User Manual GFK-3138B Jul 2021

# PACSystems<sup>™</sup> Industrial Display User Manual

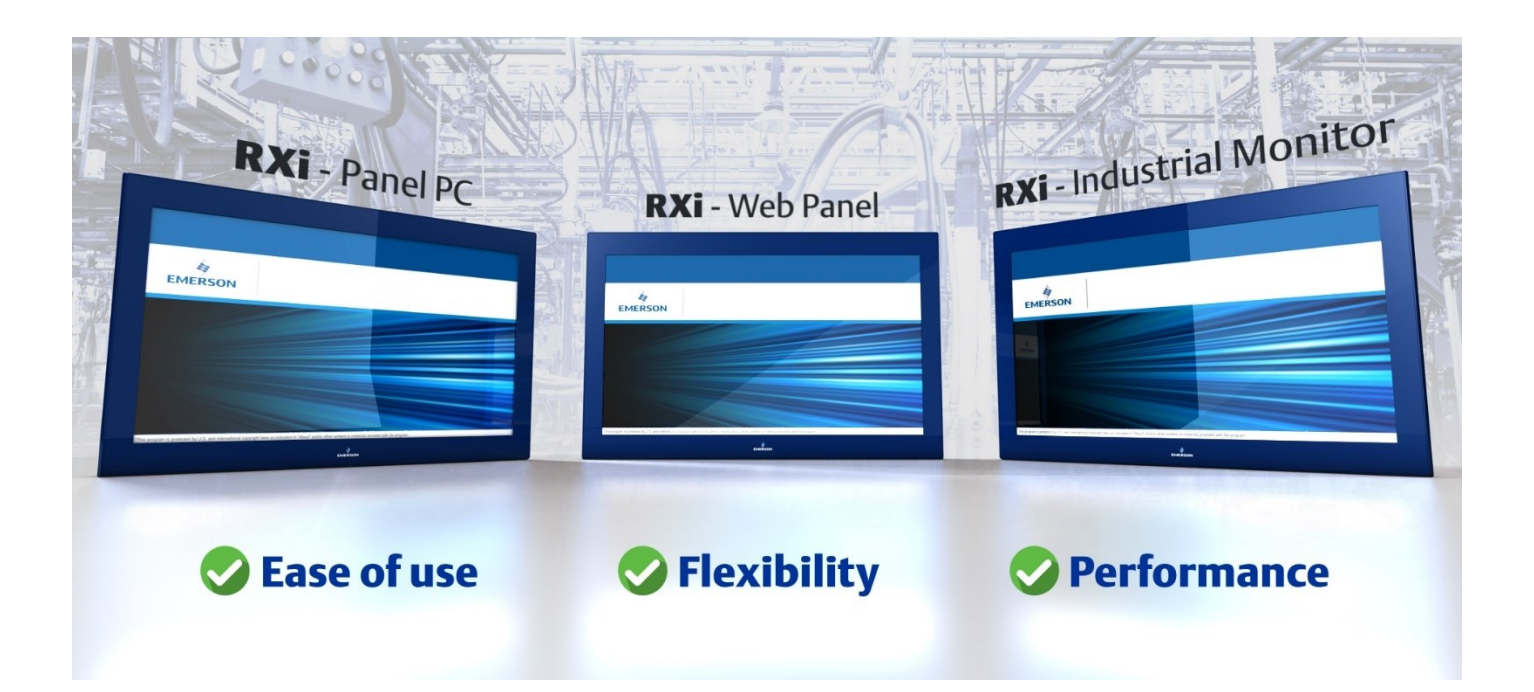

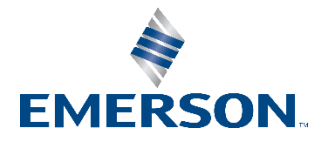

# Contents

| Section 1: | Introduction                                                        | .1   |
|------------|---------------------------------------------------------------------|------|
| 1.1        | An Introduction to RXi – Industrial Displays                        | 1    |
|            | 1.1.1 Advantages to RXi - Industrial Displays                       | 1    |
| 1.2        | RXi - Industrial Monitor                                            | 3    |
|            | 1.2.1 Primary Technical Features                                    | 3    |
|            | 1.2.2 Display Architectural Options                                 | 3    |
|            | 1.2.3 Backing Module and Screen Compatibility                       | 4    |
|            | 1.2.4 Configuration and Setup RXi Industrial Monitor                | 5    |
| 1.3        | RXi - Panel PC                                                      | .11  |
|            | 1.3.1 Primary Technical Features (Base Model)                       | . 12 |
|            | 1.3.2 Primary Technical Features (with AMD Ryzen)                   | . 12 |
|            | 1.3.3 Display Architectural Options                                 | . 13 |
|            | 1.3.4 Drivers Installation                                          | . 14 |
|            | 1.3.5 Configuration and Setup with RXi – Panel PC                   | . 17 |
|            | 1.3.6 Accessing the BIOS (Panel PC)                                 | . 17 |
|            | 1.3.7 Accessing the BIOS (Panel PC with AMD Ryzen)                  | . 33 |
| 1.4        | RXi - Web Panel                                                     | . 53 |
|            | 1.4.1 Primary Technical Features                                    | . 53 |
|            | 1.4.2 Display Architecture Options                                  | . 53 |
|            | 1.4.3 Configuration and Setup of RXi - Web Panel                    | . 54 |
| Section 2: | Specifications                                                      | 59   |
| 2.1        | RXi - Industrial Monitor                                            | . 59 |
|            | 2.1.1 RXi - Industrial Monitor Motherboard Specifications           | . 60 |
| 2.2        | RXi - Panel PC                                                      | .61  |
|            | 2.2.1 Panel PC (Base Model)                                         | .61  |
|            | 2.2.2 Panel PC Motherboard Specifications                           | . 64 |
|            | 2.2.3 Panel PC (with AMD Ryzen)                                     | . 65 |
|            | 2.2.4 Panel PC Motherboard Specifications (Panel PC with AMD Ryzen) | . 67 |
| 2.3        | RXi - Web HMI Panel                                                 | . 68 |
|            | 2.3.1 RXi - Web Panel HMI Motherboard Specifications                | .70  |
| Section 3: | Hardware                                                            | 71   |
| 3.1        | RXi - Industrial Monitor                                            | .71  |
|            |                                                                     | i    |

| Tech      | hnical Support                                                             | 111     |
|-----------|----------------------------------------------------------------------------|---------|
| Gen       | eral Contact Information                                                   | 111     |
|           | •••••••••••••••••••••••••••••••••••••••                                    | 107     |
| Section 7 | 7: Firmware Update Instructions for the RXi - Web                          | Panel   |
| 6.2       | Activate a Windows 10 IoT Enterprise LTSC Device Using a Telephone         | 103     |
| 6.1       | Activate a Windows 10 IoT Enterprise LTSC device Using an Internet Connect | ion101: |
| Section 6 | 6: RXi Panel PC Windows Activation Procedure                               | 101     |
| 5.4       | Steps for Checking the Installed Version                                   | 99      |
| 5.3       | Recover from Image                                                         | 99      |
| 5.2       | Deploy to USB Stick (Option 2)                                             | 98      |
| 5.1       | Deploy to DVD (Option 1)                                                   | 98      |
| RXi2-LP   | IPC                                                                        | 98      |
| Section 5 | 5: Firmware Update Instructions for the RXi-Panel                          | PC and  |
| 4.4       | VESA Mount                                                                 | 95      |
| 4.3       | Mounting to Modular Display                                                | 93      |
| 4.2       | Panel Installation Steps                                                   | 91      |
|           | 4.1.3 Web Panel Cutout Dimensions                                          | 90      |
|           | 4.1.2 Panel PC Cutout Dimensions                                           | 89      |
|           | 4.1.1 Industrial Monitor                                                   | 88      |
| 4.1       | Panel Cutout Dimensions                                                    | 88      |
| Section 4 | 4: Installation and Mounting Information                                   | 88      |
|           | 3.3.2 LED Indicators Operation Status LEDs (Screen)                        | 86      |
|           | 3.3.1 Jumpers and Connectors Locations                                     | 83      |
| 3.3       | RXi - Web Panel                                                            | 83      |
|           | 3.2.3 LED Indicators                                                       | 82      |
|           | 3.2.2 I/O and Connectors                                                   | 78      |
|           | 3.2.1 Battery                                                              | 77      |
| 3.2       | RXi - Panel PC                                                             | 77      |
|           | 3.1.3 LED Indicators                                                       | 76      |
|           | 3.1.2 I/O and Connectors                                                   | 72      |
|           | 3.1.1 Jumpers and Connectors Location                                      | 71      |

## Warnings and Caution Notes as Used in this Publication

### **WARNING**

Warning notices are used in this publication to emphasize that hazardous voltages, currents, temperatures, or other conditions that could cause personal injury exist in this equipment or may be associated with its use.

In situations where inattention could cause either personal injury or damage to equipment, a Warning notice is used.

# **A** CAUTION

Caution notices are used where equipment might be damaged if care is not taken.

**Note:** Notes merely call attention to information that is especially significant to understanding and operating the equipment.

These instructions do not purport to cover all details or variations in equipment, nor to provide for every possible contingency to be met during installation, operation, and maintenance. The information is supplied for informational purposes only, and Emerson makes no warranty as to the accuracy of the information included herein. Changes, modifications, and/or improvements to equipment and specifications are made periodically and these changes may or may not be reflected herein. It is understood that Emerson may make changes, modifications, or improvements to the equipment referenced herein or to the document itself at any time. This document is intended for trained personnel familiar with the Emerson products referenced herein.

Emerson may have patents or pending patent applications covering subject matter in this document. The furnishing of this document does not provide any license whatsoever to any of these patents.

Emerson provides the following document and the information included therein as-is and without warranty of any kind, expressed or implied, including but not limited to any implied statutory warranty of merchantability or fitness for particular purpose.

# Section 1: Introduction

# 1.1 An Introduction to RXi – Industrial Displays

RXi – Industrial Displays are a modular and fanless display portfolio consisting of industrial monitors, web panels, and panel PC options to suit customer visualization and computing needs. The entire portfolio features IP66-rated screens that protect against dust, moisture, and waterjets as well as a range of TFT LCD screen sizes in a 16:9 format: 7", 10", 12", 15", 19", 24". The RXi – Industrial Displays family includes outdoor, sunlight-readable screens for 7" – 15" screens. The screens are projected capacitive touch screens and have a multi-touch functionality. The front of the screens includes a light sensor, which allows for the screens to automatically adjust to changes in ambient light and system power LED light.

# 1.2 Revisions in This Manual

| Revision | Date     | Description                                      |
|----------|----------|--------------------------------------------------|
| В        | Jul 2021 | Updated Pin Configuration for Serial Port (UART) |
| А        | Dec 2020 | Initial Release                                  |

# 1.2.1 Advantages to RXi - Industrial Displays

## **Scratch Resistance**

The RXi – Industrial Displays are robust displays engineered to resist the harshest environments. The industrial displays feature scratch-resistant glass without the use of plastic overlays and feature screen sensitivity options to adapt to a user's protective gear (PPE).

- All RXi Industrial Displays have specifical PCAP screens
- No Plastic Resistive overly
- Special Glass has a 7 rating on the Mohs Hardness scale.
- The Mohs scale measures the hardness of various materials"
  - Harder materials can scratch softer ones
  - Softer materials are unable to scratch harder ones
  - RXi Industrial Displays have a strong resistance

against scratching from fingernails, knives, keys, and standard steel tools.

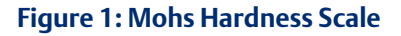

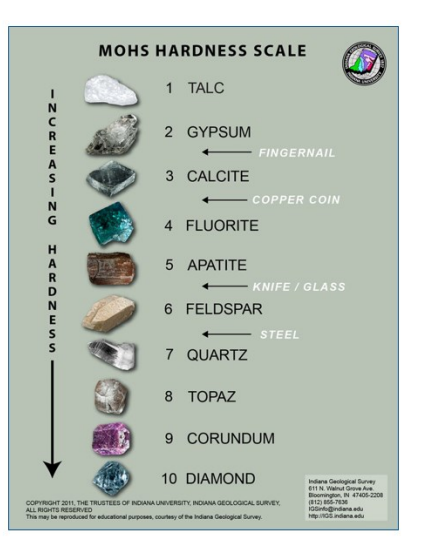

### **Screen Chemical Resistances**

- Acetone
- Unleaded Gasoline
- Isopropyl Alcohol
- Motor Oil
- Laundry Detergents
- 5% Salt Water
- Hydraulic Fluid
  - Skydrol

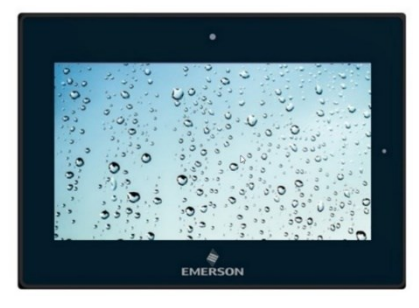

### **Glove Compatibility**

RXi Industrial Displays are compatible with a wide variety of PPE, which eliminates the need for a worker to remove gloves to interface with the screens. The figure below illustrates glove compatibility.

The following values represent glove compatibility on the standard sensitivity setting

The sensitivity of the RXi – Industrial Displays can be increased.

| Globe Thickness (mm) | Glove Material | Glove Photo |
|----------------------|----------------|-------------|
| 0.12                 | Latex          | N. A.       |
| 0.85                 | Nylon          |             |
| 0.85                 | Polyester      |             |
| 1.85                 | Cotton         |             |
| 1.85                 | Cotton         |             |
| 0.85                 | Leather        |             |

# 1.3 RXi - Industrial Monitor

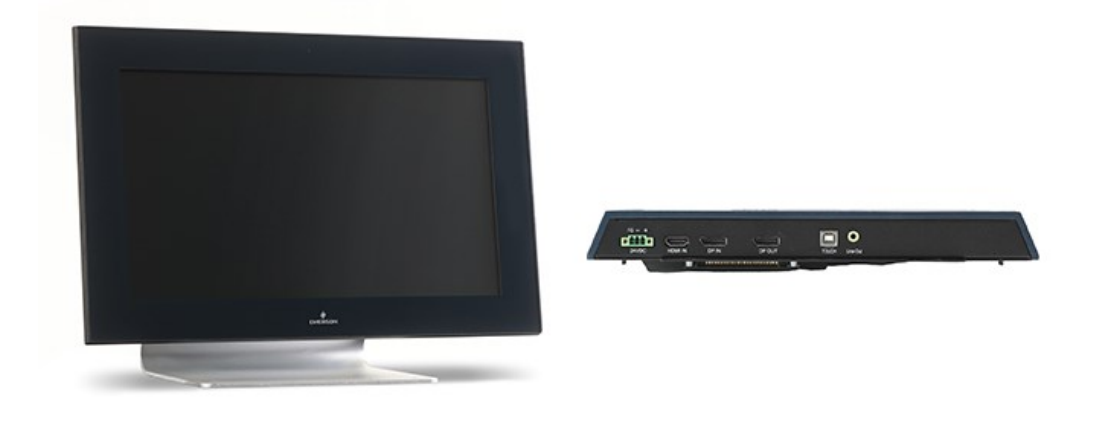

# 1.3.1 Primary Technical Features

- HDMI, DP, DP-out (MST-daisy chain), Line-out, USB ports
- On-Screen Display (OSD) on the left side
- 7"/10"/12"/15"/19"/24" Widescreen Display
- 7"/10"/12"/15" Industrial Widescreen Outdoor Sunlight Readable Screens
- TFT LCD Industrial Display
- Aluminum chassis

# 1.3.2 Display Architectural Options

MST Daisy-Chained together using DisplayPort In and DisplayPort Out ports top pass Audio and Video signals in either an "Extended" or "Cloned" configuration.

The maximum number of MST daisy-chained displays with DisplayPort 1.2 is four displays. The number of RXi – Industrial Monitors will be limited by the graphical capabilities of the attached hardware. The figure below illustrates which hardware offers the most graphical power.

# Figure 2: Daisy Chaining RXi2 - LP Industrial PC with 2x RXi - Industrial PC with 2x RXi - Industrial PC with 4x RXi - Industrial PC with 3x RXi - Industrial PC with 3x RXi - Industrial PC with 3x RXi - Industrial PC with 3x RXi - Industrial PC with 3x RXi - Industrial PC with

To enable touchscreen capabilities, the USB cable must be attached from the individual screen back to the IPC.

**Note**: Microsoft Windows limits user input to one touchscreen at a time, even with multiple screens attached to the IPC.

# 1.3.3 Backing Module and Screen Compatibility

#### Figure 3: Backing Module and Screens

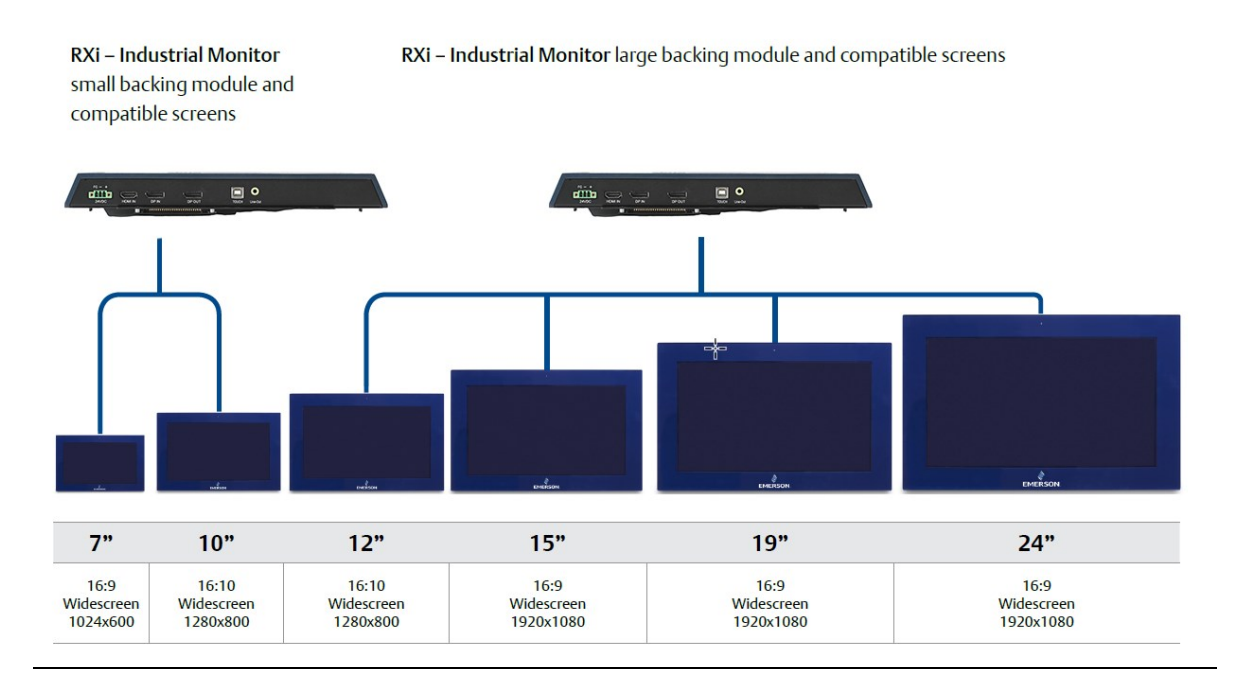

# 1.3.4 Configuration and Setup RXi Industrial Monitor

# On-Screen Display (OSD)

#### **AD Board OSD Functions**

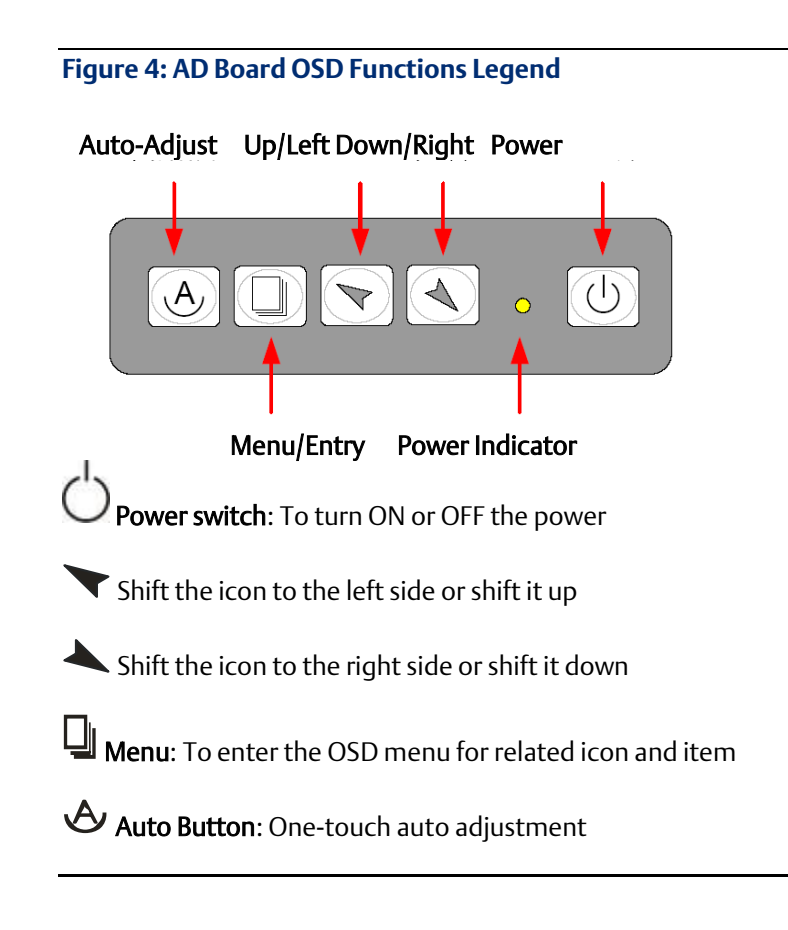

### **Enter Burn-in Mode**

Before entering the burn-in mode, first, disconnect the AC power cord, then press and hold the **Y** buttons, then release after the AC power cord is connected and the **RGB** appears on the top left corner of your screen. Now it can be put into the burn-in mode for changing colors.

### Exit Burn-in Mode

Before exiting burn-in mode, please first disconnect the AC power cord, then press the volution (If for any reason this button is non-functional, press and hold the volution) until the AC power cord is connected. Do not release the button until the AC power cord is connected again and the wording of **RGB** appears on the top left corner of your screen, then wait for 3 seconds. If there is no input plugged into the unit, the **CABLE NOT CONNECTED** message will denote that it has successfully left burn-in mode.

### If unable to exit Burn-in Mode

If the **RGB** is still on the top left corner of the screen, press  $\buildrel u$  to enter **Miscellaneous** and choose **Reset**,

and then select **Yes**, and press **U**. When the screen goes black, disconnect power and repeat the above steps.

If the RGB is not found, disconnect the AC power cord first, then press and hold the O to uttons until the AC power cord is connected, and wait for 2 to 3 seconds. When **RGB** appears, repeat the above steps.

# **OSD Controls**

# **OSD Keypad**

To make any adjustment to the settings of the Industrial Monitor, select the following:

- 1. Press 🕌 (Menu) to show the OSD menu or dismiss the OSD menu.
- 2. Select the icon that you wish to adjust with the  $(\mathbf{V}/\mathbf{A})$  key in the menu.
- 3. Press  $\bigcup$  (Menu) and then choose the item with the  $(\checkmark \land)$  key.
- 4. Press  $\bigcup$  (Menu) and then adjust the quality with the ( $\checkmark$ / $\checkmark$ ) key.

# Virtual OSD Keypad

- 1. Press Menu to show the OSD menu or dismiss the OSD menu.
- 2. Navigate to the icon that you wish to adjust with the (+) and (-) keys in the menu.
- 3. Press Menu and then choose the item with the (+) and (-) keys.
- 4. Press Menu and then adjust the quality with the (+) and (-) keys

#### Figure 5: Virtual OSD Keyboard

| MONITOR OSE | þ |   |        |
|-------------|---|---|--------|
| Menu        | + | _ | Select |
|             |   |   |        |

### Main Menu

#### Picture

To access the main menu, push the **Menu** button on the OSD controls.

### Figure 6: Picture Menu Options

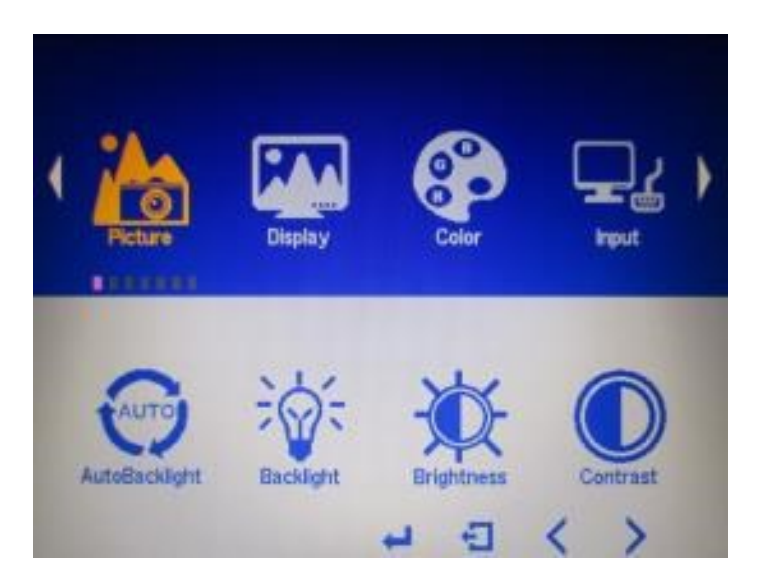

| Menu Items    | Descriptions                                                          |
|---------------|-----------------------------------------------------------------------|
| AutoBacklight | Adjusts the brightness of the screen based on the brightness level of |
|               | the video in use                                                      |
| Backlight     | Adjusts the brightness of the display                                 |
| Brightness    | Adjusts the colors levels to simulate brightness                      |
| Contrast      | Adjusts the scale factor (gain) to the red, green, and blue signals   |
| Sharpness     | Adjusts the clarity of a display's picture or text                    |

### Display

Figure 7: Display Menu Options

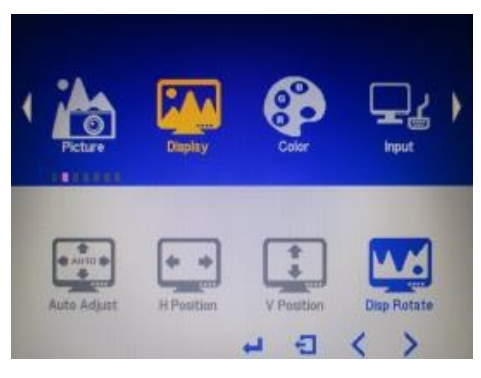

| Menu Items                                               | Descriptions                                                  |
|----------------------------------------------------------|---------------------------------------------------------------|
| AutoAdjust                                               | The screen will calibrate the display to show the best screen |
| AutoAujust                                               | orientation and position                                      |
| H Position Moves the screen left or right (horizontally) |                                                               |
| V Position                                               | Moves the screen up or down (vertically)                      |
| Disp Rotate                                              | Rotates the display orientation (landscape/portrait)          |

### Color

Figure 8: Color Menu Options

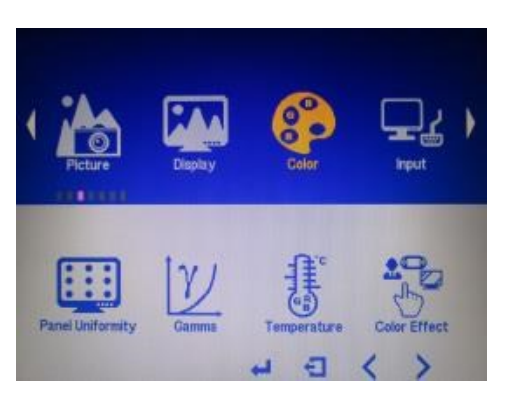

| Menu Items       | Descriptions                                |
|------------------|---------------------------------------------|
| Panel Uniformity | Adjusts color consistency across the screen |
| Gamma            | Adjusts gamma value                         |
| Temperature      | Adjusts temperature value                   |
| Color Effect     | Adjusts color effect                        |

### Input

Figure 9: Input Menu Options

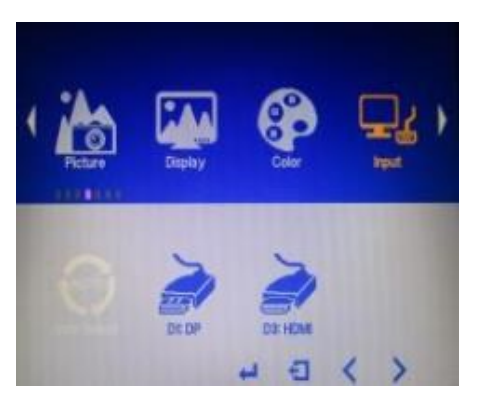

| Menu Items  | Descriptions                                                          |
|-------------|-----------------------------------------------------------------------|
| Auto Select | Automatically displays input from whichever ports are supplying media |
| DP          | Manually displays input from DisplayPort port                         |
| HDMI        | Manually displays input from HDMI port                                |

### Audio

### Figure 10: Audio Menu Options

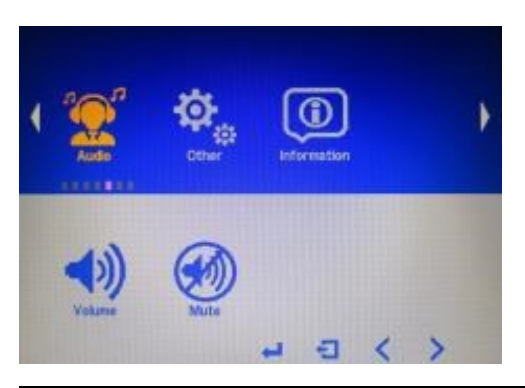

| Menu Items | Descriptions                            |
|------------|-----------------------------------------|
| Volume     | Increases or decreases the volume level |
| Mute       | Toggles volume on or off                |

# Other (Menu Item)

### Figure 11: Other Menu Options

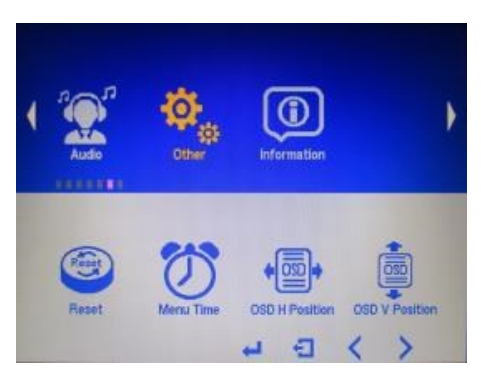

| Menu Items     | Descriptions                                               |
|----------------|------------------------------------------------------------|
| Reset          | It will reset the values to original/ default values.      |
| Menu Time      | Adjusts the time that the menu will remain on-screen after |
|                | pressing the menu button.                                  |
| OSD H Position | Moves the virtual OSD menu left or right (horizontally)    |
| OSD V Position | Moves the virtual OSD menu up or down (vertically)         |

# 1.4 RXi - Panel PC

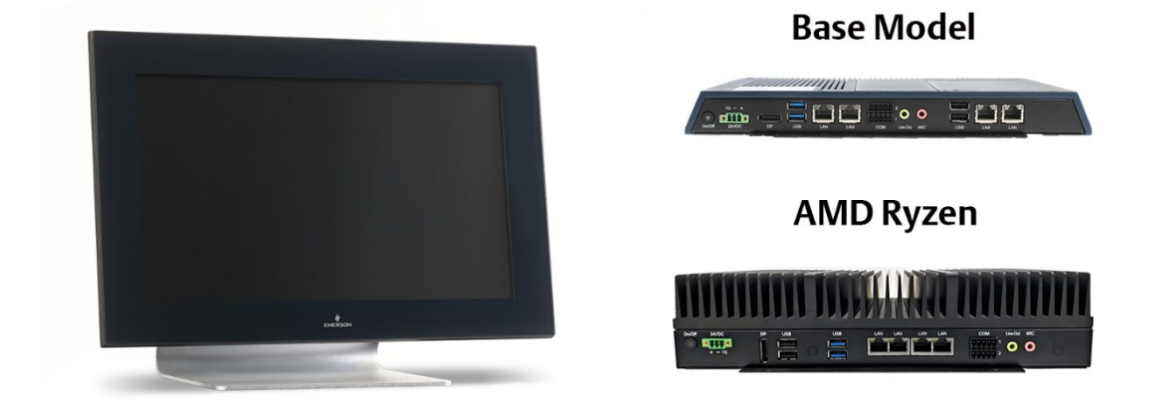

The RXi - Panel PC is a modular display portfolio that offers multiple options of separable screens and computing units, which maximize flexibility, performance, and durability. The portfolio ranges from 7" to 24" screens in a widescreen format, with 7" to 15" models also available with outdoor sunlight readable screens. The modular nature of the unit allows users to easily swap an indoor screen for an outdoor screen, change screen sizes, or simply replace a damaged screen while utilizing the same computing unit.

There are two variants of the RXi - Panel PC, base and advanced (high performance AMD Ryzen processor). The base model comes with either a Dual-Core 1.0 GHz or a Quad-Core 1.2 GHz AMD G-Series processor with 4 GB or 8 GB of available DDR3 RAM available. The advanced module comes with Quad-Core 2.0 GHz AMD Ryzen Series processor with 8 GB or 16 GB of DDR4 RAM. All RXi - Panel PCs come with Windows 10 IOT Enterprise LTSC OS installed standard. The high resolution, multitouch, projective capacitive screens can be used with personal protective equipment and feature quick response times.

The outdoor-rated sunlight-readable screens are optically bonded and feature UV protection reducing reflections and glare. All indoor and outdoor rated configurations carry the same certifications and capabilities.

The entire RXi – Panel PC portfolio features IP66 rated screens that protect against dust, moisture, and even direct water jets. The effective operating temperatures range as high as 65 °C and as low as -20 °C. With Marine, ATEX/IECEX, and HazLoc certifications, the RXi - Panel PC provides you with a solution that is designed to go where you need it to.

# 1.4.1 Primary Technical Features (Base Model)

- 7"/ 10"/ 12"/ 15"/ 19"/ 24" Industrial Widescreens
- 7"/10"/12"/15" Industrial Widescreen Outdoor Sunlight Readable Screens
- Flat Front Panel Projected Capacitive Touch Screens
- Modular Design
- AMD Embedded G-Series SOC Processor
- Onboard DDR3L, up to 8GB (Soldered with ECC)
- Fanless Design
- 1x M2 SSD slot
- 4x 10/100 base T Ethernet RJ45
- 1x RS-232, 1x RS-485
- 2x USB 3.0, 2x USB 2.0
- 1x Display port
- 1x Mic-in, 1x Line-out
- 24VDC Wide Range Power Input
- 1 x External Micro SD/ SDHS Card Slot (up to 32 GB)
- Secure & Trusted Boot Capability

# 1.4.2 Primary Technical Features (with AMD Ryzen)

Primary technical features:

- 12"/ 15"/ 19"/ 24" Industrial Widescreens
- 12"/ 15" Industrial Widescreen Outdoor Sunlight Readable Screens
- Flat Front Panel Projected Capacitive Touch Screens
- Modular Design
- AMD Embedded V1000 Series SoC (V1404i )
- Fanless Design
- 1x M2 SSD slot
- 4x 10/100 base T Ethernet RJ45
- 1x RS-232, 1x RS-485
- 2x USB 3.0, 2x USB 2.0
- 1x Display port
- 1x Mic-in, 1x Line-out
- 24VDC Wide Range Power Input
- 1 x External Micro SD/ SDHS Card Slot (up to 32 GB)

Secure & Trusted Boot Capability

# 1.4.3 Display Architectural Options

The RXi – Panel PC can operate as a stand-alone unit or connect directly with an RXi – Industrial Monitor for dual-screen operation. For more information, please see the RXi – Industrial Monitors Data Sheet.

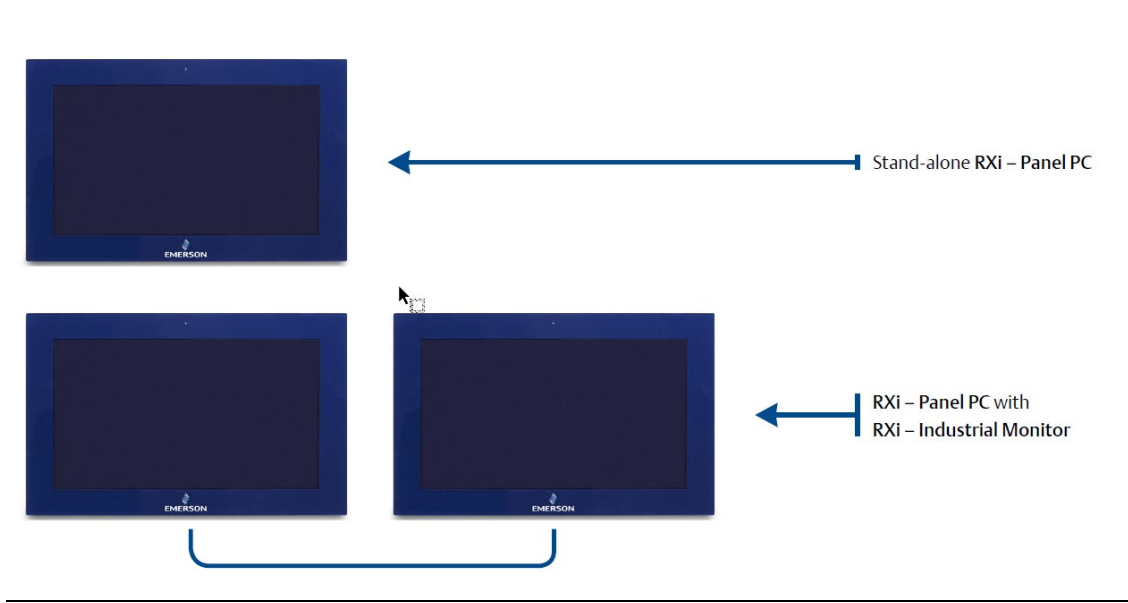

#### Figure 12: Configuration

# 1.4.4 Drivers Installation

Note: Instructions are the same for Panel PC with or without AMD Ryzen.

1. Read and accept the End User License Agreement (Figure 13).

#### Figure 13: End User License Agreement

| AMDZI SOFTWARE                                                                                                    | × |
|----------------------------------------------------------------------------------------------------|---|
| END USER LICENSE AGREEMENT                                                                                                    | I |
| (AMD Radeon™ Software)                                                                                                    |   |
| IMPORTANT-READ CAREFULLY: DO NOT INSTALL, COPY OR USE THE ENCLOSED SOFTWARE, DOCUMENTATION (AS DEFINED BELOW), OR ANY PORTION<br>THEREOF, (COLLECTWELY "SOFTWARE") UNTL YOU HAVE CAREFULLY READ AND AGREED TO THE FOLLOWING TERMS AND CONDITIONS THIS IS A LEGAL<br>AGREEMENT ("AGREEMENT") BETWEEN YOU (EITHER AN INDIVIDUAL OR AN ENTITY) (COLLECTIVELY "YOU" AND "YOUR") AND ADVANCED MICRO DEVICES,<br>INC ("AMD"). |   |
| IF YOU DO NOT AGREE TO THE TERMS OF THIS AGREEMENT, DO NOT INSTALL, COPY OR USE THIS SOFTWARE. BY INSTALLING, COPYING OR USING THE<br>SOFTWARE YOU AGREE TO ALL THE TERMS AND CONDITIONS OF THIS AGREEMENT.                                                                                                    |   |
| 1. DEFINITIONS                                                                                                    |   |
| 1. "Documentation" means install scripts and online or electronic documentation associated, included, or provided in connection with the Software, or<br>any portion thereof.                                                                                                    |   |
| Accept and Install                                                                                                    |   |

## **Express Installation**

There are two installation processes. Express Installation is the easiest:

- 1. Select Express Install (Figure 14).
- 2. Once the installation is complete, select **Restart Computer** (Figure 15).

Note: It is strongly encouraged to restart the Panel PC before continuing.

Figure 14: Express Install

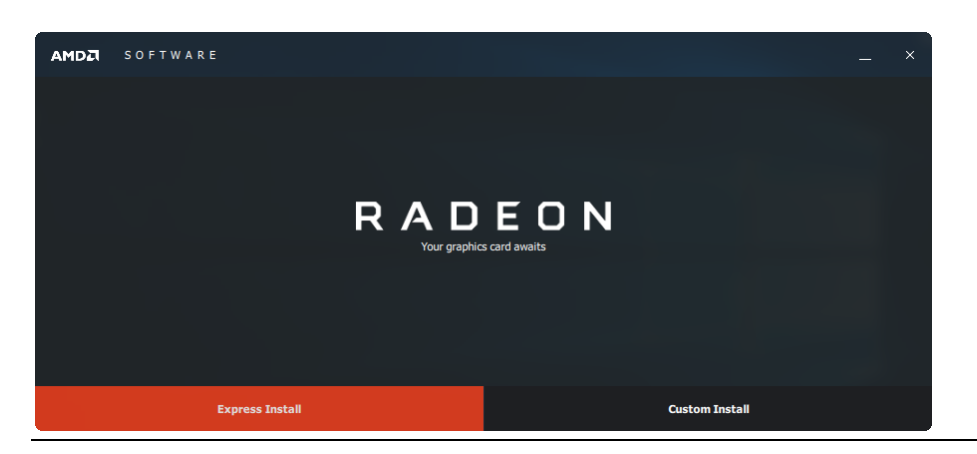

#### Figure 15: Restart Now

| AMD         | SOFTWARE   |             |                                |             | - ×   |
|-------------|------------|-------------|--------------------------------|-------------|-------|
|             |            |             |                                |             |       |
|             |            |             |                                |             |       |
|             |            |             | ,                              |             |       |
|             |            | Radeon Soft | ware (17.7) has been installed |             |       |
|             |            |             |                                |             |       |
|             |            |             |                                |             |       |
| Keep system | up-to-date |             |                                | Restart Now | Close |

## **Custom Installation**

Customer installation is available to allow users to specify which drivers they want to install. To proceed:

- 1. Select Custom Install (Figure 16).
- 2. Select your driver requirements and click Install (Figure 17).
- 3. Restart the computer when the installation is complete (Figure 18).

#### Figure 16: Custom Install

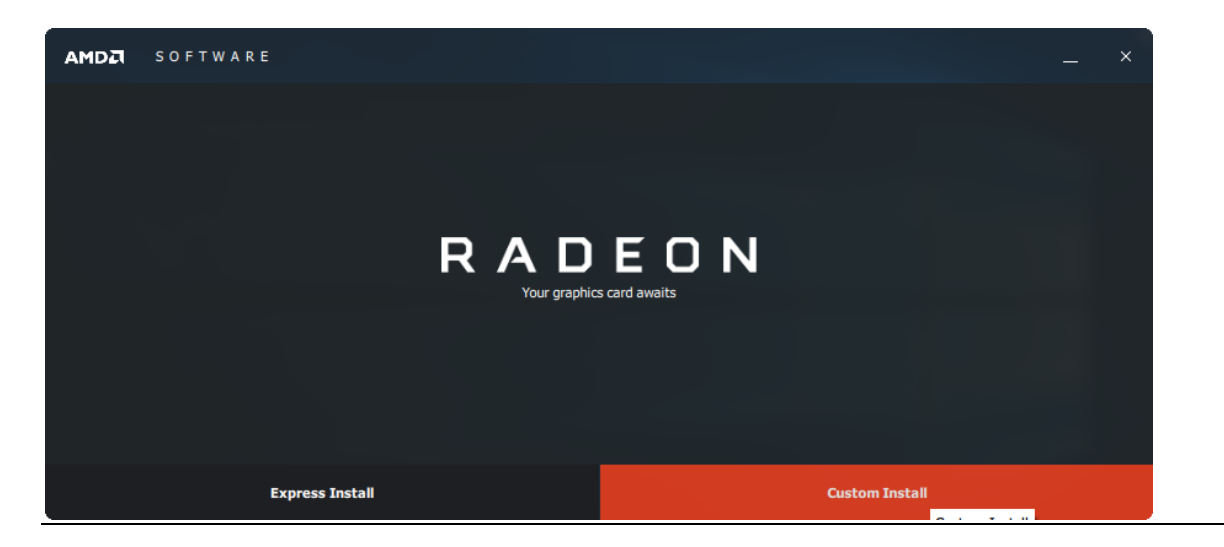

#### Figure 17: Drivers Selection

| AMDA SOFTWARE                              |                                                    | _                                           | ×        |  |  |  |  |
|--------------------------------------------|----------------------------------------------------|---------------------------------------------|----------|--|--|--|--|
| Install Location: C:\Program Files\AMD     |                                                    |                                             |          |  |  |  |  |
| AMD Display Driver Version: 23.20.808.1280 | AMD eMMC4.5.1 Driver                               | AMD HDMI Audio Driver<br>Version: 10.0.1.06 | ×        |  |  |  |  |
| AMD PSP Driver<br>Version: 4.5.0.0         | AMD Radeon Settings<br>Version: 2018.0214.329.6243 | AMD SMBus Driver<br>Version: 5.12.0.38      | <b>V</b> |  |  |  |  |
|                                            |                                                    |                                             |          |  |  |  |  |
|                                            |                                                    |                                             |          |  |  |  |  |
|                                            |                                                    |                                             |          |  |  |  |  |
|                                            | Install                                            |                                             |          |  |  |  |  |

#### Figure 18: Restart Now

| AMD         | S O F T W A R E |         |                                | —    | ×  |
|-------------|-----------------|---------|--------------------------------|------|----|
|             |                 |         |                                |      |    |
|             |                 |         |                                |      |    |
|             |                 |         |                                |      |    |
|             |                 |         | $\checkmark$                   |      |    |
|             | Rade            | on Sofi | ware (17.7) has been installed |      |    |
|             |                 |         |                                |      |    |
|             |                 |         |                                |      |    |
| Keep system | up-to-date      |         | Restart Now                    | Clos | se |

**Note**: It is strongly encouraged to restart the Panel PC before continuing.

# 1.4.5 Configuration and Setup with RXi – Panel PC

## Set Brightness in Panel PC

Changing the screen brightness of a Panel PC must be done in the BIOS.

- 1. During startup, repeatedly press the **Delete** key.
- 2. Press the right arrow key two times to navigate to the **Chipset** heading under the BIOS menu.
- 3. Under the **Chipset** menu in BIOS, press the down arrow key twice to highlight the **Display Control** submenu and press Enter to select.
- 4. Under the **Display Control** submenu, press the down arrow key twice to highlight the **"Auto Backlight Dimming** setting and press enter to select
- 5. Once you have selected the Auto Backlight Dimming option, change the setting to Disabled
- 6. Once the setting has been adjusted, press the ESC key to exit the submenu. You may then save and exit the BIOS to start the operating system with your desired settings in effect.

# 1.4.6 Accessing the BIOS (Panel PC)

The BIOS is a program that handles basic levels of communication between the CPU and peripherals. It contains codes for various advanced features found in this system board. The BIOS allows you to configure the system and save the configuration in a battery-backed CMOS so that the data is retained even when the power is off. In general, the information stored in the CMOS RAM of the EEPROM will stay unchanged unless a configuration change has been made, such as a hard drive replaced or a device has been added.

The CMOS battery can fail over time, causing CMOS data loss. If this happens, you need to install a new CMOS battery and reconfigure the BIOS settings.

| Keys                  | Function                                                                 |
|-----------------------|--------------------------------------------------------------------------|
| Right and Left arrows | Moves the highlight left or right to select a menu.                      |
| Up and Down arrows    | Moves the highlight up or down between submenu or fields.                |
| Enter                 | Press <b>Enter</b> to enter the highlighted submenu or item.             |
| + (plus key)          | Scrolls forward through the values or options of the highlighted field.  |
| - (minus key)         | Scrolls backward through the values or options of the highlighted field. |
| <f1></f1>             | Displays general help                                                    |
| <f2></f2>             | Pervious values                                                          |
| <f3></f3>             | Load Optimized Defaults                                                  |
| <f4></f4>             | Saves and resets the setup program.                                      |
| <esc></esc>           | Exit to the BIOS Setup Utility.                                          |

#### Submenu

When "□" appears on the left of a particular field, it indicates that a submenu that contains additional options are available for that field. To display the submenu, move the highlight to that field and press **Enter**.

### AMI BIOS Setup Utility (Panel PC)

### **Accessing the BIOS**

To access the BIOS, you must attach a USB keyboard to the device and repeatedly press the **Delete** key during the startup sequence until it brings you to the BIOS Main Menu.

### Main Menu

The Main menu is the first screen that you will see when you enter the BIOS Setup Utility.

#### Figure 19: Main Menu

| Aptio Setup Utili<br>Main Advanced Chipset Boot  | ty – Copyright (C) 2019 American<br>Security Save & Exit | n Megatrends, Inc.                                                                                                    |
|--------------------------------------------------|----------------------------------------------------------|----------------------------------------------------------------------------------------------------|
| BIOS Information<br>Project Name<br>BIOS Version | SBC7818<br>194.156                                       | Choose the system default<br>Language                                                                                                    |
| Memory Information<br>Total Memory               | 8192 MB (DDR3)                                           |                                                                                                    |
|                                                  |                                                          |                                                                                                    |
| System Date<br>System Time                       | [Thu 10/08/2020]<br>[10:06:31]                           |                                                                                                    |
| Access Level                                     | Administrator                                            | <pre>++: Select Screen 11: Select Item Enter: Select +/-: Change Opt. F1: General Help F2: Previous Values F3: Optimized Defaults F4: Save Changes and Reset ESC: Exit</pre> |
| Version 2.17.124                                 | 6. Copyright (C) 2019 American M                         | egatrends. Inc.                                                                                                    |

| <b>BIOS Parameter</b> | Description                                                                                                    |  |  |  |
|-----------------------|----------------------------------------------------------------------------------------------------|--|--|--|
| System                | Choose the system default language.                                                                                                    |  |  |  |
| Language              |                                                                                                    |  |  |  |
| System Date           | The date format is <day>, <month>, <date>, <year>. Day displays a day, from<br/>Sunday to Saturday. Month displays the month, from 01 to 12. Date displays the<br/>date, from 01 to 31. Year displays the year, from 1980 to 2099.</year></date></month></day>                  |  |  |  |
| Time                  | The time format is <hour>, <minute>, <second>. The time is based on the 24-hour military-time clock. For example, 1 p.m. is 13:00:00. Hour displays hours from 00 to 23. Minute displays minutes from 00 to 59. Second displays seconds from 00 to 59.</second></minute></hour> |  |  |  |

### Advanced

The Advanced menu allows you to configure your system for basic operation. Some entries are defaults required by the system board, while others if enabled, will improve the performance of your system or allow the user to set some features according to their preference.

#### Figure 20: Advanced Menu

| Aptie                                                                                                    | Setup Utility                                             | - Copyri | ght (C) 2018 | American Meg | atrends, Inc.                                                                                                    |
|----------------------------------------------------------------------------------------------------|-----------------------------------------------------------|----------|--------------|--------------|----------------------------------------------------------------------------------------------------|
| Main Advance                                                                                                    | Chipset                                                   | Boot     | Security     | Save & Exit  |                                                                                                    |
| ACPI Setting:     Trusted Computing     Waksup Configuratio     IDE Configuration     USB Configuration     NCT6112D Super     NCT6112D HW M     NCT6112D Super     Network Stack Con | on<br>O Configuratio<br>mitor<br>O Features<br>figuration | <u>m</u> |              |              | System ACPI Parameters.<br>→+-: Select Screen<br>?4: Select Item<br>Enter: Select<br>+-: Change Opt.<br>F1: General Help<br>F2: Provious Values<br>F3: Optimized Defaults<br>F4: Save Changes and Reset<br>ESC: Exit |
| Version 2.17.1246. Copyright (C) 2018 American Megatrands, Inc.                                                                                                    |                                                           |          |              |              |                                                                                                    |

### **ACPI Settings**

This section configures system ACPI parameters.

#### Figure 21: ACPI Settings

| ACPI Settings.                                                                |                                                 |                                                                                                    |
|-------------------------------------------------------------------------------|-------------------------------------------------|----------------------------------------------------------------------------------------------------|
| Enable ACPI Auto Configuration<br>Enable Hilbernation .<br>ACPI Sleep State . | [Disabled]<br>[Ensbled]<br>[S3 oply(Suspend to] | Enables or Disables BIOS<br>ACPI Auto Configuration                                                                                                    |
|                                                                               |                                                 | → Select Screen. (<br>↑↓: Select Item<br>Enter: Select. (<br>+/-: Change Opt.<br>F1: General Help<br>F2: Previous Valuus. (<br>F3: Optimized Definits. (<br>F4: Save Changes and Reset<br>ESC: Exit. ( |

| <b>BIOS Parameter</b> | Description                                                                                                    |
|-----------------------|----------------------------------------------------------------------------------------------------|
| ACPI Auto             | This field is used to enable or disable BIOS ACPI auto configuration.                                                                                        |
| Configuration         |                                                                                                    |
| Enable<br>Hibernation | This field is used to enable or disable the system's ability to hibernate (OS/S4 Sleep State). This option may not be functional with all operating systems. |

# **Trusted Computing**

This section is used to configure the Trusted Computing settings.

### Figure 22: Trusted Computing

| Aptio Setup Utility<br>Advanced                                                                             | y - Copyright (C) 2018 Ameri                   | can Megatrends, Inc.                                                                                                    |
|----------------------------------------------------------------------------------------------------|------------------------------------------------|----------------------------------------------------------------------------------------------------|
| TPM20 Device Found<br>Vandor: IFX<br>Firmware Version: 5.62<br>Security Device Support<br>Panding operation | [Enable]<br>[None]                             | Enables or Disables BIOS<br>support for security device.<br>O.S. will not show Security<br>Device. TCG EFI protocol<br>and INT1A interface will not<br>be available.                        |
|                                                                                                    |                                                | -+-: Select Screen<br>7.4: Select Item<br>Enter: Select<br>++:- Change Opt.<br>F1: General Help<br>F2: Previous Values<br>F3: Optimized Defaults<br>F4: Save Changes and Reset<br>ESC: Exit |
| Version 2.17.124                                                                                            | <ol> <li>Copyright (C) 2018 America</li> </ol> | an Megatrends, Inc.                                                                                                    |

| BIOS Parameter          | Description                                                                                                    |  |  |
|-------------------------|----------------------------------------------------------------------------------------------------|--|--|
| Security Device Support | Enable or disable BIOS support for a security device. The<br>Operating System will not show a security device. TCG EFI<br>protocol and INT1A interface will not be available. |  |  |
| Pending Operation       | Schedule an operation for the security device. Your computer will reboot during restart to change the state of the security device.                                           |  |  |

# Wakeup Configuration

This section is used to configure the Wakeup ACPI Power Management.

### Figure 23: Wakeup Configuration

| Aprio Setup Utility - Copyright (C) 2018 American Megatrends, Inc<br>Advanced |                                                |                                                                                                    |  |  |
|-------------------------------------------------------------------------------|------------------------------------------------|----------------------------------------------------------------------------------------------------|--|--|
| DFI Wakeup ACPI Power Manag                                                   | DFI Wakeup ACPI Power Management Configuration |                                                                                                    |  |  |
| Resume by PME<br>Resume by USB                                                | [Disabled]<br>[Disabled]                       |                                                                                                    |  |  |
|                                                                               |                                                | → ←: Select Screen.,<br>↑4: Select Item<br>Enter: Select.,<br>+/-: Change Opt.<br>F1: General Help<br>F2: Previous Value.,<br>F3: Optimized Defaults.,<br>F4: Save Changes and Reset<br>ESC: Exit., |  |  |
| Version 2.17.1246. Copyright (C) 2018 American Megatrends, Inc.               |                                                |                                                                                                    |  |  |

| BIOS Parameter | Description                                               |  |
|----------------|-----------------------------------------------------------|--|
| Resume by PME  | Enable or disable to resume by PME (PCI, PCIe, LAN, etc.) |  |
| Resume by USB  | Enable or disable to resume by USB.                       |  |

# **CPU Configuration**

This section is used to configure the CPU. It will also display the detected CPU information.

### Figure 24: CPU Configuration

| Aptio Setup Utility - Copyright (C) 2018 American Megatrends, Inc.                |                                                                   |  |
|-----------------------------------------------------------------------------------|-------------------------------------------------------------------|--|
| Advanced                                                                          |                                                                   |  |
| CPU Configuration                                                                 | Enable/disable CPU Virtu-<br>alization                            |  |
| Module Vertica: 4.6.5.4 MullinsPI 038<br>AGESA Vertica: 1.0.0.J                   |                                                                   |  |
| SVM Mode [Enabled]<br>Core Leveling Mode [Automatic mode]<br>> Node 0 Information |                                                                   |  |
|                                                                                   | V. Salart Server                                                  |  |
|                                                                                   | TJ: Select Item<br>Enter: Select                                  |  |
|                                                                                   | +/-: Change Opt<br>F1: General Help<br>F2: Previous Values        |  |
|                                                                                   | F3: Optimized Defaults<br>F4: Save Changes and Reset<br>ESC: Exit |  |
| Version 2.17.1246. Copyright (C) 2018 American Megatrends, Inc.                   |                                                                   |  |

| <b>BIOS Parameter</b> | Description                                                                                                    |
|-----------------------|----------------------------------------------------------------------------------------------------|
| SVM Mode              | Enable or disable CPU Virtualization.                                                                                                    |
| Core Leveling<br>Mode | Select the number of cores in the system: Automatic mode, Three cores per processor, Two cores per processor, or One core per processor. |
| Node 0<br>Information | View Memory Information related to Node 0.                                                                                               |

### **IDE Configuration**

This section is used to configure the IDE Devices. It will also display the detected information.

| Figure | 25: IE | DE Conf | iguration |
|--------|--------|---------|-----------|
|--------|--------|---------|-----------|

| Aptio Setun U<br>Advanced | tility - Copyright (C) 2018 American Me | gatrends, Inc.                                         |
|---------------------------|-----------------------------------------|--------------------------------------------------------|
| IDE Configuration         |                                         | 0                                                      |
| SATA Port0                | ST91603110CS (160.0GB)                  |                                                        |
|                           |                                         |                                                        |
|                           |                                         |                                                        |
|                           |                                         |                                                        |
|                           |                                         | →←: Select Screen.)<br>↑↓: Select Item                 |
|                           |                                         | Enter: Select.<br>+/-: Change Opt.<br>E1: Ganaral Halp |
|                           |                                         | F2: Previous Values.<br>F3: Optimized Defaults.        |
|                           |                                         | F4: Save Changes and Reset<br>ESC: Exit                |
| Version 2.1               | 1246. Copyright (C) 2018 American Meg   | strends, Inc.                                          |

# **USB** Configuration

This section is used to configure the parameters of the USB Device.

#### Figure 26: USB Configuration

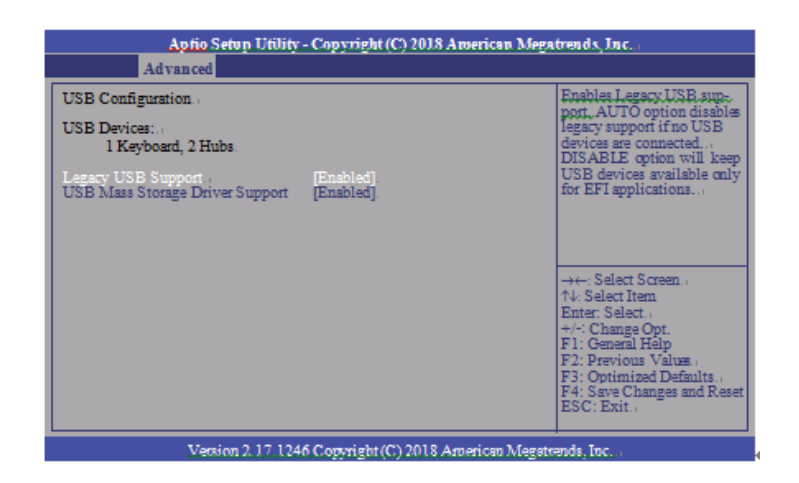

| <b>BIOS Parameter</b>              | Description                                                                                                    |
|------------------------------------|----------------------------------------------------------------------------------------------------|
| Legacy USB Support                 | <b>Enabled</b> – Enabled Legacy USB<br><b>Disabled</b> – Keep USB devices available only for EFI applications<br><b>Auto</b> – Disable support for legacy when no USB devices are connected |
| USB Mass Storage<br>Driver Support | Enable or disable the support of the USB Mass Storage Driver.                                                                                                    |

# NCT61120 Super IO Configuration

This section is used to configure the parameters of the system super IO chip.

| Aptio Setup Utility - C<br>Advanced                                                      | Copyright (C) 2018 American   | Megatrends, Inc.                                                                                                    |
|------------------------------------------------------------------------------------------|-------------------------------|----------------------------------------------------------------------------------------------------|
| NCT6112D Super IO Configuration                                                          |                               | Set Parameters of Serial<br>Port 1 (COMA)                                                                                                    |
| NCT6112D Super IO Chip<br>> Serial Port 1 Configuration<br>> Serial Port 2 Configuration | NCT6112D                      |                                                                                                    |
|                                                                                          |                               | →←: Select Screen<br>↑↓: Select Item<br>Enter: Select<br>+/-: Change Opt.<br>F1: General Help<br>F2: Previous Values<br>F3: Optimized Defaults<br>F4: Save Changes and Reset<br>ESC: Exit |
| Version 2.17.1246. C                                                                     | Convright (C) 2018 American M | fegatrends. Inc.                                                                                                    |

| BIOS Parameter          | Description                                    |
|-------------------------|------------------------------------------------|
| Serial Port             | Enable or disable the serial COM port.         |
| RS485 Auto Flow Support | Enable or disable the RS485 auto flow support. |

## NCT 6112D HW Monitor

This section is used to monitor hardware status.

#### Figure 27: NCT6112D Hardware Monitor

| 4                                                                           | Aptio Setup Utility - (<br>Advanced    | Copyright (C) 2018 American Me                                                               | gatrends, Inc.                                                                                               |
|-----------------------------------------------------------------------------|----------------------------------------|----------------------------------------------------------------------------------------------|----------------------------------------------------------------------------------------------------|
| Pc Health S<br>CPU Temp<br>SYS Temp<br>VBAT<br>VCORE<br>VDDQ<br>VDDQ<br>SV3 | Starus<br>Starus<br>erature<br>erature | : +50.5 C<br>: +40.0 C<br>: +3.085 V<br>: +0.816 V<br>: +1.496 V<br>: +5.038 V<br>: +3.312 V | -+ Select Screen<br>14: Select Item<br>Enter: Select<br>+                                                    |
|                                                                             |                                        |                                                                                              | F1: General Help<br>F2: Previous Values<br>F3: Optimized Defaults<br>F4: Save Changes and Reset<br>ESC: Exit |
|                                                                             | Version 2.17.1246. 0                   | Copyright (C) 2018 American Meg                                                              | strends, Inc.                                                                                                |

# NCT 6112D Super IO Features

This section is used to configure some control functions of the system super IO chip.

#### Figure 28: NCT 6112D Super IO Features

| Aptio Setup Utility - Copyright (C) 2018 American<br>Advanced                                                           | Megatrends, Inc.                                                                                                    |
|----------------------------------------------------------------------------------------------------|----------------------------------------------------------------------------------------------------|
| NCT6112D Super IO Features<br>Power-Loss State [Always off]<br>WatchDog Count Mode [Second]<br>WatchDog TimeOut Value 0 | Control the status when<br>Power loss occurs                                                                                                    |
|                                                                                                    | → Select Screen<br>↑↓ Select Item<br>Enter, Select<br>+↑ Change Opt<br>+↑: General Help<br>F2: Previous Values<br>F3: Optimized Defaults<br>F4: Save Changes and Reset<br>ESC: Exit |
| Version 2.17.1246. Copyright (C) 2018 American M                                                                        | egatrends, Inc.                                                                                                    |

| BIOS Parameter        | Description                                                                                                    |
|-----------------------|----------------------------------------------------------------------------------------------------|
| WatchDog Count Mode   | A WatchDog timer (WDT) is a hardware timer that automatically<br>generates a system reset if the main program neglects to periodically<br>service it. It is often used to automatically reset an embedded device<br>that hangs because of a software or hardware fault. Use this menu to<br>select the WatchDog Timer Unit: second or minute. |
| WatchDog TimeoutValue | Enter the value to set the Super IO WatchDog timer. 0 means disabled.                                                                                                    |

# **Network Stack Configuration**

This section is used to enable or disable network stack settings. The Network Stack Controls LAN1 & LAN2 (Also LAN 3 & LAN4 on large computing module).

#### Figure 29: Network Stack Configuration

| Aptio Setup Utility - Copyright (C) 2018 American Megatrends, Inc<br>Advanced |            |                                                                                                    |
|-------------------------------------------------------------------------------|------------|----------------------------------------------------------------------------------------------------|
| Network Stack                                                                 | [Disabled] | Enable/Disable/UEFI<br>Network/Stack<br>→←: Select Screen<br>↑↓: Select Item<br>Enter: Select.<br>+/-: Change Opt.<br>F1: General Help<br>F2: Previous Value<br>F3: Optimized Defaults<br>F3: Save Changes and Reset<br>ESC: Exit |
|                                                                               |            |                                                                                                    |

Jersion 2, 17, 1246. Copyright (C) 2018 American Megatrends, In

| BIOS Parameter     | Description                                                                                                    |
|--------------------|----------------------------------------------------------------------------------------------------|
| Network Stack      | Enable or disable the UEFI network stack. When Network<br>Stack is set to enabled, the screen will be displayed as below. |
| Ipv4 PXE Support   | When enabled, Ipv4 PXE boot supports. When disabled, the Ipv4 PXE boot option will not be available.                      |
| Ipv6 PXE Support   | When enabled, Ipv6 PXE boot supports. When disabled, the Ipv6 PXE boot option will not be available.                      |
| PXE Boot Wait Time | Enter the wait time value to abort the PXE boot.                                                                          |
| Media Detect Time  | Enter the wait time in seconds to detect media.                                                                           |

# Chipset

This section configures relevant chipset functions.

### Figure 30: Chipset Screen

| Aptio Setup Utility - Copyright (C) 2018 American Megatrends, Inc. |                                |              |           |             |                 |                                                                                                    |
|--------------------------------------------------------------------|--------------------------------|--------------|-----------|-------------|-----------------|----------------------------------------------------------------------------------------------------|
| Main                                                               | Advanced                       | Chipset      | Boot      | Security    | Save & Exit     |                                                                                                    |
| <ul> <li>South I</li> <li>North I</li> <li>DISPL</li> </ul>        | Bridge<br>Bridge<br>AY control |              |           |             |                 | South Bridge Parameters                                                                                                    |
|                                                                    |                                |              |           |             |                 | ++←: Select Screen<br>↑↓: Select Item<br>Enter: Select<br>++: Change Opt.<br>F1: General Help<br>F2: Previous Values<br>F3: Optimized Defaults<br>F4: Save Changes and Reset<br>ESC: Exit |
|                                                                    | Versi                          | on 2.17.1246 | . Copyrig | ht (C) 2018 | American Megatr | ends, Inc.                                                                                                    |

| BIOS Parameter             | Description                                                          |
|----------------------------|----------------------------------------------------------------------|
| OnChip SATA Channel        | Enable or disable Serial ATA                                         |
| OnChip SATA Type           | Select OnChip SATA Type: Native IDE, AHCI, or Legacy IDE.            |
| SD Mode                    | Enable or disable Secure Digital (SD) Mode configuration.            |
| SD Host Controller Version | Select Secure Digital (SD) host controller version: SD2.0 or SD3.0.  |
| HD Audio                   | HD Audio will be enabled if present, disabled otherwise.             |
|                            | <b>Power On –</b> When Power returns after an AC power failure, the  |
|                            | system will automatically power-on.                                  |
|                            | <b>Power Off -</b> When power returns after an AC power failure, the |
|                            | system will remain off. You must press the Power button to power     |
|                            | on the system.                                                       |
| Restore on AC Power Loss   | Last State - When power returns after an AC power failure, the       |
|                            | system will return to the state where you left off before power      |
|                            | failure occurs. If the system's power is off when AC power failure   |
|                            | occurs, it will remain off when power returns. If the system's       |
|                            | power is on when AC power failure occurs, the system will power-     |
|                            | on when power returns.                                               |
| GPP2 Hotplug Mode Control  | Enable or Disable GPP2 Hotplug Mode Control                          |
| GPP3 Hotplug Mode Control  | Enable or disable GPP3 hotplug mode control.                         |
| DP0 Output Mode            | Select NB PCIe to connect type (display device): EDP or Disabled.    |
| Dp1 Output Mode            | Select NB PCIe connect type (display device): DP or Disabled         |
| Auto Backlight Dimming     | Enable or disable dimming backlight by TB573D.                       |
| Minimum Dimming Level      | Set the minimum dimming level control. The range is 1~20%.           |

# **Boot Configuration**

### Figure 31: Boot Configuration Menu

| Main                                                                                    | Advanced.                                                                                 | Chipset. | Boot.                     | Security Save & Exit.                                   |                                                                                                    |
|-----------------------------------------------------------------------------------------|-------------------------------------------------------------------------------------------|----------|---------------------------|---------------------------------------------------------|----------------------------------------------------------------------------------------------------|
| Boot Coni<br>Senip Pro-<br>Bootup M<br>Quiet Boo<br>Boot Opti<br>Boot Opti<br>Boot Opti | figuration<br>mpt Timeout<br>umLock State :<br>t.,<br>on Priorities<br>on #1.,<br>on #2., | a        | پ<br>[On<br>[Di:<br>" [P0 | ]<br>sabled]<br>s ST91603110CS]<br>ndows Boot Manage 1. | Number of seconds to wait<br>for setup activation key<br>65535(0xFFFF) means<br>indefinite waiting                                                                                              |
| Hard Driv<br>CSM para                                                                   | e BBS Prioritie<br>meters.,                                                               | 5        |                           |                                                         | →←: Select Screen.,<br>↑↓: Select Item<br>Enter: Select.,<br>+/-: Change Opt.<br>F1: General Help<br>F2: Previous Vahae,<br>F3: Optimized Defaults.,<br>F4: Save Changes and Res<br>ESC: Exit., |

| BIOS Parameter       | Description                                                                                                    |
|----------------------|----------------------------------------------------------------------------------------------------|
| Setup Prompt Timeout | Select the number of seconds to wait for the setup activation key. 65535(0xFFFF) denotes indefinite waiting.                                                                                                    |
| Bootup NumLock State | This allows you to determine the default state of the numeric<br>keypad. By default, the system boots up with NumLock on<br>wherein the function of the numeric keypad is the number<br>keys. When set to Off, the function of the numeric keypad is<br>the arrow keys. |
| Quiet Boot           | Enable or disable the Quiet Boot option.                                                                                                    |
| Boot Option #1/#2    | Select the system boot order.                                                                                                    |

### Hard Drive BBS Priorities

Set the order of the legacy devices in this group.

| Figure | 32: Hard | <b>Drive BIOS</b> | <b>Boot S</b> | pecification |
|--------|----------|-------------------|---------------|--------------|
|        |          |                   |               |              |

| Aptio Setup Uti                                                    | lity - Copyright (C) 2018 American M          | legatrends, Inc.,                                                                                                    |
|--------------------------------------------------------------------|-----------------------------------------------|----------------------------------------------------------------------------------------------------|
| Main Advanced., Chips                                              | et. Boot. Security Save & Exit.               |                                                                                                    |
| Boot Configuration<br>Setup Prompt Timeout<br>Bootup NumLock State | با<br>1<br>[On].،                             | OpROM execution, boot options filter, etc                                                                                                    |
| Quiet Boot.                                                        | [Disabled].                                   | a.                                                                                                    |
| Boot Option Priorities<br>Boot Option #1.4<br>Boot Option #2.5     | [P0: ST91603110CS].<br>[Windows Boot Manage]. | а<br>                                                                                                    |
| Hard Drive BBS Priorities<br>CSM parameters                        | .1                                            | <ul> <li>→←: Select Screen.</li> <li>↑↓: Select Item</li> <li>Enter: Select.</li> <li>+/-: Change Opt.</li> <li>F1: General Help</li> <li>F2: Previous Values.</li> <li>F3: Optimized Defaults.</li> <li>F4: Save Changes and Reset</li> <li>ESC: Exit.</li> </ul> |
| Version 2.17.                                                      | 1246. Copyright (C) 2018 American Me          | gatrends, Inc                                                                                                    |

| BIOS Parameter              | Description                                                         |
|-----------------------------|---------------------------------------------------------------------|
| Launch CSM                  | This field is used to enable or disable to launch of CSM.           |
| Boot Option Filter          | This option controls what device(s) the system will boot to.        |
| Launch PXE OpROM Policy     | This field controls the execution of UEFI and Legacy PXE OpROM.     |
| Launch Storage OpROM Policy | This field controls the execution of UEFI and Legacy Storage OpROM. |
| Launch Video OpROM Policy   | This field controls the execution of UEFI and Legacy Video OpROM.   |

# Security

#### Figure 33: Security

| Aptio Setup Utility - Copyright (C) 2018 American Megatrends, Inc.                                                                                                    |                                                                    |                |                                                                   |  |
|----------------------------------------------------------------------------------------------------|--------------------------------------------------------------------|----------------|-------------------------------------------------------------------|--|
| Main Advanced Chipset                                                                                                    | Boot Security                                                      | Save & Exit    |                                                                   |  |
| Password Description                                                                                                    |                                                                    |                | Set Administrator Password                                        |  |
| If ONLY the Administrator's passwo<br>then this only limits access to Setup<br>only asked for when entering Setup.<br>If ONLY the User's password is set,<br>is a power on password and must be<br>boot or enter Setup. In Setup the Us<br>have Administrator rights.<br>The password length must be | ord is set,<br>o and is<br>, then this<br>e entered to<br>ser will |                |                                                                   |  |
| in the following range:<br>Minimum length                                                                                                    | 3                                                                  |                |                                                                   |  |
| Maximum length                                                                                                    | 20                                                                 |                | →←: Select Screen<br>↑↓: Select Item                              |  |
| Administrator Password<br>User Password                                                                                                    |                                                                    |                | +/-: Change Opt.<br>F1: General Help<br>F2: Previous Values       |  |
| ▶ Secure Boot menu                                                                                                    |                                                                    |                | F3: Optimized Defaults<br>F4: Save Changes and Reset<br>ESC: Exit |  |
| Version 2.17.1246.                                                                                                    | Copyright (C) 2011                                                 | American Megat | rends, Inc.                                                       |  |

| BIOS Parameter         | Description                                                                                                    |
|------------------------|----------------------------------------------------------------------------------------------------|
| Administrator Password | Set the administrator password.                                                                                                    |
| User Password          | Set the user password.                                                                                                    |
| Secure Boot Menu       | This section is used to configure customizable secure boot settings.                                                                                            |
| Secure Boot            | Enable or disable secure boot. Secure Boot can be enabled if<br>1. System running in user mode with enrolled platform key<br>(PK); 2. CSM function is disabled. |
| Secure Boot Mode       | Select secure boot mode: standard or custom. Custom mode<br>enables users to change image execution policy and manage<br>secure boot keys.                      |

### Key Management

This section enables experienced users to modify secure boot variables.

#### Figure 34: Key Management

| Aptio Setup Utility - C                                                                    | opyright (C) 2018 American M  | fegatrends, Inc.                                                                                |
|--------------------------------------------------------------------------------------------|-------------------------------|-------------------------------------------------------------------------------------------------|
|                                                                                            | Security                      |                                                                                                 |
| Default Key Provision<br>Enroll All Factory Default Keys<br>Save All Secure Boot Variables | [Disabled]                    | Install Factory default<br>Secure Boot Keys when<br>System is in Setup Mode.                    |
| Platform Key (PK)<br>> Delete PK<br>> Set new PK                                           | NOT INSTALLED                 |                                                                                                 |
| Key Exchange Key (KEK)<br>> Delete KEK<br>> Set new KEK<br>Armond VEV                      | NOT INSTALLED                 |                                                                                                 |
| Authorized Signatures<br>> Delete DB<br>> Set new DB<br>Arrowd DB                          | NOT INSTALLED                 | →←: Select Screen<br>↑J: Select Item<br>Enter: Select<br>+/-: Change Opt.                       |
| <ul> <li>Arboint DBX</li> <li>Set new DBX</li> <li>Aroad DBX</li> </ul>                    | NOT INSTALLED                 | F1: General Help<br>F2: Previous Values<br>F3: Optimized Defaults<br>F4: Save Changes and Reset |
| Authorized TimeStamps<br>> Delete DBT<br>> Set new DBT<br>> Append DBT                     | NOT INSTALLED                 | ESC: Exit                                                                                       |
| Version 2.17.1246. Co                                                                      | opyright (C) 2018 American Me | gatrends, Inc.                                                                                  |

| <b>BIOS Parameter</b>              | Description                                                                                                    |
|------------------------------------|----------------------------------------------------------------------------------------------------|
| Default Key<br>Provision           | Enable or disable to install factory default secure boot keys when the system is in setup mode. When enabled, a pop-up window will display. Select <b>Yes</b> and press <b>Enter</b> to install factory default keys. |
| Enroll All Factory<br>Default Keys | Select <b>Yes</b> and press <b>Enter</b> to install ALL factory default keys, including PK, KEK, DB, DBX, and DBT. Change takes effect after reboot.                                                                  |
| Set New PK                         | Select <b>Yes</b> and press <b>Enter</b> to set a new PK or select <b>No</b> and press <b>Enter</b> to load it from a file on external media.                                                                         |
| Set new KEK                        | Select <b>Yes</b> and press <b>Enter</b> to set a new KEK or select <b>No</b> and press <b>Enter</b> to load it from a file on external media.                                                                        |
| Append KEK                         | Select <b>Yes</b> and press <b>Enter</b> to set a new KEK or select <b>No</b> and press <b>Enter</b> to load it from a file on external media.                                                                        |
| Set new DB                         | Select <b>Yes</b> and press <b>Enter</b> to set a new DB or select <b>No</b> and press <b>Enter</b> to load it from a file on external media.                                                                         |
| Append DB                          | Select <b>Yes</b> and press <b>Enter</b> to set a new DB or select <b>No</b> and press <b>Enter</b> to load it from a file on external media.                                                                         |
| Set new DBX                        | Select <b>Yes</b> and press <b>Enter</b> to set a new DBX or select <b>No</b> and press <b>Enter</b> to load it from a file on external media.                                                                        |
| Set new DBT                        | Select <b>Yes</b> and press <b>Enter</b> to set a new DBT or select <b>No</b> and press <b>Enter</b> to load it from a file on external media.                                                                        |
| Append DBT                         | Select <b>Yes</b> and press <b>Enter</b> to set a new DBT or select <b>No</b> and press <b>Enter</b> to load it from a file on external media.                                                                        |

### Save & Exit

#### **Menu Options**

#### Figure 35: Menu Options

| Antio Setun Utility - Convright (C) 2018 American Megatrends, Inc. |                                     |                                     |         |      |                       |                                                                                                    |
|--------------------------------------------------------------------|-------------------------------------|-------------------------------------|---------|------|-----------------------|----------------------------------------------------------------------------------------------------|
|                                                                    | Main                                | Advanced                            | Chipset | Boot | Security Save & Exit. |                                                                                                    |
|                                                                    | Save Char<br>Discard C<br>Restore D | nges and Reset<br>hanges<br>efaults |         |      |                       | Reset the system after saving the Changes                                                                                                    |
|                                                                    |                                     |                                     |         |      |                       | →←: Select Screen<br>↑↓: Select Item<br>Enter: Select<br>+/-: Change Opt.<br>F1: General Help<br>F2: Previous Value<br>F3: Optimized Defaults<br>F4: Save Changes and Reset<br>ESC: Exit |
| Version 2.17.1246. Copyright (C) 2018 American Megatrends, Inc.    |                                     |                                     |         |      |                       |                                                                                                    |

| BIOS Parameter         | Description                                                                                                    |  |  |
|------------------------|----------------------------------------------------------------------------------------------------|--|--|
| Save Changes and Reset | To save the changes, select this field and then press <b>Enter</b> . A dialog box will appear. Select Yes to reset the system after saving all changes made.             |  |  |
| Discard Changes        | To discard the changes, select this field and then press <b>Enter</b> .<br>A dialog box will appear. Select Yes to reset the system setup<br>without saving any changes. |  |  |
| Restore Defaults       | <b>Enter</b> . A dialog box will appear. Select Yes to restore the default values of all the setup options.                                                              |  |  |

### Updating the BIOS

To update the BIOS, you will need the BIOS file and a flash utility. Please contact technical support or your sales representative for the files. The contact information is located at the end of this document.
# 1.4.7 Accessing the BIOS (Panel PC with AMD Ryzen)

## Main

The Main menu is the first screen that you will see when you enter the BIOS Setup Utility.

| BIOS Information      |                         | Set the Date. Use Tab to                                                                                                    |
|-----------------------|-------------------------|----------------------------------------------------------------------------------------------------|
| Project Name          | SBC7824                 | switch between Date elements.                                                                                                    |
| BIOS Version          | B205.07A                | Default Ranges:<br>Year: 1998–9999                                                                                                    |
| Memory Information    |                         | Months: 1-12                                                                                                    |
| Total Memory          | 8192 MB (DDR4)          | Days: Dependent on month                                                                                                    |
| Memory Speed          | 2400 MHz                | Range of Years may vary.                                                                                                    |
| DIMM O                | 4096 MB                 |                                                                                                    |
| DIMM 1                | 4096 MB                 |                                                                                                    |
| Processor Information |                         |                                                                                                    |
| Name                  | AMD Ryzen Embedded      |                                                                                                    |
|                       | V1605B with Radeon Vega |                                                                                                    |
|                       | Gf×                     | ++: Select Screen                                                                                                    |
| Speed                 | 2000 MHz                | ↑↓: Select Item                                                                                                    |
| ID                    | 00810F10                | Enter: Select                                                                                                    |
| Number of Processors  | 8                       | +/-: Change Opt.                                                                                                    |
|                       |                         | F1: General Help                                                                                                    |
| System Date           | [Fri 08/14/2020]        | F2: Previous Values                                                                                                    |
| System Time           | [14:13:59]              | F9: Optimized Defaults                                                                                                    |
|                       |                         | F4: Save & Reset                                                                                                    |
|                       |                         | ESC: Exit                                                                                                    |
|                       |                         |                                                                                                    |
|                       |                         | In the state of the state of th |
|                       |                         |                                                                                                    |
|                       |                         |                                                                                                    |

| <b>BIOS Parameter</b> | Description                                                                                                    |
|-----------------------|----------------------------------------------------------------------------------------------------|
| System                | Choose the system default language.                                                                                                    |
| Language              |                                                                                                    |
| System Date           | The date format is <day>, <month>, <date>, <year>. Day displays a day, from<br/>Sunday to Saturday. Month displays the month, from 01 to 12. Date displays the<br/>date, from 01 to 31. Year displays the year, from 1980 to 2099.</year></date></month></day>                  |
| Time                  | The time format is <hour>, <minute>, <second>. The time is based on the 24-hour military-time clock. For example, 1 p.m. is 13:00:00. Hour displays hours from 00 to 23. Minute displays minutes from 00 to 59. Second displays seconds from 00 to 59.</second></minute></hour> |

## AMD Chipset Settings

This section configures AMD CBS parameters.

#### Figure 36: AMD Chipset Setting

| Aptio Setup Utili<br>Advanced                                                                                       | ty – Copyright (C) 2020   | American Megatrends, Inc.                                                                                                    |
|----------------------------------------------------------------------------------------------------|---------------------------|----------------------------------------------------------------------------------------------------|
| Ac Loss Control<br>DRAM ECC Enable<br>> GFX Configuration<br>> SATA Configuration Options<br>> SB USB Configuration | [Always On]<br>[Disabled] | Select Ac Loss Control Method<br>**: Select Screen<br>T1: Select Item<br>Enter: Select<br>+-: Change Opt.<br>F1: General Help<br>F2: Previous Values<br>F9: Optimized Defaults<br>F4: Save & Reset<br>ESG: Exit |
| Version 2.20.127                                                                                                    | 3. Copyright (C) 2020 Am  | erican Megatrends, Inc.                                                                                                    |

| <b>BIOS Parameter</b>   | Description                                                                  |
|-------------------------|------------------------------------------------------------------------------|
| Ac Loss Control         | Select Ac Loss Control Method.                                               |
| DRAM ECC<br>Enable      | Use this option to enable/disable DRAM ECC. The auto will set ECC to enable. |
| GFX<br>Configuration    | This field is used to configure UMA Mode and NB Azalia.                      |
| SATA<br>Configuration   | This section is used to configure the SATA controller and M.2-M.             |
| SB USB<br>Configuration | This section is used to enable/disable USB and Micro SD.                     |

## Trusted Computing

Figure 37: Trusted Computing

This section is used to configure the Trusted Computing settings

| TPM20 Device Found<br>Firmware Version: | 7.2      | Enables or Disables BIOS<br>support for security devic                         |
|-----------------------------------------|----------|--------------------------------------------------------------------------------|
| vendor:<br>Security Device Support      | [Enable] | Device. TCG EFI protocol a                                                     |
| Pending operation                       | [None]   | available.                                                                     |
|                                         |          |                                                                                |
|                                         |          | <pre>++: Select Screen f↓: Select Item Enter: Select</pre>                     |
|                                         |          | +/-: Change Opt.<br>F1: General Help                                           |
|                                         |          | F2: Previous Values<br>F9: Optimized Defaults<br>F4: Save & Reset<br>ESC: Exit |
|                                         |          |                                                                                |

| <b>BIOS Parameter</b>       | Description                                                                                                    |
|-----------------------------|----------------------------------------------------------------------------------------------------|
| Security Device             | Enable or disable BIOS support for a security device. O.S. will not show a security                                                 |
| Support                     | device. TCG EFI protocol and INT1A interface will not be available.                                                                 |
| Pending<br>Operation        | Schedule an operation for the security device. Your computer will reboot during restart to change the state of the security device. |
| PCI-E Port<br>Configuration | This section configures PCI-E Port parameters.                                                                                      |

#### Introduction

## **PCI-E Port Configuration**

#### Figure 38: PCI-E Port Configuration

| Aptio Setup Utility -<br>Main                                                                | – Copyright (C) 2020 American | n Megatrends, Inc.                                                                                                    |
|----------------------------------------------------------------------------------------------|-------------------------------|----------------------------------------------------------------------------------------------------|
| PCI-E Port Configuration<br>Hotplug Mode Control(Mini PCIE)<br>Hotplug Mode Control(M.2 - E) | [Enabled]<br>[Enabled]        | NB Root Port Hotplug Mode<br>Control                                                                                                    |
|                                                                                              |                               | ★: Select Screen<br>T1: Select Item<br>Enter: Select<br>+/-: Change Opt.<br>F1: General Help<br>F2: Previous Values<br>F3: Optimized Defaults<br>F4: Save & Reset<br>ESC: Exit |
|                                                                                              |                               |                                                                                                    |

| <b>BIOS Parameter</b>            | Description                                             |
|----------------------------------|---------------------------------------------------------|
| Hotplug Mode                     | To onable/disable Hetplug Mode Control of Mini PCIe     |
| Control(Mini PCIE)               | To enable/disable hotping mode control of mini PCIe.    |
|                                  |                                                         |
| Hotplug Mode Control<br>(M.2 -E) | To enable/disable Hotplug Mode Control of M.2-E.        |
|                                  |                                                         |
| Dimming Control                  | This section is used to configure displays and dimming. |
|                                  |                                                         |

## Advanced

Figure 39: Advanced

| Aptio Setup Utij<br>Advanced                                                          | lity – Copyright (C) 2020 A               | American Megatrends, Inc.                                                                                                    |
|---------------------------------------------------------------------------------------|-------------------------------------------|----------------------------------------------------------------------------------------------------|
| DPO Output Mode<br>DPI Output Mode<br>Auto Backlight Dimming<br>Hinimun Dimming Level | [Enabled]<br>[Enabled]<br>[Enabled]<br>10 | LCD Panel display<br>Enable/Disable<br>++: Select Screen<br>11: Select Item<br>Enter: Select<br>+/-: Change Opt.<br>F1: General Help<br>F2: Previous Values<br>F9: Optimized Defaults<br>F4: Save & Reset<br>ESC: Exit |
| Version 2.20.12                                                                       | 273. Copyright (C) 2020 Ame               | erican Megatrends, Inc.                                                                                                    |

| BIOS Parameter         | Description                          |
|------------------------|--------------------------------------|
| DP0 Output Mode        | To enable/disable LCD panel display. |
| DP1 Output Mode        | To enable/disable rear DP display.   |
| Auto Backlight Dimming | To dim backlight by TB573D.          |
| Minimum Dimming Level  | Ranges from 1~20%.                   |

## **ACPI Configuration**

This section configures system ACPI parameters.

# Advanced Hake On PCIE Nake on RTC from S5 Disabled] Hake on RTC from S5 PDisabled] Hake on RTC from S5 PDIsabled] Hake on RTC from S5 PDIsabled] Hake on RTC from S5 PDIsabled] PDIsabled] Hake on RTC from S5 PDIsabled] PDIsabled] PD

| BIOS Parameter      | Description                                                    |
|---------------------|----------------------------------------------------------------|
| Wake on PCIe        | Enable/disable integrated LAN to wake the system               |
| Wake on RTC from S5 | Resume by RTC Alarm after S5 shutdown                          |
| NCT6112D Super IO   | This section is used to configure the parameters of the system |
| Configuration       | super IO chip.                                                 |

#### Figure 40: ACPI Configuration

## NCT611D Super IO Configuration

#### Figure 41: NCT611D

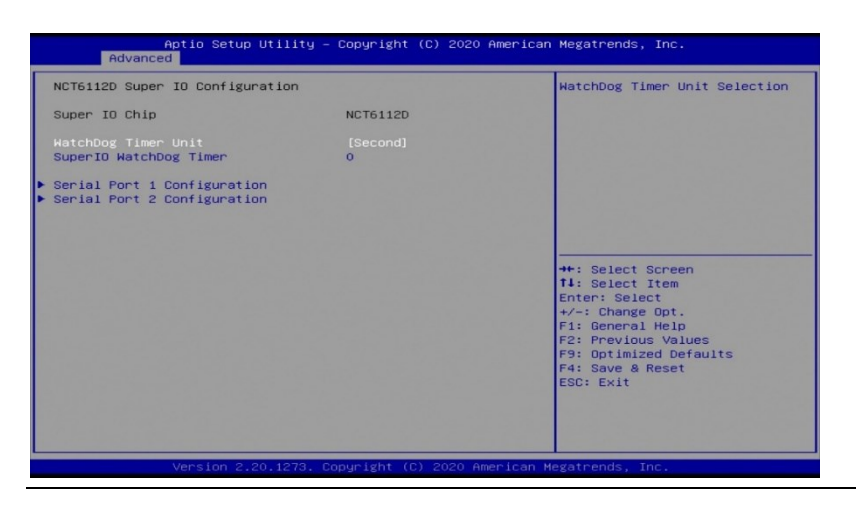

| BIOS Parameter              | Description                                                                               |
|-----------------------------|-------------------------------------------------------------------------------------------|
| WatchDog Timer Unit         | Select WatchDog Timer Unit by second or minute.                                           |
| SuperIO WatchDog Timer      | Disable the timer by value 0 or set another timeout value to enable the timer.            |
| Serial Port 1 Configuration | Enable or disable serial port 1(COMA).                                                    |
| Serial Port 2 Configuration | Enable or disable serial port 2(COMB).<br>Switch Auto Flow and Full-Duplex Mode of RS485. |
| NCT6112D HW Monitor         | Monitor hardware status.                                                                  |

## Serial Port Console Redirection

#### Figure 42: Serial Port Console Redirection

| Aptio Setup Utili<br>Advanced                                 | ty – Copyright (C) 2020 A | imerican Megatrends, Inc.                                                                                                    |
|---------------------------------------------------------------|---------------------------|----------------------------------------------------------------------------------------------------|
| COM1<br>Console Redirection<br>▶ Console Redirection Settings | [Disabled]                | Console Redirection Enable or<br>Disable.                                                                                                    |
|                                                               |                           | ++: Select Screen<br>11: Select Item<br>Enter: Select<br>+/-: Change Opt.<br>F1: General Help<br>F2: Previous Values<br>F9: Optimized Defaults<br>F4: Save & Reset<br>ESC: Exit |
| Version 2.20.127                                              | 3. Copyright (C) 2020 Ame | rican Megatrends, Inc.                                                                                                    |

| BIOS Parameter               | Description                                                                                                    |
|------------------------------|----------------------------------------------------------------------------------------------------|
| Console Redirection          | Enable / disable console direction.                                                                                                    |
| Console Redirection Settings | Specify how the host computer and the remote one (which the user is using) will exchange data. Both computers should have the same or compatible settings. Please refer to the next page. |

## Serial Port Console Redirection

#### Figure 43: Serial Port Console Redirection

| Aptio Setup U1<br>Advanced                                                                                                   | tility – Copyright (C) 2020                               | American Megatrends, Inc.                                                                                                    |
|----------------------------------------------------------------------------------------------------|-----------------------------------------------------------|----------------------------------------------------------------------------------------------------|
| COM1<br>Console Redirection Settings<br>Terminal Type<br>Bits per second<br>Data Bits<br>Parity<br>Stop Bits<br>Flow Control | s<br>[ANSI]<br>[115200]<br>[8]<br>[None]<br>[1]<br>[None] | Emulation: ANSI: Extended<br>ASCII char set. VT100: ASCII<br>char set. VT100+: Extends<br>VT100 to support color,<br>function keys, etc. VT-UTF8:<br>Uses UTF8 encoding to map<br>Unicode chars onto 1 or more<br>bytes. |
| Version 2.20                                                                                                    | 1273. Copyright (C) 2020 An                               | merican Megatrends, Inc.                                                                                                    |

| <b>BIOS Parameter</b> | Description                                                                                                    |
|-----------------------|----------------------------------------------------------------------------------------------------|
|                       | VT100 – ASCII CharSet                                                                                                    |
| ANSI                  | VT100+ Extends VT100 to Support color and function keys                                                                                                    |
|                       | VT-UTF8 - Uses UTF8 encoding to map Unicode chars onto 1 or more<br>bytes                                                                                                    |
|                       | bytes.                                                                                                    |
| Bits per Second       | 9600 / 19200 / 38400 / 57600 / 115200 -<br>Selects serial port transmission speed. The speed must be matched on<br>the other side. Long or noisy lines may require lower speeds.<br>Once the buffers are empty, a 'start' signal can be sent to re-start the<br>flow. Hardware flow control uses two wires to send start/ stop signals. |
| Data Bits             | 7/8                                                                                                    |

|              |                                                                                                    | <b>Even</b> - Parity bit is 0 if the num of 1's in the data bits is even.                               |
|--------------|----------------------------------------------------------------------------------------------------|----------------------------------------------------------------------------------------------------|
| Parity       | A parity bit can<br>be sent with<br>the data bits to<br>detect some<br>transmission<br>errors.                                                                                                    | <b>Odd</b> - Parity bit is 0 if the num of 1's in the data bits is odd.                                 |
|              |                                                                                                    | <b>Mark</b> - Parity bit is always 1                                                                    |
|              |                                                                                                    | <b>Space</b> - Parity bit is always 0.<br>Note: Mark and Space parity do not allow for error detection. |
| Stop Bits    | <b>1/2</b> - Stop bits indicate the end of a serial data packet(A start bit indicates the beginning). The standard setting is 1 stop bit. Communication with slow devices may require more than 1 stop bit.                                                                                                    |                                                                                                    |
| Flow Control | None / Hardware RTS/CTS - Flow control can prevent data loss from<br>buffer overflow. When sending data, if the receiving buffers are full, a<br>'stop' signal can be sent to stop the data flow. Once the buffers are<br>empty, a 'start' signal can be sent to re-start the flow. Hardware flow<br>control uses two wires to send start/stop signals. |                                                                                                    |

## **CPU Configuration**

This section is used to configure the CPU.

#### Figure 44: CPU Configuration

| Advanc                             | Aptio Setup Utility – Copyright (<br><mark>ed</mark> | C) 2020 American | Megatrends, Inc.                                                                                                    |
|------------------------------------|------------------------------------------------------|------------------|----------------------------------------------------------------------------------------------------|
| PSS Support<br>NX Mode<br>SVM Mode | [Enabled]<br>[Enabled]<br>[Enabled]                  |                  | Enable/disable the generation<br>of ACPI_PPC, _PSS, and _PCT<br>objects.<br>++: Select Screen<br>T4: Select Item<br>Enter: Select<br>+/-: Change Opt.<br>F1: General Help<br>F2: Previous Values<br>F3: Optimized Defaults<br>F4: Save & Reset<br>ESC: Exit |
|                                    | Version 2.20.1273. Copyright (C)                     | 2020 American Me | egatrends, Inc.                                                                                                    |

| BIOS Parameter | Description                                                            |
|----------------|------------------------------------------------------------------------|
| PSS Support    | Enable or disable the generation of ACPI _PPC, _PSS, and _PCT objects. |
| NX Mode        | Enable or disable the No-execute page protection function.             |
| SVM Mode       | Enable or disable CPU Virtualization                                   |

## **USB** Configuration

This section is used to configure the parameters of a USB device.

#### Figure 45: USB Configuration

| Aptio Setup Utility –<br>Advanced                                                           | Copyright (C) 2020 American         | Megatrends, Inc.                                                                                                    |
|---------------------------------------------------------------------------------------------|-------------------------------------|----------------------------------------------------------------------------------------------------|
| USB Configuration<br>Legacy USB Support<br>XHCI Hand-off<br>USB Mass Storage Driver Support | [Enabled]<br>[Enabled]<br>[Enabled] | Enables Legacy USB support.<br>AUTO option disables legacy<br>support if no USB devices are<br>connected.                                                                       |
|                                                                                             |                                     | ++: Select Screen<br>14: Select Item<br>Enter: Select<br>+/-: Change Opt.<br>F1: General Help<br>F2: Previous Values<br>F9: Optimized Defaults<br>F4: Save & Reset<br>ESC: Exit |
| Version 2.20.1273. C                                                                        | opyright (C) 2020 American M        | legatrends, Inc.                                                                                                    |

| BIOS Parameter                     | Description                                                                                                    |
|------------------------------------|----------------------------------------------------------------------------------------------------|
| Legacy USB Support                 | Enable or disable Legacy USB support.                                                                                    |
| XHCI Hand-off                      | This is a workaround for OSes without XHCI hand-off support. The XHCI ownership change should be claimed by XHCI driver. |
| USB Mass Storage Driver<br>Support | Enable or disable the support of the USB Mass Storage Driver.                                                            |

## **CSM Configuration**

Enable or disable CSM options, Option ROM execution settings, etc.

#### Figure 46: CSM Configuration

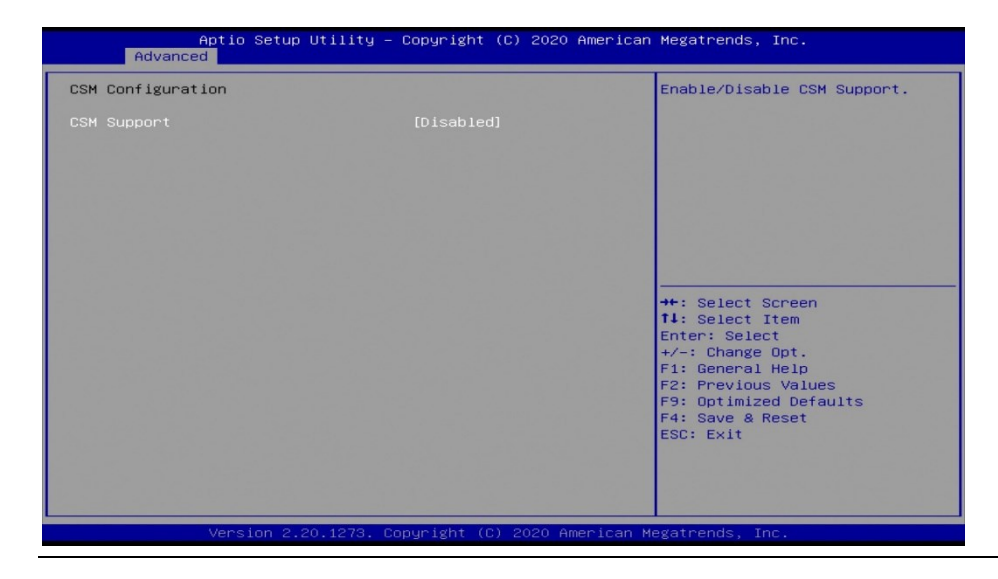

| BIOS Parameter | Description                   |
|----------------|-------------------------------|
| CSM Support    | Enable or disable CSM support |
|                |                               |

## **Network Stack Configuration**

This section is used to enable or disable network stack settings.

#### Figure 47: Network Stack Configuration

| Aptio Setup Ut<br>Advanced                                                                        | ility — Copyright (C) 2020 A                    | American Megatrends, Inc.                                                                                                    |
|---------------------------------------------------------------------------------------------------|-------------------------------------------------|----------------------------------------------------------------------------------------------------|
| Network Stack<br>Ipv4 PXE Support<br>Ipv5 PXE Support<br>PXE boot wait time<br>Media detect count | [Enabled]<br>[Disabled]<br>[Disabled]<br>0<br>1 | Enable/Disable UEFI Network<br>Stack<br>++: Select Screen<br>T1: Select Item                                                            |
|                                                                                                   |                                                 | Enter: Select<br>+/-: Change Opt.<br>F1: General Help<br>F2: Previous Values<br>F9: Optimized Defaults<br>F4: Save & Reset<br>ESC: Exit |

| BIOS Parameter     | Description                                                                                                    |
|--------------------|----------------------------------------------------------------------------------------------------|
| Network Stack      | Enable or disable the UEFI network stack. When Network Stack is set to enabled, the below settings will be shown. |
| Ipv4 PXE Support   | When enabled, Ipv4 PXE boot supports. When disabled, Ipv4 PXE boot support will not be available.                 |
| Ipv6 PXE Support   | When enabled, Ipv6 PXE boot supports. When disabled, Ipv6 PXE boot support will not be available.                 |
| PXE Boot Wait Time | Enter the wait time value for pressing ESC to abort the PXE boot                                                  |
| Media Detect Count | The number of times the presence of media will be checked. Use either +/- or numeric keys to set the value.       |

## Security

Figure 48: Security

| Aptio Setup Utility –<br>Main Advanced <mark>Security</mark> Boot Sav                                                                                                    | Copyright (C) 2020 American<br>e & Exit | Megatrends, Inc.                                                                                   |
|----------------------------------------------------------------------------------------------------|-----------------------------------------|----------------------------------------------------------------------------------------------------|
| Password Description<br>If ONLY the Administrator's password                                                                                                    | is set,                                 | Set Administrator Password                                                                         |
| then this only limits access to Setu,<br>only asked for when entering Setup.<br>If ONLY the User's password is set,<br>is a power on password and must be en<br>boot or enter Setup. In Setup the Us |                                         |                                                                                                    |
| have Administrator rights.<br>The password length must be<br>in the following range:                                                                                                    |                                         |                                                                                                    |
| Minimum length<br>Maximum length                                                                                                    | 3<br>20                                 |                                                                                                    |
| Administrator Password                                                                                                    |                                         | ++: Select Screen<br>11: Select Item<br>Enter: Select<br>+/-: Change Opt.                          |
| ▶ Secure Boot                                                                                                    |                                         | F1: General Help<br>F2: Previous Values<br>F9: Optimized Defaults<br>F4: Save & Reset<br>ESC: Exit |
|                                                                                                    |                                         |                                                                                                    |
| Version 2.20.1273. Co                                                                                                    | pyright (C) 2020American M              | egatrends, Inc.                                                                                    |

| BIOS Parameter         | Description                    |
|------------------------|--------------------------------|
| Administrator Password | Set the administrator password |
| Secure Boot            | Secure boot configuration      |

### Secure Boot menu

This section is used to configure customizable secure boot settings.

# Aptio Setup Utility - Copyright (C) 2020 American Megatrends, Inc. Secure Boot Secure Boot Secure Boot Mode Secure Boot Mode Restore Factory Keys Reset To Setup Mode Key Management \*\*: Select Screen 11: Select Item The Restore Factory Keys Reset To Setup Mode Key Management \*\*: Select Screen 11: Select Item Enter: Select \*/-: Change Opt. Fit: Select Screen 11: Select Item Enter: Select \*/-: Change Opt. Fit: Select Screen 11: Select Item Enter: Select \*/-: Change Opt. Fit: Select Screen 11: Select Item Enter: Select \*/-: Change Opt. Fit: Seve & Reset Sc: Exit

| BIOS Parameter       | Description                                                                                                    |  |
|----------------------|----------------------------------------------------------------------------------------------------|--|
| Secure Boot          | Enable or disable secure boot. Secure Boot features are active if<br>Secure Boot is enabled, Platform Key(PK) is enrolled and the<br>System is in User mode.                    |  |
|                      | The mode change requires a platform reset.                                                                                                    |  |
| Secure Boot Mode     | Select secure boot mode: Standard or Custom. In the Custom<br>mode, secure boot policy variables can be configured by a<br>physically present user without full authentication. |  |
| Restore Factory Keys | Force System to User mode. Install factory default Secure Boot<br>key databases.                                                                                                |  |
| Reset to Setup Mode  | Delete all Secure Boot key databases from NVRAM                                                                                                    |  |
| Key Management       | Enable expert users to modify Secure Boot Policy variables without full authentication. See the next page for details.                                                          |  |

#### Figure 49: Secure Boot Menu

## Secure Boot menu

| Aptio Set                                                                                                    | up Utility – Copyright (C) 2020<br><mark>ty</mark> | American Megatrends, Inc.                                                                                                    |
|----------------------------------------------------------------------------------------------------|----------------------------------------------------|----------------------------------------------------------------------------------------------------|
| Vendor Keys                                                                                                    | Valid                                              | Install factory default Secure<br>Boot keys after the platform                                                                                                    |
| Factory Key Provision<br>Restore Factory Keys<br>Reset To Setup Mode<br>Export Secure Boot vari<br>Enroll Efi Image                                                                                                    | reset and while the System is<br>in Setup mode     |                                                                                                    |
| Device Guard Ready<br>▶ Remove 'UEFI CA' from D<br>▶ Restore DB defaults                                                                                                    | ЪВ                                                 |                                                                                                    |
| Restore DB defaults         Secure Boot variable   Size  Keys  Key Source         Platform Key(PK)       0  0  No Keys         Key Exchange Keys       0  0  No Keys         Authorized Signatures       0  0  No Keys         Forbidden Signatures       0  0  No Keys         Authorized TimeStamps       0  0  No Keys         OSRecovery Signatures       0  0  No Keys |                                                    | ++: Select Screen<br>14: Select Item<br>Enter: Select<br>+/-: Change Opt.<br>F1: General Help<br>F2: Previous Values<br>F9: Optimized Defaults<br>F4: Save & Reset<br>ESC: Exit |
| Version                                                                                                    | 2.20.1273. Copyright (C) 2020 A                    | merican Megatrends, Inc.                                                                                                    |

| BIOS Parameter               | Description                                                                                                    |
|------------------------------|----------------------------------------------------------------------------------------------------|
| Factory Key Provision        | Install factory default Secure Boot Keys after the platform reset and while the System is in Setup mode.                             |
| Restore Factory Keys         | Force System to User mode. Install factory default Secure Boot<br>key databases.                                                     |
| Reset to Setup Mode          | Delete all Secure Boot key databases from NVRAM.                                                                                     |
| Export Secure Boot Variables | Export current secure boot variables.                                                                                                |
| Enroll Efi Image             | Allow the image to run in Secure Boot mode. Enroll SHA256 Hash<br>certificate of a PE image into Authorized Signature Database. (dB) |
| Device Guard Ready-          |                                                                                                    |
| Remove 'UEFI CA' from DB     | Device Guard ready system must not list 'Microsoft UEFI CA'<br>Certificate in Authorized Signature databases (dB)                    |
| Restore DB defaults          | Restore DB variable to factory defaults.                                                                                             |

### **Secure Boot Variables**

Figure 50: Secure Boot Variables

| Aptio Setup Util<br>Security                                                                                                    | ity – Copyright (C) 2020 Ameri                                                                      | ican Megatrends, Inc.                                                                                                    |
|----------------------------------------------------------------------------------------------------|----------------------------------------------------------------------------------------------------|----------------------------------------------------------------------------------------------------|
| Vendor Keys                                                                                                    | Valid                                                                                               | Enroll Factory Defaults or                                                                                                    |
| Factory Key Provision<br>> Restore Factory Keys<br>> Reset To Setup Mode<br>> Export Secure Boot variables<br>> Enroll Efi Image<br>Device Guard Ready<br>> Berging UEST Col form DB                                | [Disabled]                                                                                          | 1.Public Key Certificate:<br>a)EFI_SIGNATURE_LIST<br>b)EFI_CERT_X509 (DER)<br>c)EFI_CERT_X509 (DER)<br>d)EFI_CERT_SHAXXX<br>2.Authenticated UEFI Variable<br>3.EFI PE/COFF Image(SHA256)<br>Key Saureet |
| <ul> <li>Remove UEFICA from DB</li> <li>Restore DB defaults</li> </ul>                                                                                                    |                                                                                                    | Factory,External,Mixed                                                                                                    |
| Secure Boot variable   Size  K<br>> Platform Key(PK)   0 <br>> Key Exchange Keys   0 <br>> Authorized Signatures   0 <br>> Forbidden Signatures   0 <br>> Authorized TimeStamps   0 <br>> DsRecovery Signatures   0 | eys  Key Source<br>0  No Keys<br>0  No Keys<br>0  No Keys<br>0  No Keys<br>0  No Keys<br>0  No Keys | <pre>++: Select Screen 14: Select Item Enter: Select +/-: Change Opt. F1: General Help F2: Previous Values F3: Optimized Defaults F4: Save &amp; Reset ESC: Exit</pre>                                  |
| Version 2.20.12                                                                                                    | 73. Copyright (C) 2020 America                                                                      | an Megatrends, Inc.                                                                                                    |

Enroll Factory Defaults or load certificates from a file:

- 1. Public Key Certificate:
  - a) EFI\_SIGNATURE\_LIST
  - b) EFI\_CERT\_X509 (DER)
  - c) EFI\_CERT\_RSA2048 (bin)
  - d) EFI\_CERT\_SHAXXX
- 2. Authenticated UEFI Variable
- 3. EFI PE/COFF Image(SHA256)

Key Source:

Factory, External, Mixed

## Boot

.

Figure 51: Boot

| Boot Configuration                                                                                 | Number of concerts to wait for                                                                                                    |
|----------------------------------------------------------------------------------------------------|----------------------------------------------------------------------------------------------------|
| Setup Promot Timeout ION<br>Bootup NumLock State ION<br>Quiet Boot IEnal<br>Boot Option Priorities | <pre>http://www.actions.com/actions/com/actions/com/ac</pre> |
| Version 2-20, 1273 - Conucid                                                                       | (C) 2020 American Mesatonds, Toc                                                                                                    |

| BIOS Parameter         | Description                                                                                                    |  |
|------------------------|----------------------------------------------------------------------------------------------------|--|
| Setup Prompt Timeout   | Select the number of seconds to wait for the setup activation key.<br>65535(0xFFFF) denotes indefinite waiting.                                                                                                    |  |
| Bootup NumLock State   | This allows you to determine the default state of the numeric<br>keypad. By default, the system boots up with NumLock on<br>wherein the function of the numeric keypad is the number keys.<br>When set to Off, the function of the numeric keypad is the arrow<br>keys. |  |
| Quiet Boot             | Enable or disable the Quiet Boot option.                                                                                                    |  |
| Boot Option Priorities | Select the system boot order                                                                                                    |  |

#### Save & Exit

Figure 52: Save & Exit'

| Aptio Setup Utility – Copyright (C) 2020 American<br>Main Advanced Security Boot <mark>Save &amp; Exit</mark>                                        | Megatrends, Inc.                                                                                                    |
|----------------------------------------------------------------------------------------------------|----------------------------------------------------------------------------------------------------|
| Naih Advanced Security Boot Save & Exit<br>Save Options<br>Save Changes and Reset<br>Discard Changes and Exit<br>Default Options<br>Restore Defaults | Reset the system after saving<br>the changes.<br>++: Select Screen<br>14: Select Item<br>Enter: Select                 |
|                                                                                                    | +/-: Change Upt.<br>F1: General Help<br>F2: Previous Values<br>F9: Optimized Defaults<br>F4: Save & Reset<br>ESC: Exit |

| <b>BIOS Parameter</b> | Description                                                                                                    |
|-----------------------|----------------------------------------------------------------------------------------------------|
| Save Changes and      |                                                                                                    |
| Reset                 | To save the changes, select this field and then press <enter>. A dialog box will appear. Select Yes to reset the system after saving all changes made.</enter>      |
| Discard Changes       |                                                                                                    |
| and Exit              | To discard the changes, select this field and then press <enter>. A dialog box will appear. Select Yes to reset the system setup without saving any changes</enter> |
| Restore Defaults      | To restore and load the optimized default values, select this field and then press                                                                                  |
|                       | <enter>. A dialog box will appear. Select Yes to restore the default values of all the setup options</enter>                                                        |
| Updating the          |                                                                                                    |
| BIOS                  | To update the BIOS, you will need the new BIOS file and a flash utility. Please contact technical support or your sales representative for the files.               |

## **Updating the BIOS**

To update the BIOS, you will need the new BIOS file and a flash utility. Please contact technical support or your sales representative for the files.

Note: BIOS SPI ROM

- 1. Due to safety concerns, the BIOS (SPI ROM) chip cannot be removed from this system board and used on another system board of the same model.
- 2. The BIOS (SPI ROM) on this system board must be the original equipment from the factory and cannot be used to replace one which has been utilized on other system boards.
- 3. If you do not follow the methods above, the Management Engine will not be updated and will cease to be effective.Installation of Drivers

# 1.5 RXi - Web Panel

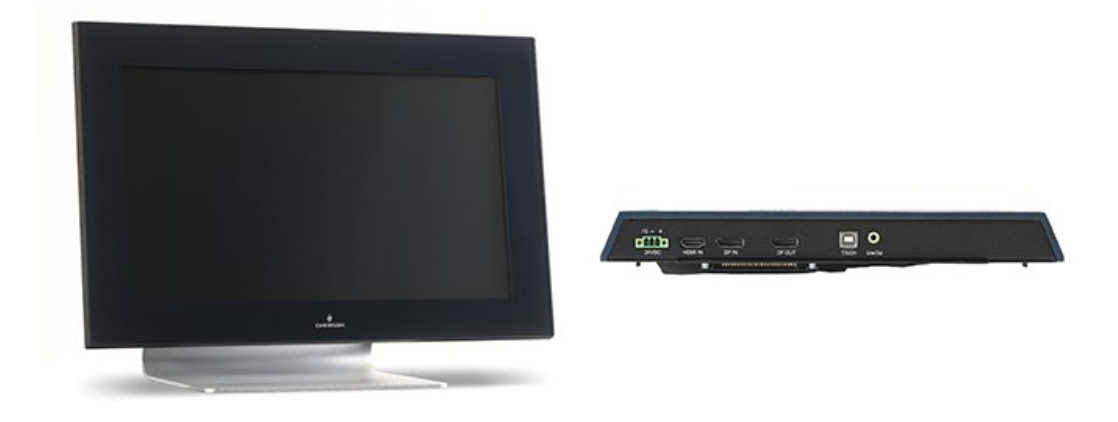

An Emerson display that provides the ability to view web-hosted interfaces and dashboards.

## 1.5.1 Primary Technical Features

- Linux Yocto OS Version 4.9.88
- HTML5 Capability

## 1.5.2 Display Architecture Options

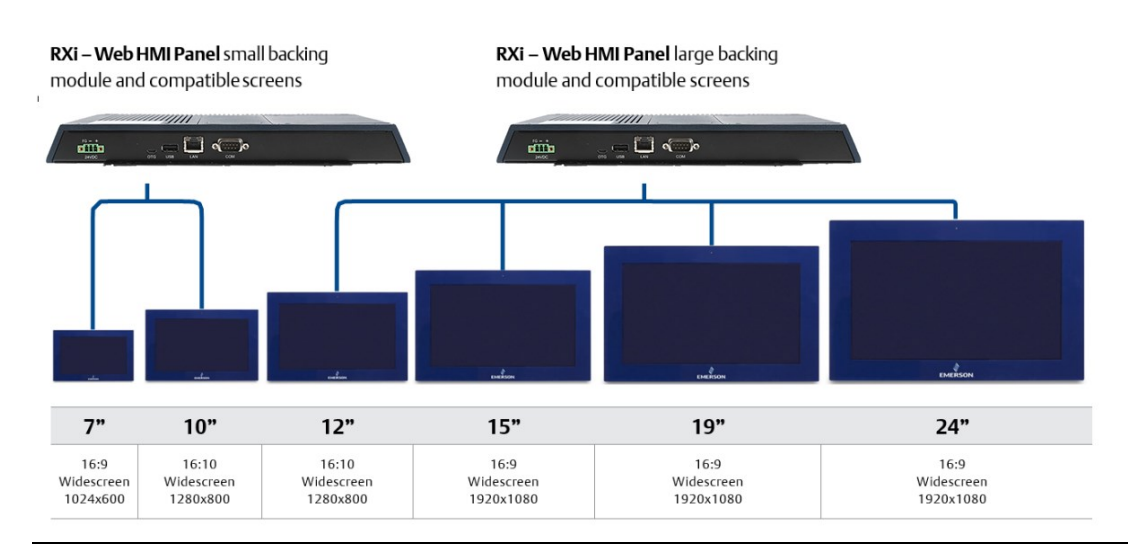

#### Figure 53: Backing Module and Screen Compatibility

## 1.5.3 Configuration and Setup of RXi - Web Panel

## **Adjusting Screen Sensitivity**

#### **TouchTool Steps**

- 1. Open Chromium browser and point to **chrome://apps** (Figure 54).
- 2. Select **Touch Tools** for touchpoint and screen sensitivity adjustment.
- 3. Select how many touchpoints are needed (Figure 55).
- 4. Set Sensitivity level appropriately based on the touchpoint (Figure 56).

#### Figure 54: Point Chromium Browser to chrome://app

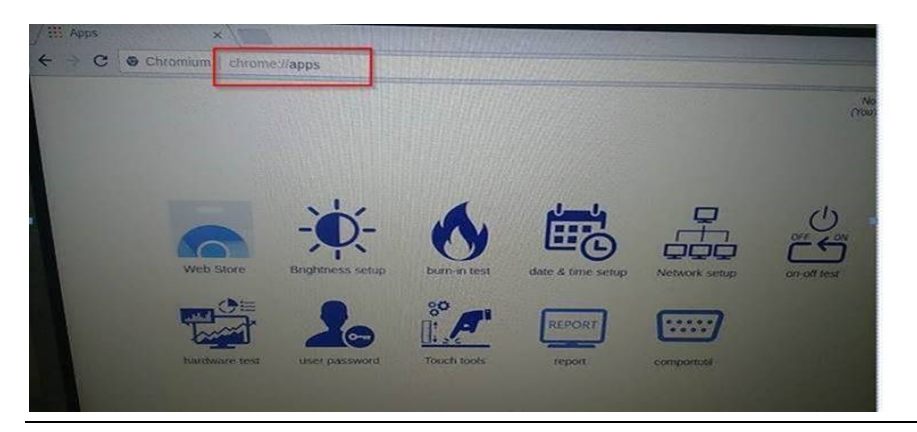

Figure 55: Touch Tool

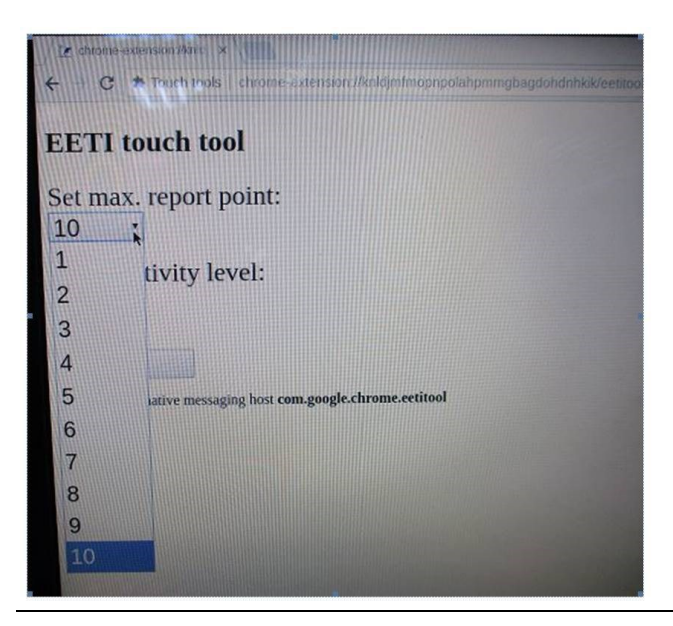

#### Figure 56: Sensitivity Level

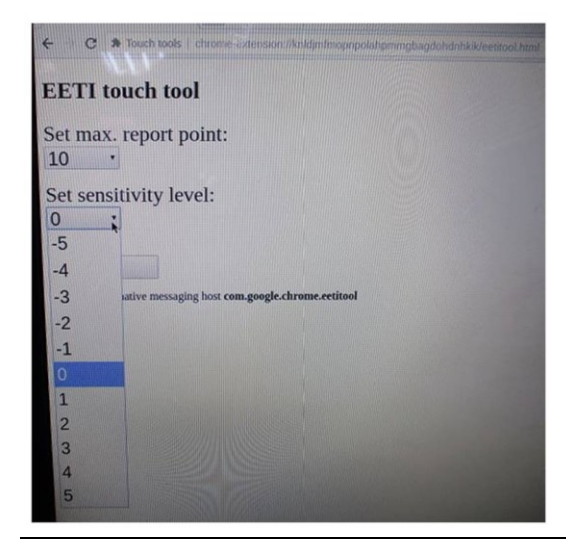

#### Ambient Light Sensor (ALS)

The RXi Web Panel uses a photodiode to sense the ambient light and in turn, the microcontroller reads the ALS, adjusting the LCD backlight.

The ALS function can be switched on or off by the mainboard

- 1. Enable ALS ON to disable manual dimming control.
- 2. Alternatively, disable ALS ON to enable the manual dimming control.

#### Figure 57: Enabling/Disabling ALS from the Mainboards

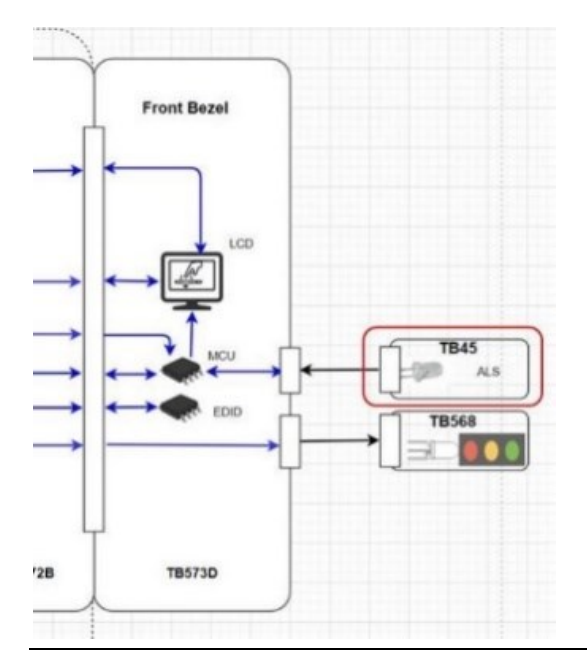

## **Adjusting Screen Brightness**

- 1. Open Chromium browser and point to **chrome://apps** (Figure 54).
- 2. Select Brightness Setup from the menu to adjust backlight dimming or ALS on/off control.

Note: The manual adjustment bar will only be shown when ALS is off.

3. The dimming level can be adjusted by inputting a number in the text field and clicking the **Set** button or clicking and dragging the adjustment bar (Figure 58).

Figure 58: Turn on ALS

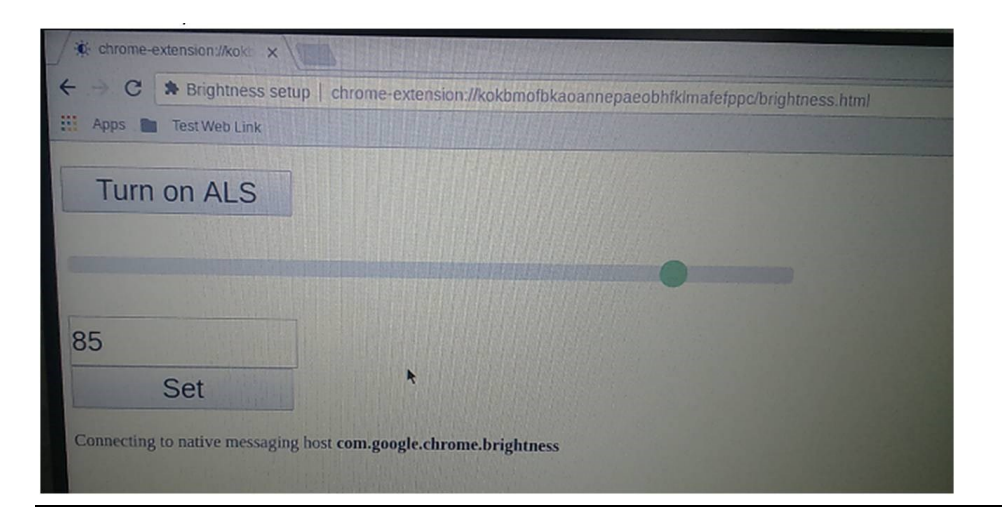

**Note:** There is an internal setting for the minimum dimming level, which is 10% by default. When adjusting the dimming level below 10%, no change will be evident.

## **User Password Settings**

The user/root default password is **EMrootroot.** Here are instructions to change the password.

1. Click the user password icon.

#### Figure 59: User Password Icon

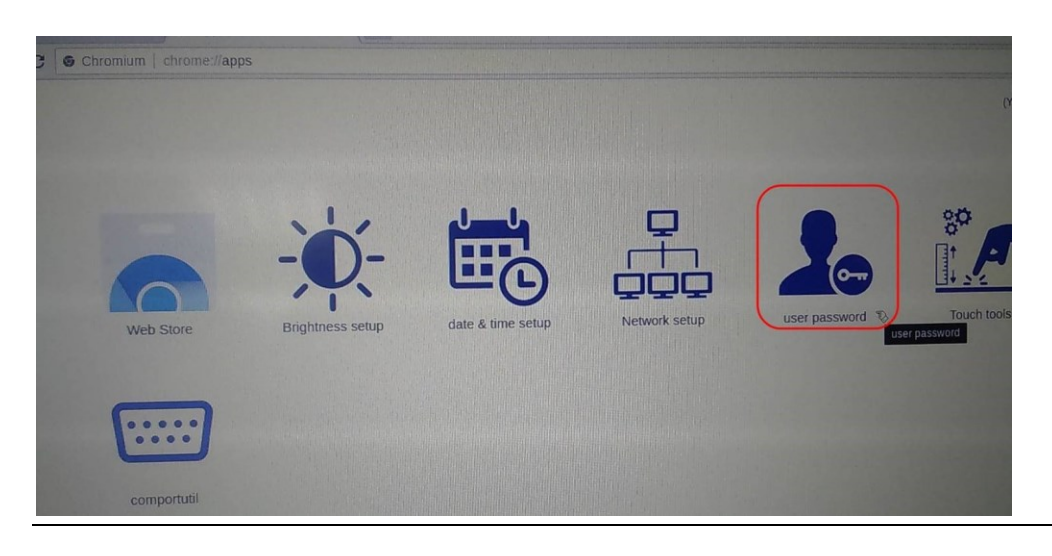

2. Enter the default (old) and new password then click the Set user password or Set root password button to submit the new password.

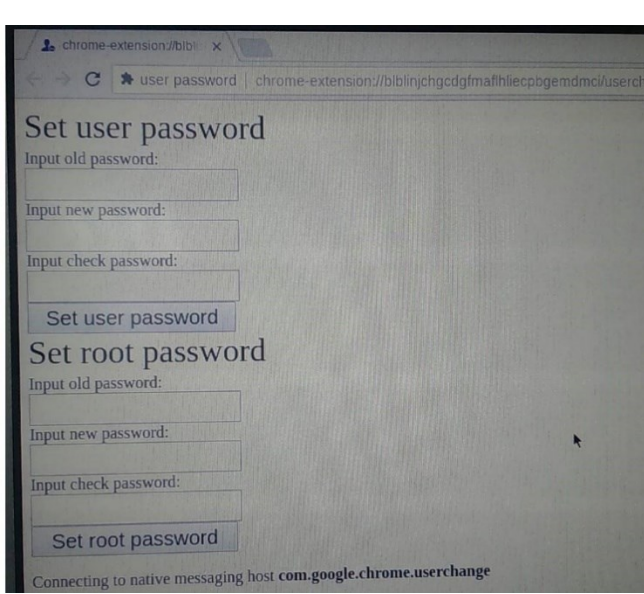

Figure 60: Set User Password

#### **Network Setup**

- 1. Open Chromium browser and point to **chrome://apps**
- 2. Select Network Setup
- 3. Assign values to the empty fields to setup your network
- 4. Click the **Setup** button to complete the setup.

#### Figure 61: Network Setup

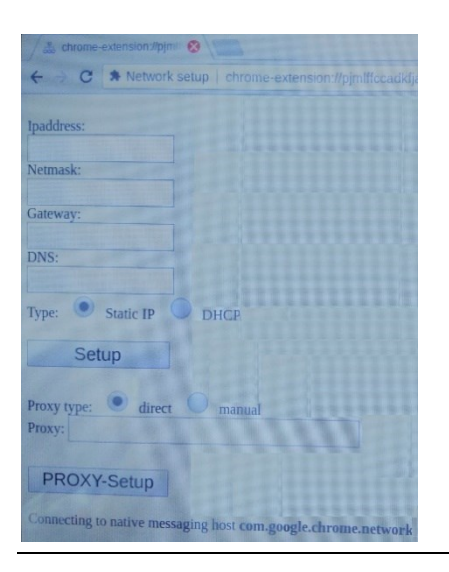

## **Date and Time Settings**

- 1. Open Chromium browser and point to chrome://apps
- 2. Select Network Setup
- 3. Manually set the date and time and click Set Date & Time.

#### Figure 62: Date and Time Setup

| / 🛱 chrome-extension://kccii 🧭                                                                                                    |
|----------------------------------------------------------------------------------------------------|
| C * date & time setup   chrome-extension://kociihimnola                                                                                                    |
|                                                                                                    |
| Date and Time Setup                                                                                                    |
| CONTRACTOR DE LA CONTRACTOR DE LA CONTRACT |
| Manual Setup:                                                                                                    |
| 12/03/2020                                                                                                    |
| 08:11 AM                                                                                                    |
| Set date&time                                                                                                    |
|                                                                                                    |
| Auto Setup:                                                                                                    |
| Connect ntp server                                                                                                    |
|                                                                                                    |
| Timezone Setup:                                                                                                    |
| (GMT) Western Europe Time, London, Lisbon, Casablanca                                                                                                    |
| Set timezone                                                                                                    |
| Connecting to native messaging host com.google.chrome.datetime                                                                                                    |

# Section 2: Specifications

# 2.1 RXi - Industrial Monitor

|                      | Size (inch)                                      | 7"                                                                                                    | 10"             | 12"               | 15"                 | 19"    | 24"    |
|----------------------|--------------------------------------------------|----------------------------------------------------------------------------------------------------|-----------------|-------------------|---------------------|--------|--------|
|                      | Resolution                                       | 1024 x 600<br>WSVGA                                                                                                    | 1280 x 800 WXGA |                   | 1920 x 1080 Full HD |        |        |
|                      | Format                                           | Widescreen (16:10) (16:0)                                                                                                    |                 |                   | Widescreen (16:9)   |        |        |
|                      | Orientation                                      | Landscape                                                                                                    |                 |                   |                     |        |        |
|                      | Reading Angle (°)                                | 150 (H) /         170 (H) / 170         176 (H) / 176         170 (H) / 170         178 (H)           145 (V)         (V)         (V)         (V)         178 (H) |                 | ) / 178 (V)       |                     |        |        |
| Display              | Display Off-Color                                |                                                                                                    | Black           |                   |                     |        |        |
|                      | Contrast                                         | 800:1                                                                                                    |                 | 1000:1            | 800:1               | 1000:1 | 5000:1 |
|                      | Brightness<br>(cd/m2)                            | 500                                                                                                    |                 | 400               | 450                 | 350    | 300    |
|                      | Brightness with<br>Outdoor SLR<br>Screen (cd/m2) | 1000                                                                                                    |                 |                   | N/A                 |        |        |
|                      | MTBF Backlighting                                | ng 50,000 h (at 25 °C)                                                                                                    |                 |                   |                     |        |        |
| Touchscreen          | Technology                                       |                                                                                                    | Pro             | jected Capacitive | Touch (PCT/PC/      | AP)    |        |
| Touchscreen          | Touch Sensor                                     |                                                                                                    |                 | Multi-touch (     | Ten-Point)          |        |        |
|                      | Port 1                                           |                                                                                                    |                 | 1 x HD            | MI-In               |        |        |
|                      | Port 2                                           |                                                                                                    |                 | 1 x Display       | / Port-In           |        |        |
| Interfaces           | Port 3                                           | 1 x Display Port-Out                                                                                                    |                 |                   |                     |        |        |
|                      | Port 4                                           | (MST - Daisy Chain)                                                                                                    |                 |                   |                     |        |        |
|                      | Port 5                                           | 1 x USB Input (For Touch)                                                                                                    |                 |                   |                     |        |        |
| Status<br>Indicators | Front Bezel Tri-<br>color LED                    | Amber/Green/Red                                                                                                    |                 |                   |                     |        |        |
|                      |                                                  | +24 VDC ±10%                                                                                                    |                 |                   |                     |        |        |
| Power-Supply         | Voltage (V)                                      | (3-Pin Connector, Isolated, use 28-14AWG (0.2-1.5mm²) wire rated 90C, 1.7 in-lbs (0.19Nm)<br>torque)                                                              |                 |                   |                     |        |        |
| Power<br>Consumption | Maximum<br>Wattage (W)                           | 5 W                                                                                                    | 11 W            | 17 W              | 15 W                | 22 W   | 30 W   |
| Protection-          | Front-Side                                       | IP66 & Type 4/4X (When Installed to a suitable Wall/Panel)                                                                                                    |                 |                   |                     |        |        |
| Class Back-Side IP20 |                                                  |                                                                                                    |                 |                   | 0                   |        |        |
| Design               | Housing                                          | Aluminum Die Casting (Front)                                                                                                    |                 |                   |                     |        |        |
|                      | Operating<br>Temperature                         | -20 °C to +65 °C                                                                                                    |                 |                   |                     |        |        |
|                      | Storage<br>Temperature                           | -30 °C to +70 °C                                                                                                    |                 |                   |                     |        |        |
| Environment          | Operating<br>Humidity                            | 85% RH (non- condensing) @ 30 °C                                                                                                    |                 |                   |                     |        |        |
|                      | Operating<br>Altitude                            | 10000 ft. (3.000 m)                                                                                                    |                 |                   |                     |        |        |
|                      | Vibration                                        | 1 Grms / 5 ~ 500Hz (Random) / Operation IEC 60068-2-64<br>10 G peak acceleration (11 msec. duration)/operation IEC 60068-2-27                                     |                 |                   |                     |        |        |

|                           | Size (inch)                     | 7"                                                                                                    | 10"                            | 12"                              | 15"                              | 19"                          | 24"                          |  |  |  |
|---------------------------|---------------------------------|----------------------------------------------------------------------------------------------------|--------------------------------|----------------------------------|----------------------------------|------------------------------|------------------------------|--|--|--|
| Compliance                | Certifications                  | UL and cUL Class 1 Division 2: Programmable Controllers for Use in Hazardous Locations<br>(UL/CSA 61010-2-201, UL 121201, CSA C22.2 No. 213)<br>IECEx & ATEX Zone 2/22 Hazardous Locations(IEC/EN 60079-0, IEC/EN 60079-7, IEC/EN<br>60079-31)<br>IECEE CB Scheme (IEC 61010-2-201)<br>UL TYPE 4 & 4X, IP66 (ANSI/IEC 60529)<br>Marine: DNV, ABS, BV |                                |                                  |                                  |                              |                              |  |  |  |
|                           | Panel Cutout<br>Dimensions (mm) | 183.5 (W)<br>128.5 (H)                                                                                                    | 255.5 (W)<br>174 (H)           | 317 (W)<br>214.5 (H)             | 398 (W)<br>245.5 (H)             | 482 (W)<br>297 (H)           | 581 (W)<br>360 (H)           |  |  |  |
| Mounting                  | VESA Mounting                   |                                                                                                    | 100 x 100                      |                                  |                                  |                              |                              |  |  |  |
| Mounting                  | Hardware<br>Included            |                                                                                                    | Mounting Clamps                |                                  |                                  |                              |                              |  |  |  |
|                           | Net Weight (kg)                 | 2.0                                                                                                    | 2.6                            | 3.8                              | 5.1                              | 6.9                          | 9.0                          |  |  |  |
| Physical<br>Specification | Dimensions (mm)                 | 192 (W)<br>137 (H)<br>65 (D)                                                                                                    | 267 (W)<br>186.2 (H)<br>65 (D) | 329.1 (W)<br>226.8 (H)<br>66 (D) | 410.2 (W)<br>257.6 (H)<br>65 (D) | 500 (W)<br>315 (H)<br>70 (D) | 600 (W)<br>382 (H)<br>71 (D) |  |  |  |

# 2.1.1 RXi - Industrial Monitor Motherboard Specifications

| ltem        | Description                                                                                                    |
|-------------|----------------------------------------------------------------------------------------------------|
| Board Size  | 170 x 113mm                                                                                                    |
| Scalar IC   | Realtek RTD2556T-CG                                                                                                    |
| Input       | 1 x HDMI Input<br>1 x Display Port (DP) Input (DP1)<br>1 x USB 2.0 (Type B)                                              |
| Output      | 1 x Support up to 24-bit LVDS FULL HD panel interface<br>1 x Display Port (DP) Output (DP2)<br>1 x Line-Out (Audio Jack) |
| Resolution  | Up to 1920 x 1080@60Hz for LVDS<br>Up to 1920 x 1080@60Hz for Display Port                                               |
| Power Input | DC24V±20%                                                                                                    |
| Temperature | Operating: -20°C to 65°C<br>Storage: -30°C to 85°C                                                                       |
| Humidity    | 10%-90%, non-condensing, operating                                                                                       |
| EMI/EMS     | Meet CE/FCC class A                                                                                                    |

# 2.2 RXi - Panel PC

# 2.2.1 Panel PC (Base Model)

|                   | Display Size              | 7"                                                    | 10"                                         | 12"                                               | 15"                                                                                                    | 19"                                 | 24"                  |  |  |
|-------------------|---------------------------|-------------------------------------------------------|---------------------------------------------|---------------------------------------------------|----------------------------------------------------------------------------------------------------|-------------------------------------|----------------------|--|--|
|                   | Resolution                | 1024<br>x 600<br>WSV<br>GA                            |                                             | 1920 x 1080 Full HD                               |                                                                                                    |                                     |                      |  |  |
|                   | Format                    | V                                                     | Videscreen (1                               | 6:10)                                             | V                                                                                                    | Videscreen (16:9                    | ə)                   |  |  |
|                   | Orientation               |                                                       |                                             |                                                   | Landscape                                                                                                    |                                     |                      |  |  |
|                   | Reading Angle (°)         | 150<br>(H) / 170 (H) /<br>145 170 (V)<br>(V)          |                                             | 176 (H) /<br>176 (V)                              | 170 (H) /<br>170 (V)                                                                                                    | 178 (H) / 178 (V)                   |                      |  |  |
|                   | Display Off-Color         |                                                       |                                             |                                                   | Black                                                                                                    |                                     |                      |  |  |
| Display           | Contrast                  | 8                                                     | 00:1                                        | 1000:1                                            | 800:1                                                                                                    | 1000:1                              | 5000:1               |  |  |
|                   | Brightness<br>(cd/m2)     | 500<br>(1000 with Outdoor<br>SLR Screen)              |                                             | 400<br>(1000<br>with<br>Outdoor<br>SLR<br>Screen) | 450<br>(1000 with<br>Outdoor SLR<br>Screen)                                                                                     | 350                                 | 300                  |  |  |
|                   | Colors                    |                                                       |                                             | <u> </u>                                          | 16.2 Million                                                                                                    |                                     | •                    |  |  |
|                   | MTBF<br>Backlighting      |                                                       |                                             | 50,                                               | ),000 h (at 25°C)                                                                                                    |                                     |                      |  |  |
|                   | Backlight                 |                                                       |                                             | LED, Dimmable via<br>Software                     |                                                                                                    |                                     |                      |  |  |
|                   | Chipset                   | AMD Embedded<br>G-Series SOC                          |                                             |                                                   | AMD Embe<br>Embec                                                                                                    | edded G-Series S<br>Ided V1000-Seri | OC or AMD<br>ies SoC |  |  |
|                   | Processor GX-210HL        |                                                       | 210HL                                       |                                                   | GX-412G                                                                                                    | C or V1404I                         |                      |  |  |
| Drococcor         | # of cores/TDP            | 2/7W                                                  |                                             |                                                   | 4/1                                                                                                    | 15W                                 |                      |  |  |
| FIOCESSO          | CPU frequency/L2<br>Cache | 1.0Ghz/1MB                                            |                                             |                                                   | GX-412GC: 1.2GHz/2MB<br>V1404I: 2.0/2MB                                                                                         |                                     |                      |  |  |
|                   | GPU frequency             | 26                                                    | 7Mhz                                        |                                                   | GX-412GC: 300MHz<br>V1404I: 2400MHz                                                                                             |                                     |                      |  |  |
| Memory            | Capacity                  | 4GB or 8GB DDR3L<br>(Soldered with ECC, -40°C ∼ 85°C) |                                             |                                                   | GX-412GC: 4GB or 8GB DDR3L (Soldered with<br>ECC, -40°C ~ 85°C)<br>V1404I: 8GB/ 16GB DDR4 (Soldered with ECC, -<br>40°C ~ 85°C) |                                     |                      |  |  |
|                   | Internal                  | 32 / 64<br>ML<br>(SATA SI<br>8                        | 4 / 128GB<br>.C SSD<br>im, -40°C ~<br>.5°C) | GX-412GC:<br>V1404                                | X-412GC: 64 / 128GB MLC SSD (SATA Slim, -40°C ~ 85°C)<br>V1404I: 128 / 256 / 512GB M.2 MLC SSD (SATA III)                       |                                     |                      |  |  |
| Storage           | External Slot             | 1 x Exte                                              | rnal Micro SD,<br>Slot<br>(up to 32Gl       | / SDHC Card<br>B)                                 | GX-412GC: 1 x External Micro SD/ SDHC Card<br>Slot (up to 32GB)<br>V1404I: 1 x Micro SD Slot, 1 x Microchip<br>USB2642-I        |                                     |                      |  |  |
| Watchdog<br>Timer | Timer Levels              | 255 timer levels, set up by software                  |                                             |                                                   |                                                                                                    |                                     |                      |  |  |

#### PACSystems™ Industrial Displays User Manual GFK-3138B

|                          | Display Size                 | 7'                                                                                                   | 10"                         | 12"                            | 15"                                         | 19"                               | 24"              |  |  |
|--------------------------|------------------------------|----------------------------------------------------------------------------------------------------|-----------------------------|--------------------------------|---------------------------------------------|-----------------------------------|------------------|--|--|
| Operating Control        | Method                       |                                                                                                    |                             |                                | Touch                                       |                                   |                  |  |  |
| Touchscroop              | Technology                   | Projected Capacitive Touch<br>(PCT/PCAP)                                                             |                             |                                |                                             |                                   |                  |  |  |
| Touchscreen              | Touch Sensor                 |                                                                                                    |                             |                                | Multi-touch<br>(Ten-Point)                  |                                   |                  |  |  |
|                          | Port 1                       | 2 x 10/100/1000 4 x 10/100/1000                                                                      |                             |                                |                                             |                                   |                  |  |  |
|                          | FUILT                        | Base T E                                                                                             | thernet RJ45                |                                | Base T Eth                                  | nernet RJ45                       |                  |  |  |
|                          |                              | 1 x RS                                                                                               | 5-232 COM Por               | t (5-Pin Conn                  | ector, Isolated, use 2                      | 4-16AWG (0.2-                     | 1.3mm²),         |  |  |
|                          | Port 2                       |                                                                                                    |                             | strij                          | o-length 10mm)                              |                                   |                  |  |  |
| Interfaces               |                              | 1 x RS-485 COM Port (5-Pin Connector, Isolated, use 24-16AWG (0.2-1.3mm²),<br>strip-length 10mm)     |                             |                                |                                             |                                   |                  |  |  |
|                          | Port 3                       | 2 x USB 3.0 (Type-A) 2 x USB 3.0 (Type-A) 2 x USB 2.0 (Type-A)                                       |                             |                                |                                             |                                   |                  |  |  |
|                          | Port 4                       |                                                                                                    |                             | 1                              | x DisplayPort                               |                                   |                  |  |  |
|                          | Port 5                       |                                                                                                    |                             | 1 x Mic In                     | (Mono) (3.5mm Jac                           | k)                                |                  |  |  |
|                          | Port 6                       |                                                                                                    |                             | 1 x Line Ou                    | t (Stereo) (3.5mm Ja                        | ck)                               |                  |  |  |
| Status Indicators        | Front Bezel<br>Tri-color LED |                                                                                                    |                             | Amt                            | oer / Green / Red                           |                                   |                  |  |  |
|                          | On-board Buzzer              |                                                                                                    | Yes (8                      | 85dB sound le                  | evel with 80mA mea                          | in current)                       |                  |  |  |
| Power-Supply             |                              |                                                                                                    |                             | 4                              | +24VDC ±10%                                 |                                   |                  |  |  |
|                          | Voltage [V]                  | (3-Pin Connector, Isolated, use 28-14AWG (0.2-1.5mm²) wire rated 90C, 1.7 in-lbs<br>(0.19Nm) torque) |                             |                                |                                             |                                   |                  |  |  |
| Power                    | Maximum                      | 1 / \\/                                                                                              | 10.14/                      | 10.14                          | / 10.1/                                     | 10.14/                            | 42.14/           |  |  |
| Consumption              | Wattage [W]                  | 14 VV                                                                                                | 19 00                       | 19 0                           | 1900                                        | 19 VV                             | 43 W             |  |  |
| Protection-              | Front-Side                   | IP66 & Type 4/4X (When Installed to a suitable Wall/Panel)                                           |                             |                                |                                             |                                   |                  |  |  |
| Class/Installation       | Back-Side                    | IP20/Open Type product for mounting in an ultimate enclosure Pollution Degree 2<br>environment       |                             |                                |                                             |                                   |                  |  |  |
| Operating System         | Installed<br>Standard        | Windows 10 IOT Enterprise LTSC                                                                       |                             |                                |                                             |                                   |                  |  |  |
| Coffeena Toola           | Tool 1                       | Secure & Trusted Boot Capability                                                                     |                             |                                |                                             |                                   |                  |  |  |
| Software roois           | Tool 2                       |                                                                                                    | DHCP-Clien                  | t, Web Brow                    | ser (IE or FireFox), Ja                     | va JRE Capabili <sup>,</sup>      | a JRE Capability |  |  |
| Secure & Trusted<br>Boot | ltem 1                       |                                                                                                    |                             | On                             | -Board TPM2.0                               |                                   |                  |  |  |
|                          | Housing                      | Aluminum Die Casting (Front)                                                                         |                             |                                |                                             |                                   |                  |  |  |
| Decian                   | Construction                 |                                                                                                    |                             |                                | Modular                                     |                                   |                  |  |  |
| Design                   | Туре                         | (Detachable Modules; Computer, Monitor, Touch Display, DIO)                                          |                             |                                |                                             |                                   |                  |  |  |
|                          | Cooling                      |                                                                                                    | Nat                         | ural Convect                   | ion (Fanless Passive                        | Cooling)                          |                  |  |  |
|                          | Operating<br>Temperature     |                                                                                                    |                             | -2                             | 20°C to +65°C                               |                                   |                  |  |  |
|                          | Storage<br>Temperature       |                                                                                                    |                             | -3                             | 30°C to +70°C                               |                                   |                  |  |  |
| Environmental            | Operating                    |                                                                                                    |                             | 85% PH (nc                     | n- condensing) @ 3                          | ٥°C                               |                  |  |  |
| Environmental            | Humidity                     |                                                                                                    |                             | 83% KH (HC                     | m-condensing) @ 5                           | 00                                |                  |  |  |
|                          | Operating<br>Altitude        |                                                                                                    |                             | 100                            | 00 ft. (3.000 m)                            |                                   |                  |  |  |
|                          | Vibration                    |                                                                                                    | 1Grms / 5<br>10G peak accel | 5 ~ 500Hz (Ra<br>eration (11 m | ndom) / Operation I<br>sec. duration)/opera | EC 60068-2-64<br>ition IEC 60068- | -2-27            |  |  |
|                          |                              | 183.5                                                                                                | 255.5                       | 317                            | 398                                         | 482                               | 581              |  |  |
|                          | Panel Cutout                 | (W)                                                                                                  | (W)                         | (W)                            | (W)                                         | (W)                               | (W)              |  |  |
|                          | Dimensions (mm)              | 128.5                                                                                                | 174                         | 214.                           | 5 245.5                                     | 297                               | 360              |  |  |
| Mounting                 |                              | (H)                                                                                                  | (H)                         | (H)                            | (H)                                         | (H)                               | (H)              |  |  |
| mounting                 | VESA Mounting                |                                                                                                    | 75 x 75                     |                                |                                             | 100 x 100                         |                  |  |  |
|                          | Hardware                     |                                                                                                    |                             | Mc                             | Mounting Clamps                             |                                   |                  |  |  |
|                          | Included                     |                                                                                                    |                             |                                |                                             |                                   |                  |  |  |
| Physical                 | Net Weight (kg)              | 2.0                                                                                                  | 2.6                         | 3.8                            | 5.1                                         | 6.9                               | 9.0              |  |  |

#### PACSystems™ Industrial Displays User Manual GFK-3138B

|                | Display Size             | 7"                           | 10"                                                                       | 12"                                                                                                    | 15"                                                                                                    | 19"                                                                               | 24"                                    |  |  |
|----------------|--------------------------|------------------------------|---------------------------------------------------------------------------|----------------------------------------------------------------------------------------------------|----------------------------------------------------------------------------------------------------|-----------------------------------------------------------------------------------|----------------------------------------|--|--|
| Specification  |                          |                              |                                                                           | 6kg                                                                                                    | 7kg                                                                                                    | 9kg                                                                               | 11kg                                   |  |  |
|                | Dimonsions               | 192(W)                       | 267(W)                                                                    | 329.1(W)                                                                                                    | 410.2(W)                                                                                                    | 500(W)                                                                            | 600(W)                                 |  |  |
|                | (mm)                     | 137(H)                       | 186.2(H)                                                                  | 226.8(H)                                                                                                    | 257.6(H)                                                                                                    | 315(H)                                                                            | 382(H)                                 |  |  |
|                | (11111)                  | 65(D)                        | 65(D)                                                                     | 66(D)                                                                                                    | 65(D)                                                                                                    | 70(D)                                                                             | 71(D)                                  |  |  |
| Certifications | Certifications           | U<br>UL and cUL<br>IECEx & A | L and cUL Info<br>Class 1 Divisio<br>(UL/CSA 6<br>NTEX Zone 2/2<br>I<br>U | rmation Techno<br>n 2: Programma<br>51010-2-201, UI<br>2 Hazardous Lo<br>IEC/EN<br>ECEE CB Schem<br>L TYPE 4 & 4X, IF | logy Equipment<br>ble Controllers fo<br>121201, CSA C2<br>cations(IEC/EN 6<br>60079-31)<br>e (IEC 61010-2-2<br>966 (ANSI/IEC 60 | (UL/CSA 6236<br>or Use in Hazar<br>22.2 No. 213)<br>50079-0, IEC/<br>201)<br>529) | 58-1)<br>dous Locations<br>EN 60079-7, |  |  |
|                | Certifications<br>Coming | Marine: DNV, ABS, BV         |                                                                           |                                                                                                    |                                                                                                    |                                                                                   |                                        |  |  |

# 2.2.2 Panel PC Motherboard Specifications

| Item            | Description                                             |                                                                                                    |  |  |  |  |
|-----------------|---------------------------------------------------------|----------------------------------------------------------------------------------------------------|--|--|--|--|
| Board Size      |                                                         | 170mm x 113mm                                                                                                    |  |  |  |  |
|                 | AMD® Embedded G-Series                                  |                                                                                                    |  |  |  |  |
| CPU Support     | AMD® GX-210HL                                           | ., Dual-Core, 1M Cache, 1.0GHz, 7W                                                                                                    |  |  |  |  |
|                 | AMD® GX-412GC,                                          | ion  AMD® Embedded G-Series  AMD® GX-210HL, Dual-Core, 1M Cache, 1.0GHz, 7W  AMD® GX-210HL, Dual-Core, 1M Cache, 1.2GHz, 15W  Onboard 4GB/8GB DDR3L Memory with ECC Supports Single Channel DDR3 1066/1333MHz  AMD Radeon™ R3E GPU  DirectX® 11.2, OpenCL 4.3, OpenCL™ 1.2 graphics support  1 x DP++  1 x LVDS  DP++: resolution up to 4096x2160 @ 30Hz LVDS: dual channel 24-bit, resolution up to 1920x1200 @ 60Hz  AMI SPI 64Mbit  1 x Micro SD  1 x SATA 3.0 (7+15pin)  2 x Intel® 1210IT, -40 to 105°C PCIe (10/100/1000Mbps)  2 x USB 3.0  1 x Micrin  1 x LVDS  2 x USB 3.0  1 x Micrin  1 x LVDS LCD Panel Connector  1 x AIO/DIO 1x30pin Connector (JAE TX24-30R-10ST-H1E)  CR2032 Coin Cell  Codec: 92HD73C  1 x Mini PCIe (PCIe/USB 2.0)  1 x M.2 E key 2230 (PCIe/USB 2.0)  TPM2.0  System Reset  Programmable via Software from 1 to 255 Seconds/Minutes  Operating: -30 to 85 °C  Operating: 10 to 90% RH  Storage: : 10 to 90% RH |  |  |  |  |
| Momory Support  | Onboard 4GE                                             | 3/8GB DDR3L Memory with ECC                                                                                                    |  |  |  |  |
| Memory Support  | Supports Singl                                          | e Channel DDR3 1066/1333MHz                                                                                                    |  |  |  |  |
|                 | AMD Radeon <sup>™</sup> R3E GPU                         |                                                                                                    |  |  |  |  |
|                 | DirectX® 11.2, Oper                                     | nGL 4.3, OpenCL <sup>™</sup> 1.2 graphics support                                                                                                    |  |  |  |  |
| Craphics        |                                                         | 1 x DP++                                                                                                    |  |  |  |  |
| Graphics        |                                                         | 1 x LVDS                                                                                                    |  |  |  |  |
|                 | DP++: resolu                                            | ution up to 4096x2160 @ 30Hz                                                                                                    |  |  |  |  |
|                 | LVDS: dual channel 24                                   | -bit, resolution up to 1920x1200 @ 60Hz                                                                                                    |  |  |  |  |
| BIOS            |                                                         | AMI SPI 64Mbit                                                                                                    |  |  |  |  |
| <u>Classica</u> | 1 x Micro SD                                            |                                                                                                    |  |  |  |  |
| Storage         | 1 x SATA 3.0 (7+15pin)                                  |                                                                                                    |  |  |  |  |
| Ethernet        | 2 x Intel® I210IT, -40 to 105°C PCIe (10/100/1000Mbps)  |                                                                                                    |  |  |  |  |
|                 | 2 x USB 3.0                                             | 1 x Mic-in                                                                                                    |  |  |  |  |
| Outside 1/O     | 1 x RS-232                                              | 2 x GbE (RJ-45)                                                                                                    |  |  |  |  |
| Outside I/O     | 1 x RS-485                                              | 1 x DP++                                                                                                    |  |  |  |  |
|                 | 1 x Line-out                                            | 1 x Power Button                                                                                                    |  |  |  |  |
| Internal I/O    | 1 x LVDS LCD Panel Connector                            |                                                                                                    |  |  |  |  |
| internari/O     | 1 x AIO/DIO 1x30pin Connector (JAE TX24-30R-10ST-H1E)   |                                                                                                    |  |  |  |  |
| Battery         |                                                         | CR2032 Coin Cell                                                                                                    |  |  |  |  |
| Audio           |                                                         | Codec:92HD73C                                                                                                    |  |  |  |  |
| Evenneion       | 1 x Mini PCIe (PCIe/USB 2.0)                            |                                                                                                    |  |  |  |  |
| схранзюн        | 1 x M.2 E key 2230 (PCIe/USB 2.0)                       |                                                                                                    |  |  |  |  |
| Security        |                                                         | ТРМ2.0                                                                                                    |  |  |  |  |
| Watch dog Timor |                                                         | System Reset                                                                                                    |  |  |  |  |
| watchdog filler | Programmable via Software from 1 to 255 Seconds/Minutes |                                                                                                    |  |  |  |  |
| Tomporatura     | Op                                                      | perating: -30 to 85 °C                                                                                                    |  |  |  |  |
| remperature     | S                                                       | torage: -30 to 85 °C                                                                                                    |  |  |  |  |
| llumidite.      | Op                                                      | erating: 10 to 90% RH                                                                                                    |  |  |  |  |
|                 | St                                                      | orage: 10 to 90% RH                                                                                                    |  |  |  |  |
| OS Support      | Window                                                  | rs 10 IoT Enterprise (64-bit)                                                                                                    |  |  |  |  |

# 2.2.3 Panel PC (with AMD Ryzen)

|                   | Display Size       | 7"                                                                                                   | 10"                                 | 12"                                             | 15"                                                       | 19"                             | 24"                              |  |
|-------------------|--------------------|----------------------------------------------------------------------------------------------------|-------------------------------------|-------------------------------------------------|-----------------------------------------------------------|---------------------------------|----------------------------------|--|
|                   | Resolution         | NA                                                                                                   | N                                   | ٩                                               | 1920 x 1080 Full HD                                       |                                 |                                  |  |
|                   | Format             |                                                                                                    | NA                                  |                                                 | Widescreen (16:9)                                         |                                 |                                  |  |
|                   | Orientation        |                                                                                                    |                                     | Landscape                                       |                                                           |                                 |                                  |  |
|                   | Reading Angle (°)  | NA                                                                                                   | NA                                  | 176 (H) /<br>176 (V)                            | 170 (H) / 170<br>(V) 178 (H) / 178 (V                     |                                 | 178 (V)                          |  |
|                   | Display Off-Color  |                                                                                                    |                                     | В                                               | lack                                                      |                                 |                                  |  |
|                   | Contrast           | Ν                                                                                                    | IA                                  | 1000:1                                          | 800:1                                                     | 1000:1                          | 5000:1                           |  |
| Display           | Brightness (cd/m2) | NA                                                                                                   |                                     | 400<br>(1000 with<br>Outdoor<br>SLR<br>Screen)  | 450<br>(1000 with<br>Outdoor SLR<br>Screen)               | 350                             | 300                              |  |
|                   | Colors             |                                                                                                    |                                     | 16.2                                            | Million                                                   |                                 |                                  |  |
|                   | MTBF Backlighting  |                                                                                                    |                                     | 50,000                                          | h (at 25°C)                                               |                                 |                                  |  |
|                   | Backlight          |                                                                                                    | LED, Dimmable via                   |                                                 |                                                           |                                 |                                  |  |
|                   | Chipset            |                                                                                                    | AN                                  | /ID® Embedde                                    | d V1000-Series S                                          | οC                              |                                  |  |
|                   | Processor          | Ν                                                                                                    | IA                                  |                                                 | V14                                                       | 1041                            |                                  |  |
| Drococcor         | # of cores/TDP     | Ν                                                                                                    | IA                                  |                                                 | 4/1                                                       | 5W                              |                                  |  |
| Processor         | CPU frequency/L2   |                                                                                                    |                                     |                                                 | 2.0~2.00                                                  |                                 |                                  |  |
|                   | Cache              | N                                                                                                    | A                                   | 2.0~3.6GHz/2MB                                  |                                                           |                                 |                                  |  |
|                   | GPU frequency      | Ν                                                                                                    | IA                                  | 2400MHz                                         |                                                           |                                 |                                  |  |
| Memory            | Capacity           | 8GB/ 16GB DDR4 (Soldered with ECC, -40 °C ~ 85 °C)                                                   |                                     |                                                 |                                                           |                                 |                                  |  |
|                   | Internal           | NA 1 x M.2 M Key 2280 size with (w/PClex4 and SATA III)                                              |                                     |                                                 |                                                           |                                 |                                  |  |
| Storage           | External Slot      |                                                                                                    |                                     | 1 x Mic<br>1 x Microch                          | ro SD Slot<br>nip USB2642-I                               |                                 |                                  |  |
| Watchdog<br>Timer | Timer Levels       |                                                                                                    | 25                                  | 5 timer levels,                                 | , set up by softwa                                        | are                             |                                  |  |
| Operating Control | Method             |                                                                                                    |                                     | Т                                               | ouch                                                      |                                 |                                  |  |
| T                 | Technology         | Projected Capacitive Touch<br>(PCT/PCAP)                                                             |                                     |                                                 |                                                           |                                 |                                  |  |
| Touchscreen       | Touch Sensor       | Multi-touch<br>(Ten-Point)                                                                           |                                     |                                                 |                                                           |                                 |                                  |  |
|                   | Dort 1             |                                                                                                    | 00/1000                             |                                                 |                                                           |                                 |                                  |  |
|                   | PULL               | Base T Ethernet RJ45                                                                                 |                                     |                                                 |                                                           |                                 |                                  |  |
| Interfaces        | Port 2             | 1 x RS-232 CO<br>1 x RS-485                                                                          | M Port (5-Pin Co<br>COM Port (5-Piı | onnector, Isola<br>10<br>Connector, Is<br>lenat | ted, use 24-16AV<br>)mm)<br>solated, use 24-10<br>n 10mm) | VG (0.2-1.3mm<br>6AWG (0.2-1.3r | ²), strip-length<br>nm²), strip- |  |
| interfaces        | Port 3             | Ν                                                                                                    | IA                                  |                                                 | 2 x USB 3.0<br>2 x USB 2.0                                | 0 (Type-A)<br>0 (Type-A)        |                                  |  |
|                   | Port 4             |                                                                                                    |                                     | 1 x DisplayPort                                 |                                                           |                                 |                                  |  |
|                   | Port 5             |                                                                                                    |                                     | 1 x Mic In (Mo                                  | no) (3.5mm Jack)                                          | )                               |                                  |  |
|                   | Port 6             |                                                                                                    | 1                                   | x Line Out (Ste                                 | ereo) (3.5mm Jac                                          | k)                              |                                  |  |
|                   | Front Bezel        |                                                                                                    |                                     | Amharl                                          | Croop/Bod                                                 |                                 |                                  |  |
| Status Indicators | Tri-color LED      |                                                                                                    |                                     | Amber /                                         | Green / Ked                                               |                                 |                                  |  |
|                   | On-board Buzzer    |                                                                                                    | Yes (85d                            | B sound level                                   | with 80mA mean                                            | i current)                      |                                  |  |
| Dowor Currel      | Voltage [V]        |                                                                                                    |                                     | +24V                                            | DC ±10%                                                   |                                 |                                  |  |
| Power-Supply      | voitage [V]        | (3-Pin Connector, Isolated, use 28-14AWG (0.2-1.5mm²) wire rated 90C, 1.7 in-lbs<br>(0.19Nm) torque) |                                     |                                                 |                                                           |                                 |                                  |  |

#### PACSystems™ Industrial Displays User Manual GFK-3138B

|                          | Display Size             | 7"                                                                                                    | 10"                            | 12"              | 15'                | 19"              | 24"              |  |  |
|--------------------------|--------------------------|----------------------------------------------------------------------------------------------------|--------------------------------|------------------|--------------------|------------------|------------------|--|--|
| Power<br>Consumption     | Maximum Wattage<br>[W]   | NA                                                                                                    | NA                             | 49 W             | 52 W               | 50 W             | 64 W             |  |  |
| Ducto ation Class        | Front-Side               |                                                                                                    | IP66 & Type 4                  | 4X (When Ins     | talled to a suitab | le Wall/Panel)   |                  |  |  |
| Protection-Class         | Back-Side                |                                                                                                    |                                | l                | P20                |                  |                  |  |  |
| Operating System         | Installed Standard       |                                                                                                    | Windows 10 IOT Enterprise LTSC |                  |                    |                  |                  |  |  |
| Softwara Tools           | Tool 1                   | Secure & Trusted Boot Capability                                                                                                    |                                |                  |                    |                  |                  |  |  |
| SULWARE TOOIS            | Tool 2                   |                                                                                                    | DHCP-Client, V                 | Veb Browser (I   | E or FireFox), Jav | a JRE Capability | 1                |  |  |
| Secure & Trusted<br>Boot | ltem 1                   | On-Board TPM2.0                                                                                                    |                                |                  |                    |                  |                  |  |  |
|                          | Housing                  |                                                                                                    |                                | Aluminum Die     | e Casting (Front)  |                  |                  |  |  |
|                          | Construction Type        | Modular<br>(Detachable Modules; Computer, Monitor, Touch Display, DIO)                                                                    |                                |                  |                    |                  |                  |  |  |
|                          | Cooling                  | Natural Convection (Fanless Passive Cooling)                                                                                              |                                |                  |                    |                  |                  |  |  |
|                          | Operating<br>Tomporature |                                                                                                    |                                | -20 °C           | to +65 °C          |                  |                  |  |  |
| Design                   | Storage                  |                                                                                                    |                                |                  |                    |                  |                  |  |  |
| Design                   | Temperature              | -30°C to +70 °C                                                                                                    |                                |                  |                    |                  |                  |  |  |
|                          | Operating<br>Humidity    | 85% RH (non- condensing) @ 30 °C                                                                                                    |                                |                  |                    |                  |                  |  |  |
|                          | Operating Altitude       | 10000 ft. (3.000 m)                                                                                                    |                                |                  |                    |                  |                  |  |  |
|                          | Vibration                | 1Grms / 5 ~ 500Hz (Random) / Operation IEC 60068-2-64<br>10G peak acceleration (11 msec. duration)/operation IEC 60068-2-27               |                                |                  |                    |                  |                  |  |  |
|                          |                          | UL and cUL Information Technology Equipment (UL/CSA 62368-1)                                                                              |                                |                  |                    |                  |                  |  |  |
|                          |                          | UL and cUL Class 1 Division 2: Programmable Controllers for Use in Hazardous Locations (UL/CSA 61010-2-201, UL 121201, CSA C22.2 No. 213) |                                |                  |                    |                  |                  |  |  |
| Compliance               | Certifications           | IECEx & ATEX Zone 2/22 Hazardous Locations(IEC/EN 60079-0, IEC/EN 60079-7, IEC/EN 60079-31)                                               |                                |                  |                    |                  |                  |  |  |
|                          |                          |                                                                                                    | IE                             | CEE CB Schem     | ne (IEC 61010-2-2  | 201)             |                  |  |  |
|                          |                          |                                                                                                    | UL                             | TYPE 4 & 4X, II  | P66 (ANSI/IEC 60   | 1529)            |                  |  |  |
|                          |                          |                                                                                                    |                                | Maria e DI       |                    |                  |                  |  |  |
|                          | Danal Cutout             |                                                                                                    |                                | 217(M)           | 208(M/)            | 482(\\/)         | 591/\\/)         |  |  |
|                          | Dimensions (mm)          | NA                                                                                                    | NA                             | 214 5(H)         | 245 5(H)           | 297(H)           | 360(H)           |  |  |
| Mounting                 | VFSA Mounting            |                                                                                                    | 1                              | 100              | x 100              | 237(11)          | 500(11)          |  |  |
|                          | Hardware Included        |                                                                                                    |                                | Mounti           | ng Clamps          |                  |                  |  |  |
| Physical                 | Net Weight (kg)          | NA                                                                                                    | NA                             | 3.8              | 5.1                | 6.9              | 9.0              |  |  |
| Specification            |                          |                                                                                                    |                                | 329(W)           | 410(W)             | 500(W)           | 600(W)           |  |  |
|                          | Dimensions (mm)          | NA                                                                                                    | NA                             | 228(H)<br>103(D) | 250(H)<br>108(D)   | 315(H)<br>80(D)  | 382(H)<br>108(D) |  |  |

# 2.2.4 Panel PC Motherboard Specifications (Panel PC with AMD Ryzen)

| ltem           | Description                                              |                                     |  |  |  |  |  |  |
|----------------|----------------------------------------------------------|-------------------------------------|--|--|--|--|--|--|
| Board Size     | 282mm (11.1"                                             | ) x 138mm (5.43")                   |  |  |  |  |  |  |
|                | AMD® Embedde                                             | ed V1000-Series SoC                 |  |  |  |  |  |  |
| CPU Support    | AMD® V1404I, Quad-Core, 2M L2 Cache, 2.0~3.6GHz, 15W     |                                     |  |  |  |  |  |  |
|                | AMD® V1605B, Quad-Core,                                  | 2M L2 Cache, 2.0~3.6GHz, 15W        |  |  |  |  |  |  |
| Memory Support | Onboard Dual Channel DDR4                                | ECC RAM up to 2400MHz 8/16GB        |  |  |  |  |  |  |
|                | AMD Radeon <sup>TI</sup>                                 | <sup>M</sup> Vega 8 Graphics        |  |  |  |  |  |  |
|                | DirectX® 12.1, OpenGL 4.6, OpenCLTM 2.0 graphics support |                                     |  |  |  |  |  |  |
|                | 1 x DP++                                                 |                                     |  |  |  |  |  |  |
| Graphics       | 1 x                                                      | (LVDS                               |  |  |  |  |  |  |
|                | DP++: resolution up                                      | to 4096x2160 @ 60Hz                 |  |  |  |  |  |  |
|                | LVDS: dual channel 24-bit, res                           | olution up to 1920x1200 @ 60Hz      |  |  |  |  |  |  |
|                | LVDS                                                     | 5 + DP++                            |  |  |  |  |  |  |
| BIOS           | AMI S                                                    | PI 64Mbit                           |  |  |  |  |  |  |
|                | 1 x M.2 M Key 2280 size                                  | with (w/PCIex4 and SATA III)        |  |  |  |  |  |  |
| Storage        | 1 x Micro SD Slot                                        |                                     |  |  |  |  |  |  |
|                | 1 x Microchip USB2642-I                                  |                                     |  |  |  |  |  |  |
| Ethernet       | 4 x GbE (RJ-45)                                          |                                     |  |  |  |  |  |  |
|                | 2 x USB 3.1                                              | 1 x Mic in                          |  |  |  |  |  |  |
|                | 2 x USB 2.0                                              |                                     |  |  |  |  |  |  |
| Outside I/O    | 1 x RS-232                                               | $4 \times \text{ODE}(\text{KJ}-43)$ |  |  |  |  |  |  |
|                | 1 x RS-485                                               |                                     |  |  |  |  |  |  |
|                | 1 x Line-out                                             | T X POWER Button                    |  |  |  |  |  |  |
| Internal I/O   | 1 x LVDS LCD                                             | Panel Connector                     |  |  |  |  |  |  |
|                | 1 x AIO/DIO 1x30pin Conne                                | ector (JAE TX24-30R-10ST-H1E)       |  |  |  |  |  |  |
| Battery        | CR203.                                                   | 2 Coin Cell                         |  |  |  |  |  |  |
| Audio          | Codect                                                   | :92HD73C                            |  |  |  |  |  |  |
| Expansion      | 1 x Mini PCle                                            | e (PCIe/USB 2.0)                    |  |  |  |  |  |  |
| схранзюн       | 1 x M.2 E key 2230 (PCIe/USB 2.0)                        |                                     |  |  |  |  |  |  |
| Security       | TF                                                       | PM2.0                               |  |  |  |  |  |  |
| Watchdog Timer | 255 timer levels                                         | s, set up by software               |  |  |  |  |  |  |
| Tomporaturo    | Operating: -30 to 85 °C                                  |                                     |  |  |  |  |  |  |
| remperature    | Storage:                                                 | -30 to 85 ℃                         |  |  |  |  |  |  |
| Humidity       | Operating                                                | : 10 to 90% RH                      |  |  |  |  |  |  |
|                | Storage:                                                 | 10 to 90% RH                        |  |  |  |  |  |  |
| OS Support     | Windows 10 IoT                                           | Enterprise (64-bit)                 |  |  |  |  |  |  |

# 2.3 RXi - Web HMI Panel

|                      | Display Size                 | 7"                                              | 10"                   | 12"                                         | 15'                                         | 19"              | 24"           |  |  |
|----------------------|------------------------------|-------------------------------------------------|-----------------------|---------------------------------------------|---------------------------------------------|------------------|---------------|--|--|
|                      | Resolution                   | 1024 x 600 1280 x 800 WXGA<br>WSVGA             |                       |                                             | 1920 x 1080<br>Full HD                      |                  |               |  |  |
|                      | Format                       |                                                 | Widescreen<br>(16:10) |                                             | Widescreen<br>(16:9)                        |                  |               |  |  |
|                      | Orientation                  | Landscape                                       |                       |                                             |                                             |                  |               |  |  |
|                      | Reading Angle (°)            | 150 (H) /<br>145 (V)                            | 170 (H) / 170<br>(V)  | 176 (H) / 176<br>(V)                        | 170 (H) / 170 178 (H) / 178 (V)<br>(V)      |                  |               |  |  |
| Display              | Display Off-Color            |                                                 |                       | В                                           | lack                                        |                  |               |  |  |
|                      | Contrast                     | 8                                               | 00:1                  | 1000:1                                      | 800:1                                       | 1000:1           | 5000:1        |  |  |
|                      | Brightness (cd/m2)           | 500<br>(1000 with Outdoor<br>SLR Screen)        |                       | 400<br>(1000 with<br>Outdoor SLR<br>Screen) | 450<br>(1000 with<br>Outdoor SLR<br>Screen) | 350              | 300           |  |  |
|                      | MTBF Backlighting            |                                                 |                       | 50 000                                      | h (at 25°C)                                 |                  |               |  |  |
|                      | Backlight                    | LED, Dimmable via Software                      |                       |                                             |                                             |                  |               |  |  |
|                      | Processor                    |                                                 |                       | Freescale i.                                | MX 6DualLite                                |                  |               |  |  |
| Processor            | # of cores/TDP               |                                                 |                       | 2 cor                                       | e/2.5W                                      |                  |               |  |  |
| i.MX<br>6DualLite    | CPU frequency                | 1.0Ghz                                          |                       |                                             |                                             |                  |               |  |  |
| Memory               | Capacity                     |                                                 | 2GB DDR3L             |                                             |                                             |                  |               |  |  |
| Storage              | Internal                     |                                                 |                       | 4GB eMMC NA                                 | ND Flash Memoi                              | ту.              |               |  |  |
| Watchdog<br>Timer    | Setup                        | Setup by software                               |                       |                                             |                                             |                  |               |  |  |
| Operating<br>Control | Method                       | Touch                                           |                       |                                             |                                             |                  |               |  |  |
| - I                  | Technology                   | Projected Capacitive Touch (PCT/PCAP)           |                       |                                             |                                             |                  |               |  |  |
| louchscreen          | Touch Sensor                 | Multi-touch (Ten-Point)                         |                       |                                             |                                             |                  |               |  |  |
|                      | Port 1                       | 1 x 10/100/1000 Base T Ethernet RJ45            |                       |                                             |                                             |                  |               |  |  |
|                      | Port 2                       | 1 x RS-232/422/485 COM Port (DB-9 connector)    |                       |                                             |                                             |                  |               |  |  |
| Interfaces           | Port 3                       | 1 x USB 2.0 (Type-A)<br>1 x USB OTG (micro USB) |                       |                                             |                                             |                  |               |  |  |
| Status               | Front Bezel Tri-color<br>LED | Amber/Green/Red                                 |                       |                                             |                                             |                  |               |  |  |
| Indicators           | On-board Buzzer              |                                                 |                       | Yes (85dB soun                              | d level with 80m                            | nA mean current  | t)            |  |  |
| Power-Supply         | Voltage [V]                  |                                                 |                       | +24VI                                       | DC ±10%                                     |                  |               |  |  |
|                      |                              | (3-Pin Co                                       | onnector, Isolat      | ed, use 28-14AV<br>(0.19Nr                  | VG (0.2-1.5mm²<br>n) torque)                | ) wire rated 90C | 2, 1.7 in-lbs |  |  |
| Power<br>Consumption | Maximum Wattage<br>[W]       | 5 W                                             | 11 W                  | 17 W                                        | 15 W                                        | 19 W             | 35 W          |  |  |
|                      | Front-Side                   |                                                 | IP66 & Type           | 4/4X (When Inst                             | alled to a suitab                           | le Wall/Panel)   |               |  |  |
| Protection-<br>Class | Back-Side                    |                                                 |                       |                                             | P20                                         |                  |               |  |  |
| Operating            | OS                           |                                                 |                       | Linux kerne                                 | 4.1.15: Yocto                               |                  |               |  |  |
| System               | Framework                    |                                                 |                       | Qt                                          | 5.6.2                                       |                  |               |  |  |
| Softwara Tools             | Tool 1                                                | Qt WebKit / Web Browser                                                                                                    |                                                                        |                                  |                                  |                              |                              |
|----------------------------|-------------------------------------------------------|----------------------------------------------------------------------------------------------------|------------------------------------------------------------------------|----------------------------------|----------------------------------|------------------------------|------------------------------|
| Software roots             | Tool 2                                                |                                                                                                    |                                                                        | HTML5                            | Capability                       |                              |                              |
| Secure and<br>Trusted Boot | Item 1                                                | CAAM                                                                                                    |                                                                        |                                  |                                  |                              |                              |
|                            | Housing                                               |                                                                                                    | Aluminum Die Casting (Front)                                           |                                  |                                  |                              |                              |
| Design                     | Construction Type                                     |                                                                                                    | Modular (Detachable Modules; Computer, Monitor, Touch Display,<br>DIO) |                                  |                                  |                              |                              |
|                            | Cooling                                               |                                                                                                    | Natural Convection (Fanless Passive Cooling)                           |                                  |                                  |                              |                              |
|                            | Operating<br>Temperature                              | -20°C to +65°C                                                                                                    |                                                                        |                                  |                                  |                              |                              |
|                            | Storage<br>Temperature                                |                                                                                                    | -30°C to +70°C                                                         |                                  |                                  |                              |                              |
|                            | Operating Humidity                                    |                                                                                                    |                                                                        | 85% RH (non- co                  | ondensing) @ 30                  | ٥°C                          |                              |
| Environment                | Operating Altitude                                    |                                                                                                    |                                                                        | 10000 ft                         | . (3.000 m)                      |                              |                              |
|                            | Vibration                                             |                                                                                                    | 1Grms / 5 ~ 500Hz (Random) / Operation IEC<br>60068-2-64               |                                  |                                  |                              |                              |
|                            |                                                       |                                                                                                    | 10G peak acceleration (11 msec.<br>duration)/operation IEC 60068-2-27  |                                  |                                  |                              |                              |
|                            | UL and cUL Information Technology Equipment (UL/CSA 6 |                                                                                                    |                                                                        |                                  | : (UL/CSA 6236                   | 8-1)                         |                              |
|                            |                                                       | UL and cUL Class 1 Division 2: Programmable Controllers for Use in Hazardous Locations (UL/CSA 61010-2-201, UL 121201, CSA C22.2 No. 213) |                                                                        |                                  |                                  |                              | ous Locations                |
| Compliance                 | Certifications                                        | IECEx & ATEX Zone 2/22 Hazardous Locations(IEC/EN 60079-0, IEC/EN 60079-7, IEC/EN 60079-31)                                               |                                                                        |                                  |                                  |                              |                              |
|                            |                                                       | IECEE CB Scheme (IEC 61010-2-201)                                                                                                    |                                                                        |                                  |                                  |                              |                              |
|                            |                                                       | UL TYPE 4 & 4X, IP66 (ANSI/IEC 60529)                                                                                                    |                                                                        |                                  |                                  |                              |                              |
|                            |                                                       | Marine: DNV, ABS, BV                                                                                                    |                                                                        |                                  |                                  |                              |                              |
|                            | Panel Cutout<br>Dimensions (mm)                       | 183.5 (W)<br>128.5 (H)                                                                                                    | 255.5 (W)<br>174 (H)                                                   | 317 (W)<br>214.5 (H)             | 398 (W)<br>245.5 (H)             | 482 (W)<br>297 (H)           | 581 (W)<br>360 (H)           |
| Mounting                   | VESA Mounting                                         | 100 x 100                                                                                                    |                                                                        |                                  |                                  | , ,                          |                              |
|                            | Hardware Included                                     | Mounting Clamps                                                                                                    |                                                                        |                                  |                                  |                              |                              |
|                            | Net Weight (kg)                                       | 2.0                                                                                                    | 2.6                                                                    | 3.8                              | 5.1                              | 6.9                          | 9.0                          |
| Physical<br>Specification  | Dimensions (W x H x<br>D)                             | 192 (W)<br>137 (H)<br>65 (D)                                                                                                    | 267 (W)<br>186.2 (H)<br>65 (D)                                         | 329.1 (W)<br>226.8 (H)<br>66 (D) | 410.2 (W)<br>257.6 (H)<br>65 (D) | 500 (W)<br>315 (H)<br>70 (D) | 600 (W)<br>382 (H)<br>71 (D) |

# 2.3.1 RXi - Web Panel HMI Motherboard Specifications

| ltem           | Description                                                           |
|----------------|-----------------------------------------------------------------------|
| Board Size     | 170mm x 113mm, 10 Layers, 1.6mm                                       |
| CPU Support    | Freescale ARM Cortex A9 i.MX6 Dual Lite 1.0GHz                        |
| Memory Support | Onboard 2GB DDR3L SDRAM                                               |
| Storago        | Onboard 4GB eMMC Flash                                                |
| Storage        | Onboard Micro SD Card slot                                            |
| Ethernet       | 1 x 10/100/1000MHz, RJ45 connector                                    |
|                | 1 x USB 2.0, Type A connector                                         |
| Outside I/O    | 1 x RS-232/422/485, DB9 connector                                     |
|                | 1 x USB OTG, Micro USB connector                                      |
| Internal I/O   | 1 x Debug port                                                        |
| Battery        | CR2032 Coin Cell                                                      |
| Watchdog Timer | System Reset, Programmable via Software from 1 to 255 Seconds/Minutes |
| T              | Operating: −20 to 65 °C                                               |
| Temperature    | Storage: -40 to 70 °C                                                 |
| Humidity       | Storage: 10 to 90% @40 °C                                             |
| OS Support     | Linux Kernel 4.9.11 + Chromium Browser 54.0.2810.2 (Chromium 54 Over) |

# Section 3: Hardware

# 3.1 RXi - Industrial Monitor

3.1.1 Jumpers and Connectors Location

Figure 63: Jumpers and Connectors Location
<u>External IO</u>

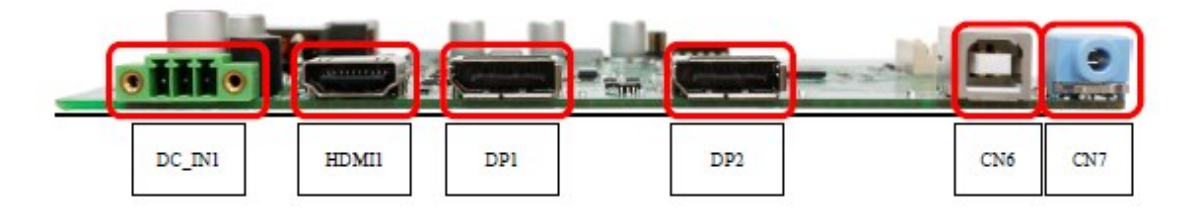

# Connecting Input Power (24V DC-in)

To connect to power, follow these steps:

- 1. Verify that the power cable is not energized.
- 2. Loosen the screw clamps on the mating power connector.
- 3. Strip the insulation from the power cables.
- 4. Secure the power cable to the mating connector, noting polarity, and tighten the screw clamps. The torque for the attaching screws is 0.3 Nm (2.26 in-lb).

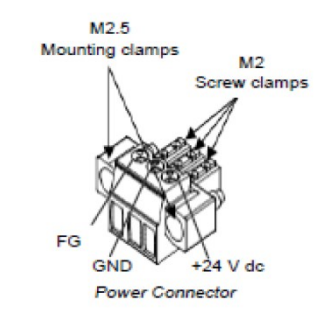

- 5. Apply dc power to the unit. During normal startup and operation, the LED status indicator displays as follows:
  - Solid amber while the RXi Industrial Display unit is starting up
  - Solid green during normal operation
- 6. Once power is applied, the unit begins initializing. The first thing to display is the splash screen.

Be sure to connect a DC power cord to this 3-pin power connector. Using a voltage out of the range may fail to boot the system or cause damage to the system board.

**Note:** All RXi Industrial Displays are configured with reverse voltage protection to mitigate power failure if plugged in by error.

# 3.1.2 I/O and Connectors

# DC\_IN1

(3.5mm Pitch 1x3 Pin Connector), DC24V power input connector

| Pin # | Power Input |
|-------|-------------|
| Pin1  | DC+24V      |
| Pin2  | Ground      |
| Pin3  | FG          |

# HDMI (HDMI Input)

(HDMI Connector), High Definition Multimedia Interface connector, provides high-quality video and audio input.

### Figure 64: HDMI Layout

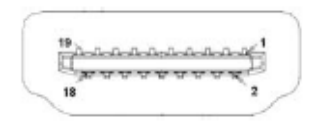

| Signal Name  | Pin# | Pin# | Signal Name  |
|--------------|------|------|--------------|
| DATA2+       | 1    | 2    | DATA2 Shield |
| DATA2-       | 3    | 4    | DATA1+       |
| DATA1 Shield | 5    | 6    | DATA1-       |
| DATA0+       | 7    | 8    | DATA0 Shield |
| DATA0-       | 9    | 10   | CLK+         |
| HDMI CAB DET | 11   | 12   | CLK-         |
| NC           | 13   | 14   | NC           |
| HDMI SCL     | 15   | 16   | HDMI SDA     |
| GND          | 17   | 18   | HDMI 5V      |
| HDMI HPD     | 19   |      |              |

# DP1 (Display Port Input)

| Signal Name | Pin# | Pin# | Signal Name |
|-------------|------|------|-------------|
| LANE3-      | 1    | 2    | GND         |
| LANE3+      | 3    | 4    | LANE2-      |
| GND         | 5    | 6    | LANE2+      |
| LANE1-      | 7    | 8    | GND         |
| LANE1+      | 9    | 10   | LANEO-      |
| GND         | 11   | 12   | LANE0+      |
| GND         | 13   | 14   | GND         |
| AUX_CHP     | 15   | 16   | DP CAB DET  |
| AUX_CHN     | 17   | 18   | DP HPD      |
| RETURN      | 19   | 20   | DP 3.3V     |

(Display Port Connector), Display Port Interface connector, provide high-quality video and audio input.

# DP2 (Display Port Output)

(Display Port Connector), Display Port Interface connector, provide high-quality video and audio output.

| Signal Name | Pin# | Pin# | Signal Name |
|-------------|------|------|-------------|
| LANE0+      | 1    | 2    | GND         |
| LANEO-      | 3    | 4    | LANE1+      |
| GND         | 5    | 6    | LANE1-      |
| LANE2+      | 7    | 8    | GND         |
| LANE2-      | 9    | 10   | LANE3+      |
| GND         | 11   | 12   | LANE3-      |
| GND         | 13   | 14   | GND         |
| AUX_CHP     | 15   | 16   | GND         |
| AUX_CHN     | 17   | 18   | DP HPD      |
| RETURN      | 19   | 20   | DP 3.3V     |

# CN1 (Debug) - Reserved

(2.0mm 1x4 Pin Header), Reserved for debugging only.

| Pin # | Signal Name |
|-------|-------------|
| 1     | 3.3V        |
| 2     | UART TX     |
| 3     | UART RX     |
| 4     | GND         |

# **CN2 - Reserved**

(2.0mm 1x4 Pin Header)

| Pin # | Signal Name  |  |
|-------|--------------|--|
| 1     | HOST_I2C_SCL |  |
| 2     | HOST_I2C_SDA |  |
| 3     | HOST_IRQ_OUT |  |
| 4     | GND          |  |

# **CN3 - Reserved**

(2.0mm 1x4 Pin wafer connector), Reserved for IR receiver

| Pin # | Signal Name |  |
|-------|-------------|--|
| 1     | GND         |  |
| 2     | IR          |  |
| 3     | 3.3V        |  |
| 4     | NC          |  |

# CN4 (OSD)

(2.0mm 1x9 Pin wafer connector), On-Screen Display menu Control connector.

| Pin # | Signal Name |
|-------|-------------|
| 1     | Power Key   |
| 2     | R_LED       |
| 3     | G_LED       |
| 4     | GND         |
| 5     | MENU Key    |
| 6     | DOWN Key    |
| 7     | UP Key      |
| 8     | SELECT Key  |
| 9     | NC          |

# **CN5 (LVDS Output)**

(2.0mm 2x25 Female Pin Header), Connect to TB-572B, providing LVDS, USB, SM BUS, and LED signals.

| Signal Name      | Pin# | Pin# | Signal Name    |
|------------------|------|------|----------------|
| +12V             | 1    | 2    | +12V           |
| BackLight Enable | 3    | 4    | BackLight CTRL |
| GND              | 5    | 6    | GND            |
| Panel 3.3V       | 7    | 8    | Panel 3.3V     |
| Panel 5V         | 9    | 10   | Panel 5V       |
| GND              | 11   | 12   | GND            |
| LVDS Odd0-       | 13   | 14   | LVDS Odd0+     |
| LVDS Odd1-       | 15   | 16   | LVDS Odd1+     |
| LVDS Odd2-       | 17   | 18   | LVDS Odd2+     |

| LVDS Odd CLK-  | 19 | 20 | LVDS Odd CLK+  |
|----------------|----|----|----------------|
| LVDS Odd3-     | 21 | 22 | LVDS Odd3+     |
| LVDS Even0-    | 23 | 24 | LVDS Even0+    |
| LVDS Even1-    | 25 | 26 | LVDS Even1+    |
| LVDS Even2-    | 27 | 28 | LVDS Even2+    |
| LVDS Even CLK- | 29 | 30 | LVDS Even CLK+ |
| LVDS Even3-    | 31 | 32 | LVDS Even3+    |
| GND            | 33 | 34 | GND            |
| USB D-         | 35 | 36 | USB 5V         |
| USB D+         | 37 | 38 | GND            |
| GND            | 39 | 40 | SM Bus CLK1    |
| 5V             | 41 | 42 | SM Bus Data1   |
| Reserved       | 43 | 44 | Reserved       |
| GND            | 45 | 46 | SM Bus CLK2    |
| 3.3V           | 47 | 48 | SM Bus Data2   |
| LED1           | 49 | 50 | LED2           |

# CN6 (USB 2.0)

(2.0mm 1x9 Pin wafer connector), For external USB2.0 signal.

# Figure 65: USB2.0

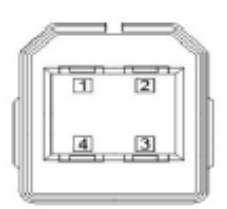

| Pin # | Signal Name |
|-------|-------------|
| 1     | USB 5V      |
| 2     | USB-        |
| 3     | USB+        |
| 4     | GND         |

# CN7 (Line Out)

(Diameter 3.5mm Jack), Line Out audio port. Line Out can be connected to headphones, speakers, or an amplifier.

# Figure 66: Line Out

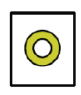

# JP1

(2.0mm Pitch 1x3 Pin Header),

| JP1 Pin # | Function                                           |
|-----------|----------------------------------------------------|
| Close 1-2 | Backlight Enable & Backlight PWM Level select 3.3V |
| Close 2-3 | Backlight Enable & Backlight PWM Level select 5V   |

# JP2

(2.0mm Pitch 1x3 Pin Header), Backlight control setting.

| JP1 Pin # | Function               |
|-----------|------------------------|
| Close 1-2 | For PWM Mode (Default) |
| Close 2-3 | For DC Mode            |

# SW1 - Reserved

Panel Type Select.

# 3.1.3 LED Indicators

# **Operation Status LEDs (Screen)**

All RXi Industrial Displays have a tri-color LED built into the screen that provides a visual indication of the operation status.

| LED State       | System State                  |
|-----------------|-------------------------------|
| Amber, Solid    | Operating system starting     |
| Green, Solid    | Normal operating state        |
| Green, Blinking | Backlight off                 |
| Red, Blinking   | Backlight failure             |
| Off             | Power not applied to the unit |

# 3.2 RXi - Panel PC

# 3.2.1 Battery

The lithium-ion battery powers the real-time clock and CMOS memory. It is an auxiliary source of power when the main power is shut off or disconnected. It is a standard CR2032 battery and is accessible on the bottom of the computing module when separated from the screen (as shown below) Safety Measures

- Danger of explosion if battery incorrectly replaced.
- Replace only with the same or equivalent type recommended by the manufacturer.
- Dispose of used batteries according to local ordinances.
- •

#### Figure 67: C2032 Battery

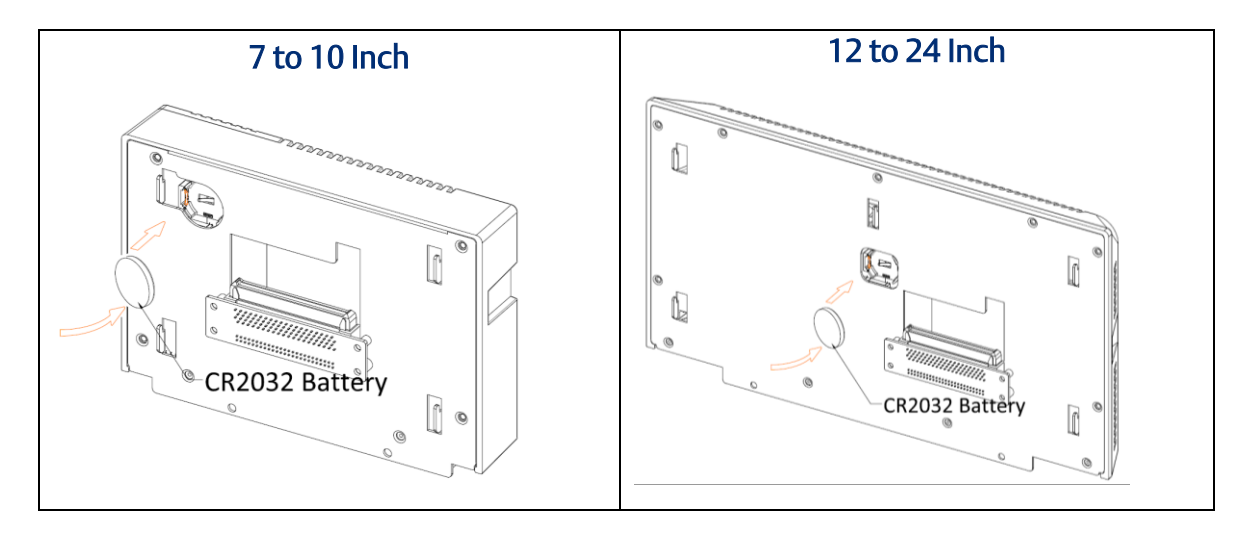

# 3.2.2 I/O and Connectors

# Outside I/O

The rear panel I/O port arrangement consists of the following:

- 1 power button
- 1 24V DC-in 3-pin power connector
- 1 DP++
- 2 USB 3.0 ports
- 2 RJ45 LAN ports
- 1 UART terminal-block
- 1 Line-out jack
- 1 Mic-in jack

#### Figure 68: Rear Panel Arrangement

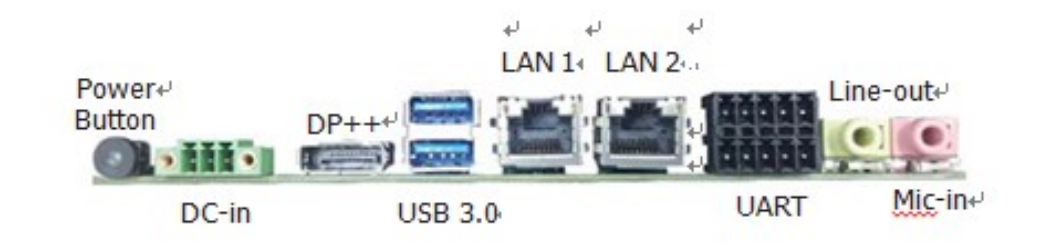

# **Connecting Input Power (24V DC-in)**

To connect to power, follow these steps:

- 2. Verify that the power cable is not energized.
- 3. Loosen the screw clamps on the mating power connector.
- 4. Strip the insulation from the power cables.
- 5. Secure the power cable to the mating connector, noting polarity, and tighten the screw clamps. The torque for the attaching screws is 0.3 Nm (2.26 in-lb).
- 6. Apply dc power to the unit. During normal startup and operation, the LED status indicator displays as follows:
  - Solid amber while the RXi Industrial Display unit is starting up
  - Solid green during normal operation

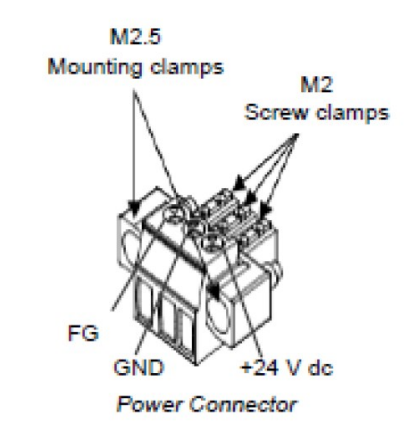

7. Once power is applied, the unit begins initializing. The first thing to display is the splash screen.

Be sure to connect a DC power cord to this 3-pin power connector. Using a voltage out of the range may fail to boot the system or cause damage to the system board.

# **Graphics Interface**

The display port consists of the following:

#### **DP++ Port**

The DP++ is a digital display interface used to connect a display device such as a computer monitor. It is used to transmit audio and video simultaneously. The interface, which is developed by VESA, delivers higher performance features than any other digital interface.

#### **BIOS Setting**

Configure the display device in the Chipset menu ("DISPLAY control" submenu) of the BIOS. Refer to chapter 3 for more information.

# **RJ45 LAN Ports**

#### **Features**

2 Intel® I210IT PCI Express Gigabit Ethernet controllers (4 on larger box module)

The LAN ports allow the system board to connect to a local area network through a network hub or router.

#### **BIOS Setting**

Configure the onboard LAN in the Advanced menu ("Wakeup Configuration" submenu) of the BIOS. Refer to chapter 3 for more information.

# **USB** Ports

The USB ports allow for data exchange between your computer and a wide range of simultaneously accessible external Plug and Play peripherals. The RXi – Panel PC is equipped with 2 onboard USB 3.0 ports (USB 0-1) in the small configuration with an additional 2 USB 2.0 ports (USB 4-5) in the large box configuration.

#### **BIOS Setting**

Configure the onboard USB in the Advanced menu ("Wakeup Configuration" submenu) of the BIOS. Refer to chapter 3 for more information.

# Wake-On-USB Keyboard/Mouse

The Wake-On-USB Keyboard/Mouse function allows you to use a USB keyboard or USB mouse to wake up a system from the S3 (STR - Suspend To RAM) state.

# Serial Ports (UART)

| Serial Connection | Pin | Function |                            |
|-------------------|-----|----------|----------------------------|
|                   | 1   | TXD      | 0.00000000                 |
|                   | 2   | RXD      | and the state of the state |
| RS232             | 3   | RTS      | 678910                     |
|                   | 4   | CTS      |                            |
|                   | 5   | GND      |                            |
| RS485             | 6   | TX+      | 3 (1959) <sup>1</sup> ~    |
|                   | 7   | TX-      |                            |
|                   | 8   | RX+      | Z 4                        |
|                   | 9   | RX-      |                            |
|                   | 10  | GND      |                            |

# Audio

#### **Rear Audio**

The system board is equipped with 2 audio jacks (Line-out and Mic-in). A jack is a one-hole connecting interface for inserting a plug.

• Line-out Jack (Lime)

This jack is used to connect a headphone or external speakers.

• Mic-in Jack (Pink)

This jack is used to connect an external microphone.

#### **BIOS Setting**

Configure the onboard Audio device in the Chipset menu ("SB HD Azalia Configuration" submenu) of the BIOS.

# I/O Connectors

#### Serial ATA (SATA) Connector

#### **Features**

- 1 Serial ATA 3.0 port with data transfer rate up to 6Gb/s
- Integrated Advanced Host Controller Interface (AHCI) controller

The Serial ATA connector is used to connect the Serial ATA device. Connect one end of the Serial ATA data connector to a SATA connector on the other end to your Serial ATA device.

#### **BIOS Setting**

Configure the Serial ATA drive in the Chipset menu ("SB SATA Configuration" submenu) of the BIOS. Refer to chapter 3 for more information.

# **Expansion Slots**

#### **Micro SD Socket**

The micro SD socket allows you to install a micro SD card for the expansion of available storage.

# LVDS LCD Panel Connector

The system board allows you to connect an LCD Display Panel with the LVDS LCD panel connector. This connector transmits video signals and power from the system board to the LCD Display Panel. Refer to the right side for the pin functions of the LVDS connector.

#### **BIOS Setting**

Configure the LCD panel in the Chipset menu ("DISPLAY control" submenu) of the BIOS. Refer to Chapter 3 for more information.

#### **AIO/DIO Connector**

AIO/DIO connector provides functionality to external devices that are connected to the connector. **(FOR FUTURE USE)** 

# 3.2.3 LED Indicators

# **Operation Status LEDs (Screen)**

All RXi Industrial Displays have a tri-color LED built into the screen that provides a visual indication of the operation status.

| LED State       | System State                  |
|-----------------|-------------------------------|
| Amber, Solid    | Operating system starting     |
| Green, Solid    | Normal operating state        |
| Green, Blinking | Backlight off                 |
| Red, Blinking   | Backlight failure             |
| Off             | Power not applied to the unit |

# **Ethernet Port Operation LEDs**

| Speed Link Activity | LED              | LED<br>State  | Operating<br>State |
|---------------------|------------------|---------------|--------------------|
|                     | Speed            | Yellow,<br>ON | 10/100/1000        |
|                     | Link<br>Activity | Green,<br>ON  | Link Status        |

# 3.3 RXi - Web Panel

# 3.3.1 Jumpers and Connectors Locations

# **Setting Jumper Functions**

Before installing the Web Panel, please set the necessary functions following the chart below.

Note: To determine Pin 1 of the jumper and port, please observe the marking beside the plug. it will be marked as "1", a bolded line, or a " $\triangle$ "; see the welding plate at the backside, the square welding plate is Pin 1.

#### Setting Jumper Functions (SW1)

SW1: 2bit switching ON/OFF, used to set the recording and the starting mode of the Motherboard.

|       |                | ON       | OFF     |
|-------|----------------|----------|---------|
| C\\/1 |                | DOWNLOAD | NORMAL  |
| 2001  | T.BOOT_MODET_S | MODE     | MODE    |
|       | 2.BOOT_DEV     | SD       | DEFAULT |

Figure 69: Junction Function (SW1)

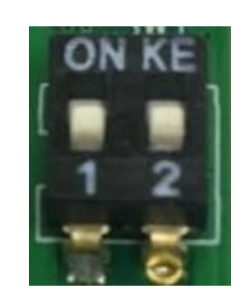

# **Socket Description**

### Connecting Input Power (24V DC-in)

To connect to power, follow these steps:

- 1. Verify that the power cable is not energized.
- 2. Loosen the screw clamps on the mating power connector.
- 3. Strip the insulation from the power cables.
- 4. Secure the power cable to the mating connector, noting polarity, and tighten the screw clamps. The torque for the attaching screws is 0.3 Nm (2.26 in-lb).

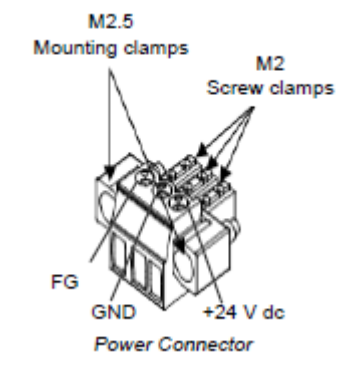

- 5. Apply dc power to the unit. During normal startup and operation, the LED status indicator displays as follows:
  - Solid amber while the RXi Industrial Display unit is starting up
  - Solid green during normal operation
- 6. Once power is applied, the unit begins initializing. The first thing to display is the splash screen.

Be sure to connect a DC power cord to this 3-pin power connector. Using a voltage out of the range may fail to boot the system or cause damage to the system board.

Before connecting the Web Panel to other devices, please read this manual carefully first to prevent damage to the Motherboard.

#### Power Socket (DC\_IN1)

DC\_IN1: (Conn. Header Socket, 3.5mm, 1 x 3PIN), used to provide 24V voltage for the system.

| DC_IN1 Pin# | Signal |
|-------------|--------|
| Pin1        | FG     |
| Pin2        | DC_IN- |
| Pin3        | DC_IN+ |

#### Figure 70: Power Socket (DN-IN1)

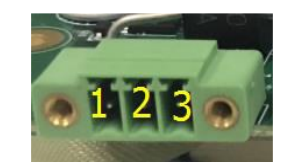

#### USB Socket (USB\_OTG1/USB1)

USB\_OTG1: Conn. Mini-USB, B-Type Female, SMD-5P With DIP 4pin, used to load system firmware

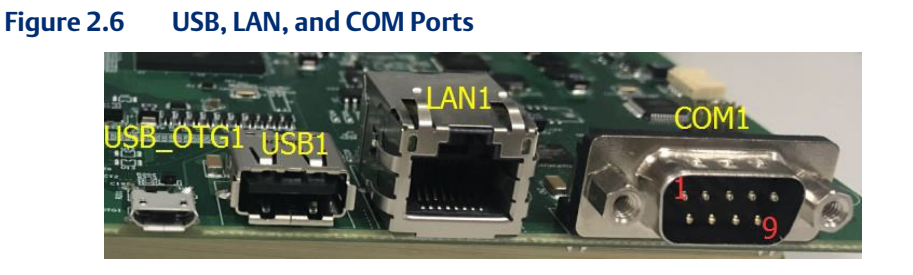

| USB_OTG1 Pin# | Signal Name |
|---------------|-------------|
| 1             | 5V_USB_OTG  |
| 2             | USB_OTG_DN  |
| 3             | USB_OTG_DP  |
| 4             | USB0_ID     |
| 5             | GND         |

USB1: Type-A connector, supports USB devices.

| USB_OTG1 Pin# | Signal Name  |
|---------------|--------------|
| 1             | 5V_USB_HOST1 |
| 2             | USBDN_DM1    |
| 3             | USBDN_DP1    |
| 4             | GND          |
| 5             | GND          |
| 6             | GND          |

#### LAN Socket (LAN1)

LAN 1: Conn. I/O Port, RJ45, 1000M, provide a solid RJ45 Ethernet Dock, GREEN denotes data transfer, YELLOW verifies a connection to the Internet.

#### Connecting Socket (COM1)

COM1: Conn. I/O Port, RS232, DB9, Male. Standard DB9 port, provide 1 route for RS232/422/485.

| COM1 Pin# | Signal Name      |
|-----------|------------------|
| 1         | DCD1422TX485-    |
| 2         | RXD1_422TX+_485+ |
| 3         | TXD1_422RX+      |
| 4         | DTR1422RX-       |
| 5         | GND              |
| 6         | NC               |

| 7 | NC |
|---|----|
| 8 | NC |
| 9 | NC |

#### Debug Socket (DEBUG1)

DEBUG1: Conn. 1.25mm, (DF14 with pointing) SMD-4P, used for debugging information.

| DEBUG Pin# | Signal Name     |
|------------|-----------------|
| 1          | 3P3V_S0_IO      |
| 2          | UART1_TXD_DEBUG |
| 3          | UART1_RXD_DEBUG |
| 4          | GND             |

#### SD-Card Socket (SD1)

SD1: Socket, mini SD/TF Card, 9 pins, SMD, supports SD/TF Card devices.

#### BAT1 Socket (BAT1)

BAT1: BAT Socket, BS-10-A1B0J001, 20mm SMT, supports non-chargeable batteries. CR-2032

#### Backlight Board Socket (BTB\_MAIN\_TB572B\_1)

BTB\_MAIN\_TB-572B\_1: Conn. Female, WCON, 2243-225M3CUT, 2 x 25P, 2.00mm, 180°, H=4.35, 10u", SMD-50P, TB-572B Backlight Board Socket.

# 3.3.2 LED Indicators Operation Status LEDs (Screen)

All RXi Industrial Displays have a tri-color LED built into the screen that provides a visual indication of the operation status.

| LED State       | System State                  |
|-----------------|-------------------------------|
| Amber, Solid    | Operating system starting     |
| Green, Solid    | Normal operating state        |
| Green, Blinking | Backlight off                 |
| Red, Blinking   | Backlight failure             |
| Off             | Power not applied to the unit |

# **Ethernet Port Operation LEDs**

| Speed Link Activity | LED              | LED State  | Operating State |
|---------------------|------------------|------------|-----------------|
|                     | Speed            | Yellow, ON | 10/100/1000     |
|                     | Link<br>Activity | Green, ON  | Link Status     |

# Section 4: Installation and Mounting Information

# 4.1 Panel Cutout Dimensions

# 4.1.1 Industrial Monitor

The RXi Industrial Monitor can be panel-mounted as presented in Section 4.2, *Panel Installation Steps*. A Type 4, Type 4X, or IP 66 rating is achieved when mounted to the flat surface of a sufficiently rated enclosure. Please follow the instructions in Section 4.2, *Panel Installation Steps*. Panel Thickness: 16<sup>1</sup> to 7 gauge (1.6 to 5 mm)

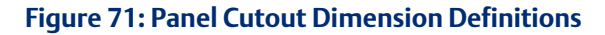

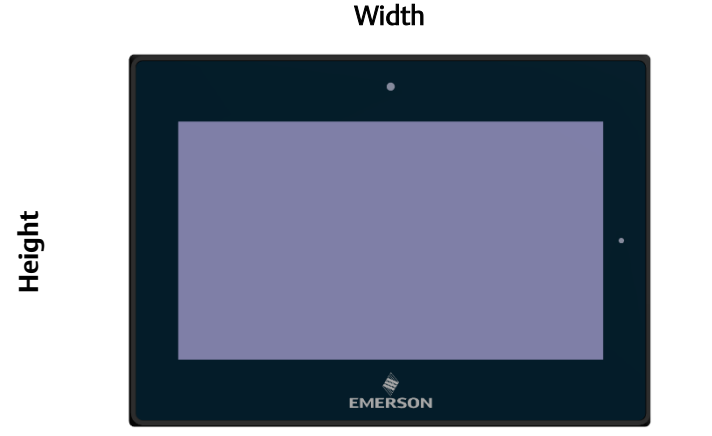

| Display Size (in) | Width (mm) | Height (mm) |
|-------------------|------------|-------------|
| 15                | 398        | 245.5       |
| 19                | 482        | 297         |
| 24                | 581        | 360         |

All panel cutout measurements should be within ±0.5 mm. Values presented are width and height only.

<sup>&</sup>lt;sup>1</sup> For IP66 installations of 12-inch displays (IC758CSW12SCREEN-A and IC758COW12SCREENSLR-A) use a 14 to 7 gauge (2 to 5 mm) thick panel.

# 4.1.2 Panel PC Cutout Dimensions

The RXi Panel PC can be panel-mounted as presented in Section 4.3, *Mounting to Modular Display*.

A Type 4, Type 4X, or IP 66 rating is achieved when mounted to the flat surface of a sufficiently rated enclosure. Please follow the instructions in Section 4.2, *Panel Installation Steps.* 

Panel Thickness: 16<sup>2</sup> to 7 gauge (1.6 to 5 mm)

Panel Thickness: 1.6 to 5mm

All measurements within ±0.5mm

#### **Figure 72: Panel Cutout Dimension Definitions**

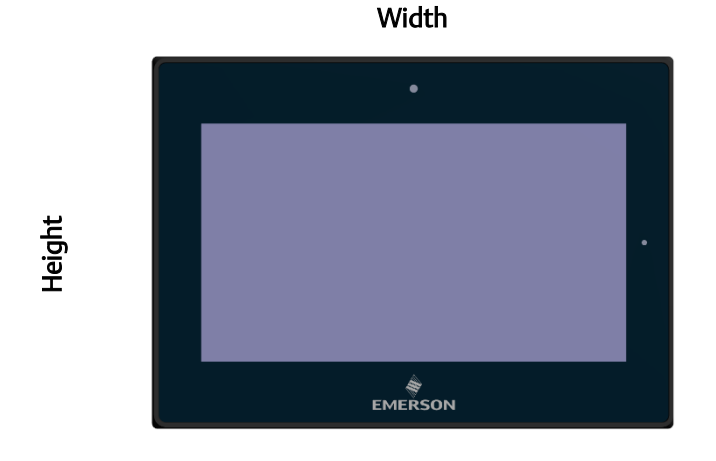

Display Size (in) Width (mm) Height (mm) 183.5 128.5 7 10 255.5 174 317 214.5 12 15 398 245.5 19 482 297 24 581 360

<sup>&</sup>lt;sup>2</sup> For IP66 installations of 12-inch displays (IC758CSW12SCREEN-A and IC758COW12SCREENSLR-A) use a 14 to 7 gauge (2 to 5 mm) thick panel.

# 4.1.3 Web Panel Cutout Dimensions

# Figure 73: Panel Cutout Dimension Definitions

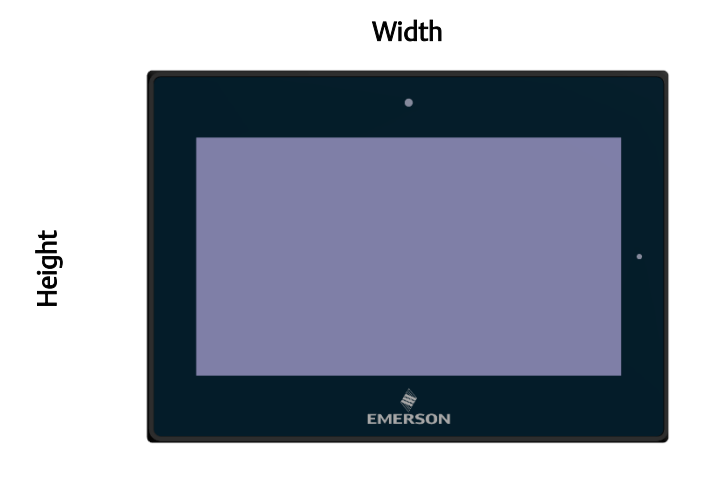

| Display Size (in) | Width (mm) | Height (mm) |
|-------------------|------------|-------------|
| 7                 | 183.5      | 128.5       |
| 10                | 255.5      | 174         |
| 12                | 317        | 214.5       |
| 15                | 398        | 245.5       |
| 19                | 482        | 297         |
| 24                | 581        | 360         |

# 4.2 Panel Installation Steps

- 1. Verify that the gasket is present and properly seated in the bezel channel located on the sides of the unit
- 2. Insert the unit into the mounting panel cutout

#### Figure 74: Panel Install View

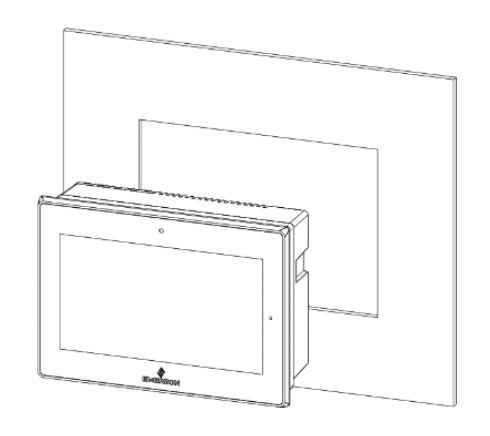

3. Insert the hook of the mounting bracket into the mounting hole as displayed in the following figure.

#### Figure 75: Mounting Bracket Insertion

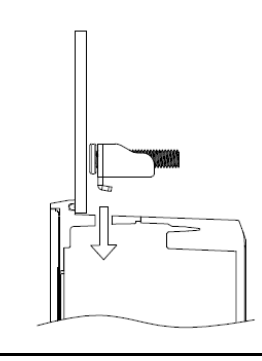

- 4. Tighten all mounting brackets by hand until the gasket seal contacts the mounting surface uniformly.
- 5. In a cross pattern around the monitor tighten all mounting clip screws to a torque of 13 to 13.9 in-lbs. (15 to 16kgf-cm) making sure not to overtighten the bracket.

Figure 76: Tighten Mounting Bracket

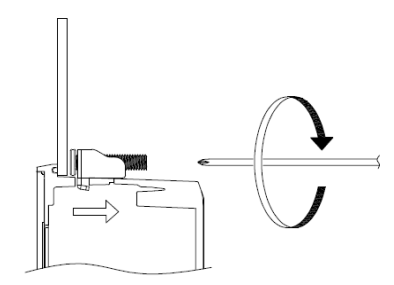

Figure 77: 7" Mount

# 4.3 Mounting to Modular Display

# 2-M3x6 Pan-head SCREW

#### Figure 78: 10" Mount

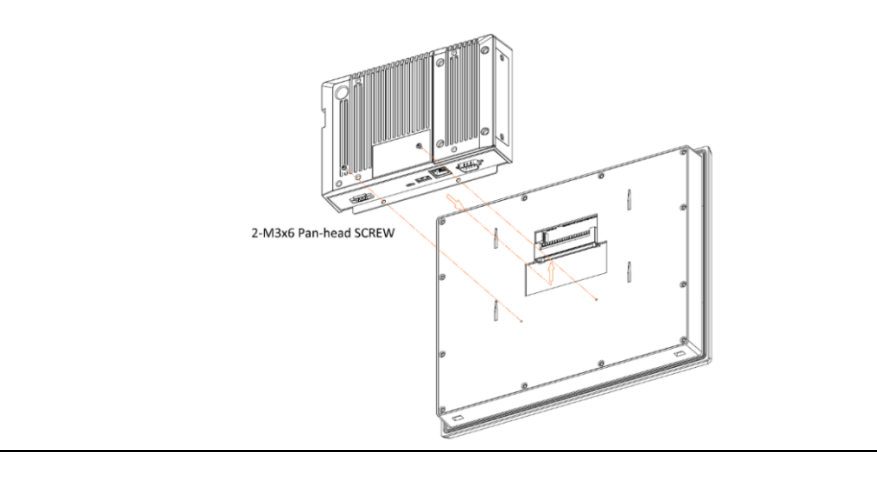

#### Figure 79: 12" Panel Mount

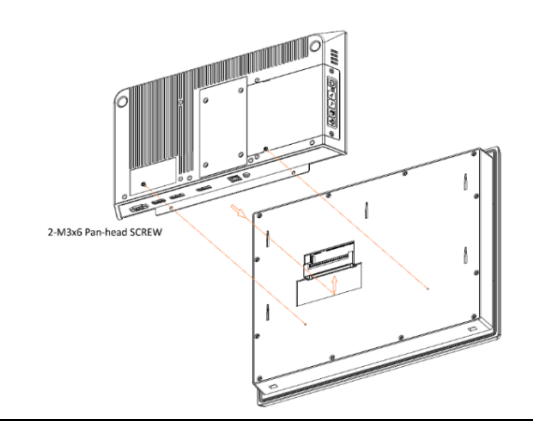

#### Figure 80: 15" Panel Mount

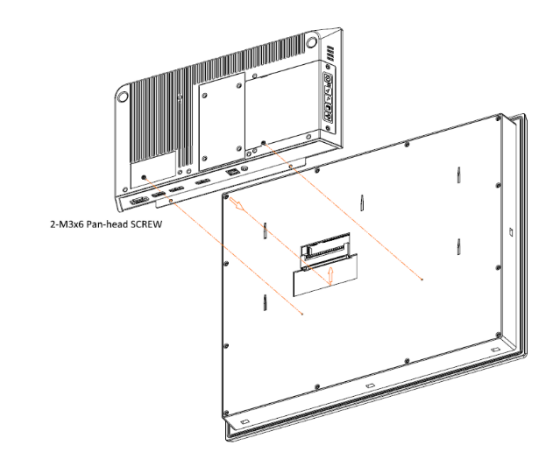

# Figure 81: 19"/24" Panel Mount

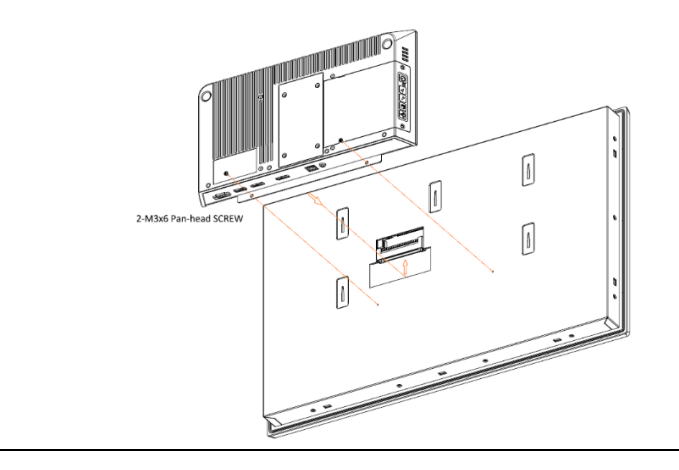

# Figure 82: Panel PC with AMD Ryzen Mount

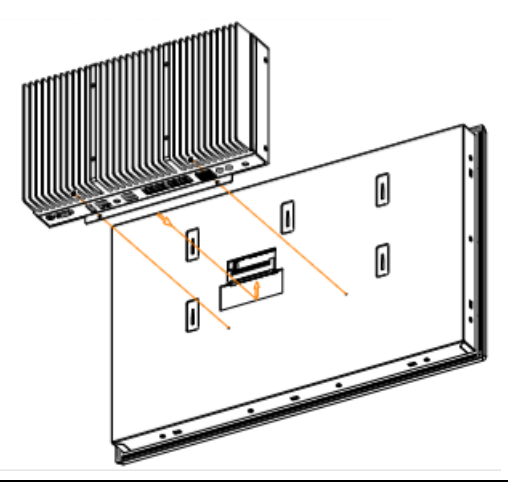

PACSystems™ Industrial Displays User Manual GFK-3138B

Section 4 Jul 2021

# 4.4 VESA Mount

#### Figure 83: 7" VESA Mount

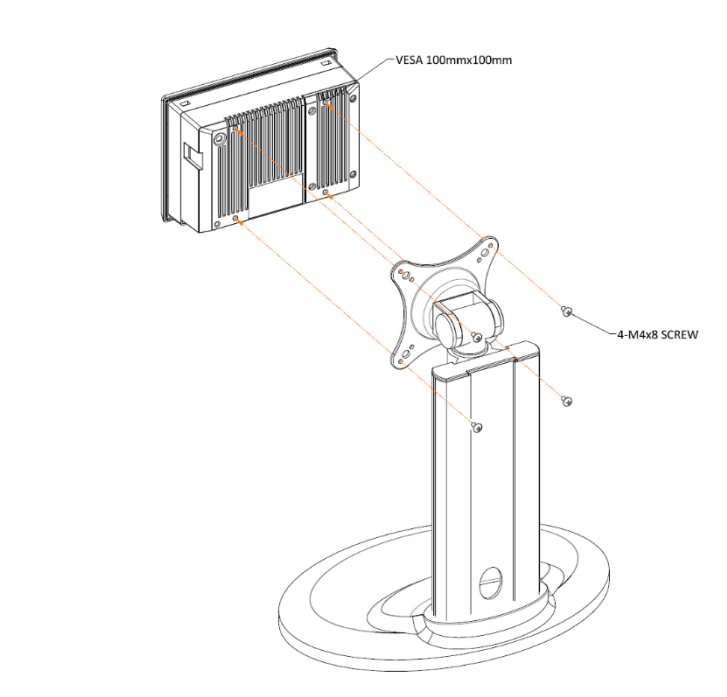

#### Figure 84: 10" VESA Mount

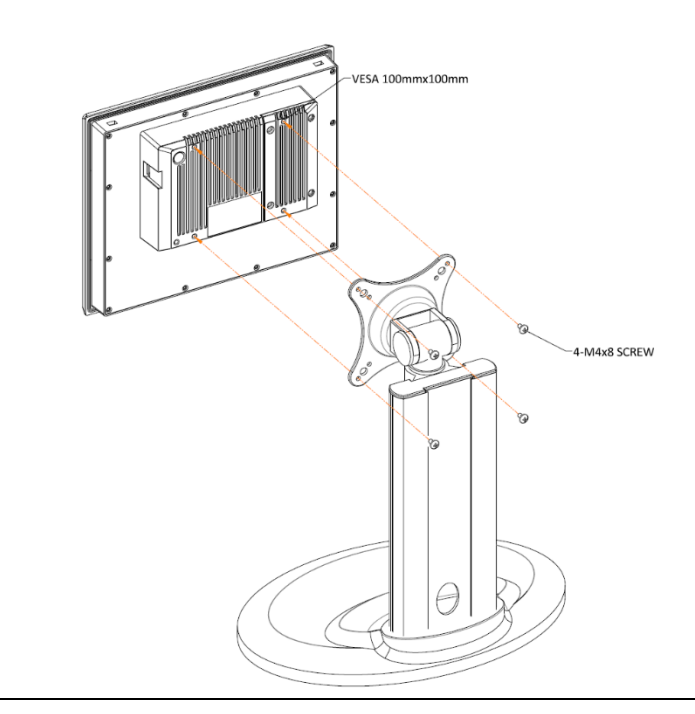

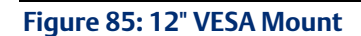

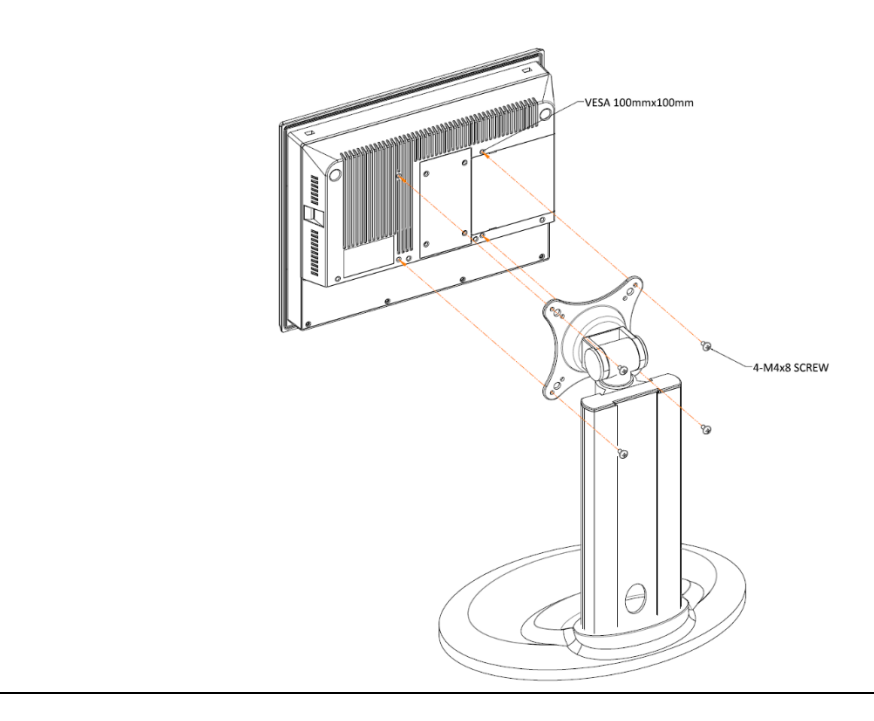

# Figure 86: 15" VESA Mount

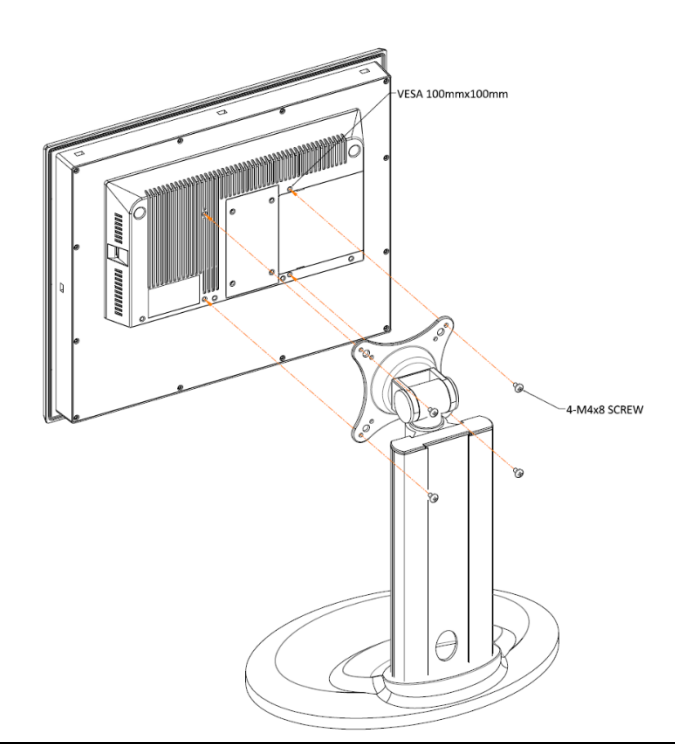

#### Figure 87: 19"/24" VESA Mount

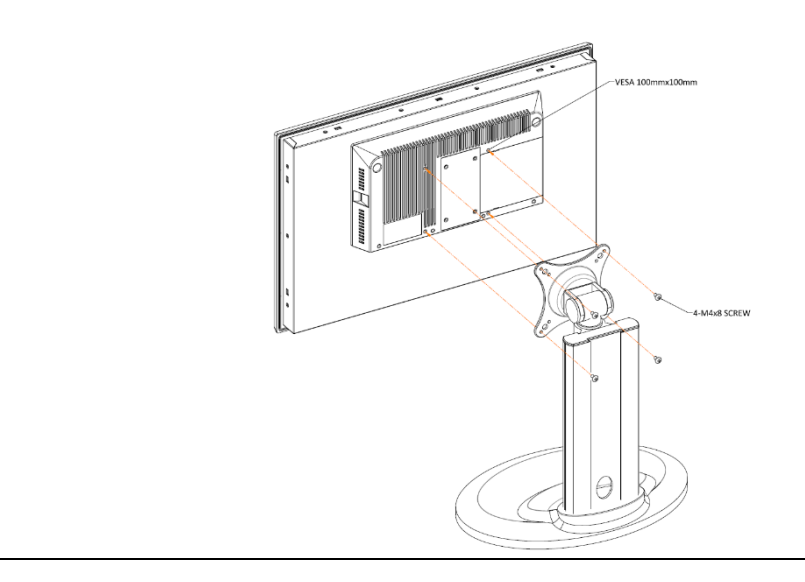

#### Figure 88: Panel PC with AMD Ryzen VESA Mount

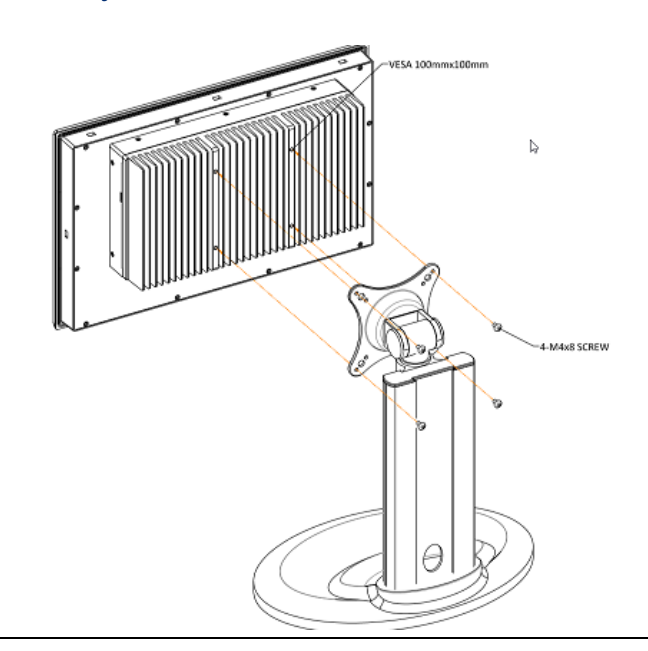

# **A**CAUTION

- Tighten the mounting clip screws by hand until the gasket contacts the mounting surface uniformly.
- Tighten the mounting clip screws to a torque of 8-10 kgf-cm by using the specified sequence. Be sure not to overtighten.

# Section 5: Firmware Update Instructions for the RXi-Panel PC and RXi2-LP IPC

The following Firmware Update requires the user to use a portable media storage device. Users can deploy to either a DVD or a USB stick.

# 5.1 Deploy to DVD (Option 1)

- 1. Place a blank DVD in your optical drive.
  - a. If your system does not have a DVD drive, connect an external DVD drive to the system first.
  - b. **Note**: The optical drive must have support for DVD-burning to continue with this process.
- 2. Download the .iso file to your computer, and open File Explorer to the .iso file location
- 3. Right-click on the .iso file and select **Burn disk image.**
- 4. A prompt will appear requesting the user to select the disk burner. Select the disk burner containing the blank DVD and select **Burn**.
  - a. If you only have one disk burner with the blank DVD inside, it will default to that burner.
  - b. Optionally, select Verify disc after burning, but it is not required for this process
- 5. The optical drive will begin burning the DVD. Upon completion, the Windows Disk Image Burner will notify you that the process is complete and that the contents of the drive will be viewable in File Explorer.
- 6. Once the process is complete and the files are viewable, you may proceed with recovering the system.

# 5.2 Deploy to USB Stick (Option 2)

- 1. Insert a blank USB drive into your computer.
  - a. This process may erase any data stored on the USB drive. If your selected USB drive contains any important data, please be sure to create a backup of the files before proceeding.
- 2. Download the .iso file to your computer and open your USB boot media creation tool.
- 3. Following the process with your chosen USB boot media creation tool.

# 5.3 Recover from Image

- 1. During startup, open the boot menu by repeatedly pressing **F7**.
- 2. Under the boot menu, select the recovery image as your boot option.
- 3. Once you have selected the correct boot option, a Windows PE environment will begin to boot.
- 4. Once the Windows PE environment has loaded, you will be presented with a GUI with multiple options.
- 5. Select **Recover** and the process will begin.
- 6. Once the process has been completed, the unit will automatically restart. Once it has restarted, remove your recovery media and the unit will boot into Windows 10
  - a. NOTE: If the boot priority has been changed, please go back into BIOS to adjust the boot priority to ensure the internal SSD is the primary boot device

# 5.4 Steps for Checking the Installed Version

1. Release note file location:

You can find the release notes file in the **AX** directory on the recovery disc and the C:\Windows directory (after recovery), the file name will be a string of numbers with no extension.

| Figure 89: AX Director | у. |
|------------------------|----|
|------------------------|----|

|             |             |                       | Tł          | nis PC > Windows (C:) | Windows              |
|-------------|-------------|-----------------------|-------------|-----------------------|----------------------|
| AX          | 2019/2/27 _ | 89000301              | 2018/12/6   | A                     |                      |
| boot        | 2018/4/12   | BCD                   | 2011/4/12   | Name                  | Date modified        |
| 📙 efi       | 2018/4/12   | CreatePartitions-UEFI | 2018/10/3   | Wass.                 | 0/15/2018 12:22 AM   |
| en-us       | 2019/2/27 _ | n DMCCtrl             | 2016/4/14   |                       | 5/15/2010 12:55 AIVI |
| sources     | 2018/4/12   | 📄 language            | 2019/1/8 7  | Web                   | 9/15/2018 12:33 AM   |
| autorun     | 2018/4/12   | MSVBVM60.DLL          | 2008/4/15 📌 | WinSxS                | 12/6/2018 2:45 PM    |
| bootmgr     | 2018/4/12   | REBOOT                | 2019/3/13   | 070689000301          | 12/6/2018 2:24 PM    |
| bootmgr.efi | 2018/4/12   | Rec.wim               | 2018/4/14   | ■ bfsvc               | 9/15/2018 12:28 AM   |
| CDWHERE     | 2010/11/26  | I run                 | 2019/3/7 7  | Dootstat.dat          | 12/12/2018 11:40     |
| 😂 IMAGEX    | 2013/1/29_  | I SHUTDOWN            | 2018/4/12 🌋 | Dtclostall            | 12/12/2018 11:32     |
|             |             | sys.wim               | 2018/4/14   | Dichistan             | 12/12/2010 11:52     |
|             |             |                       |             | EnterpriseS           | 9/15/2018 12:28 AM   |

#### 2. Folder Options:

In C:\Windows the file properties of the release notes file are set to hidden, you must change the file browsing settings in **Folder Options** to see the file.

# Figure 90: Folder Options

| Folder Options                                                                      | ×  |  |
|-------------------------------------------------------------------------------------|----|--|
| General View Search                                                                 |    |  |
| Folder views<br>You can apply this view (such as Details or Icons) to               |    |  |
| all folders of this type.                                                           |    |  |
| Apply to Folders Reset Folders                                                      |    |  |
| Advanced settings:                                                                  |    |  |
| Files and Folders                                                                   | ^  |  |
| Always show icons, never thumbnails                                                 |    |  |
| Always show menus                                                                   |    |  |
| ✓ Display file icon on thumbnails                                                   |    |  |
| Display file size information in folder tips Display the full path in the title bar |    |  |
| Hidden files and folders                                                            |    |  |
| <ul> <li>Don't show hidden files, folders, or drives</li> </ul>                     |    |  |
| Show hidden files, folders, and drives                                              |    |  |
| Hide empty drives                                                                   |    |  |
| Hide folder merge conflicts                                                         | ~  |  |
|                                                                                     |    |  |
| Restore Defaults                                                                    |    |  |
| OK Cancel App                                                                       | ly |  |

3. Revision check:

The release notes file uses dates to publish each change.

#### Figure 91: Release Notes

| 070689000301 - Notepad                   |             | -            |      | × |
|------------------------------------------|-------------|--------------|------|---|
| File Edit Format View Help               |             |              |      |   |
| 2020/02/04                               |             |              |      | ~ |
| Download and install Chrome (V           | PN to USA)  |              |      |   |
| 2019/10/03                               | ==          |              |      |   |
| Chrome language default(en-us)           |             |              |      |   |
| 2019/03/26                               | ==          |              |      |   |
| add Chrome, firefox, SNMP, Sec<br>No KEY | ure boot    |              |      |   |
| 2019/01/23                               |             |              |      |   |
| AMD Driver: 18.20.28.180731a             |             |              |      |   |
| Disable "Fast Startup"                   |             |              |      |   |
| Disable Network Discovery on p           | rivate turn | off          |      |   |
| 2018/12/12                               |             |              |      |   |
| 070689000301                             |             |              |      |   |
| UEFI WIN10 2019 LTSC Entry X64           |             |              |      |   |
| Eng                                      |             |              |      |   |
| SBC-7818(AHM-689X)                       |             |              |      |   |
| AIS(Dennis)                              |             |              |      |   |
| no logo                                  | uster)      |              |      |   |
| <                                        |             |              |      | > |
|                                          | Windows (CF | Ln 8, Col 17 | 100% |   |
|                                          |             |              |      |   |

# Section 6: RXi Panel PC Windows Activation Procedure

**The preloaded Windows 10 IOT Enterprise image on Panel PC is not activated by default.** The product key is present on the rear of the Panel PC backing module to activate Windows 10 IOT Enterprise.

# 6.1 Activate a Windows 10 IoT Enterprise LTSC device Using an Internet Connection

#### NOTICE

It is required to place the Panel PC unit in a DMZ network architecture with internet access temporarily to perform the activation with Microsoft.

- Press the Windows key (Start button), then go to Settings > Update and Security > Activation (or) Launch This PC properties.
- 2. Proceed with license activation by pressing the **Change Product Key** option which is highlighted in the below image in green color.

#### Figure 92: Activation

| ଜ       | Activation            |                                                                                                    |  |
|---------|-----------------------|----------------------------------------------------------------------------------------------------|--|
| Fi      | nd a setting          | Windows       Edition     Windows 10 Enterprise LTSC       Activation     Windows is not activated                                                                                        |  |
| C       | Windows Update        | Windows reported that the hardware of your device has changed.<br>Error code: 0xC004F211<br>If you're having problems with activation, select Troubleshoot to try<br>and fix the problem. |  |
| 曲       | Delivery Optimization |                                                                                                    |  |
| •       | Windows Security      | /3 Troubleshoot                                                                                                    |  |
| Ţ       | Backup                | Activate Windows now                                                                                                    |  |
| ß       | Troubleshoot          | Running a non-genuine copy of Windows can put you at greater risk<br>for viruses and other security threats.                                                                              |  |
| 3       | Recovery              | To get genuine Windows, enter a different product key. If you don't have one, contact your system administrator.                                                                          |  |
| $\odot$ | Activation            | Change product key                                                                                                    |  |

**Note:** Ignore the error message – "Windows reported that the hardware of your device has changed. Error code: 0xC004F211."

Figure 93: Product Key Sticker

1. Find the **Product Key Sticker** that is present on the rear side of the Panel PC backing module as shown in (Figure 93).

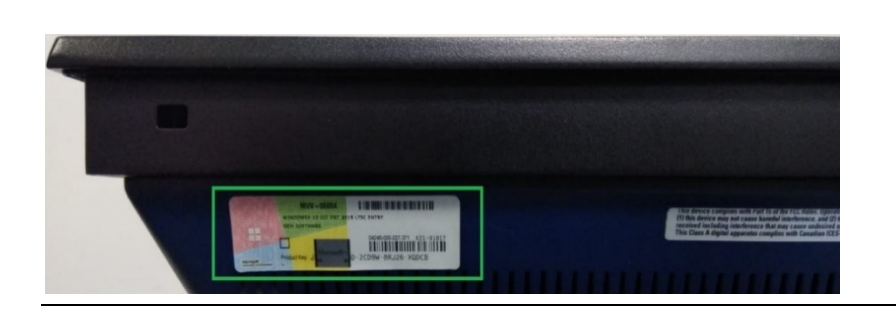

2. Part of the **Product Key** may be covered with gray scratch ink. Remove (scratch) the ink layer to reveal the Product Key as shown in (Figure 94).

Figure 94: Removing the Scratch Layer

Figure 95: Enter the Product Key

|                                    | MUV-00004                               |                             |
|------------------------------------|-----------------------------------------|-----------------------------|
|                                    | WINDOWS: 10 IOT ENT 201<br>OEM SOFTWARE | 19 LTSC ENTRY               |
|                                    |                                         | 04248-000-027-371 X21-91817 |
| Microsoft<br>microsoft comhowstell | Product Key: J                          | D-2CD9W-8RJ26-XQDCB         |

3. Enter the retrieved **Product Key** into the popup box and press **Next** (Figure 95).

| Enter a product key                                              |                                            |                     |                |      |
|------------------------------------------------------------------|--------------------------------------------|---------------------|----------------|------|
| Your product key should be in a<br>pr on the box the Windows DVE | in email from whoever<br>D or USB came in. | sold or distributed | l Windows to y | /ou, |
| Product key                                                      |                                            |                     |                |      |
| ~~~~~~~~~~~~~~~~~~                                               | -~~~                                       |                     |                |      |

4. The Windows 10 product key is now active.

- 1. On the device, open a command prompt as the administrator.
- Navigate to the *system drive*:\Windows\System32 with folder type slmgr.vbs /ipk XXXX-XXXX-XXXX-XXXXX-XXXXX-XXXXX. The XXXXX characters will be the 25-character product key present on the side of the device (Figure 96).
- 3. **Product Key** is present on the Panel PC backing module as showing below.

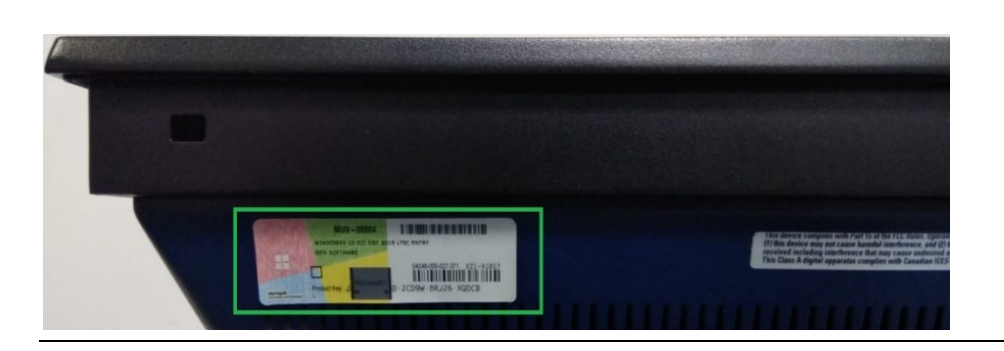

4. The part of the Product Key is covered by the scratch layer as highlighted below. The user needs to retrieve this by removing the scratch layer (scratch-off Microsoft labeled layer) as highlighted below.

#### Figure 97: Revealing the Product Key

Figure 96: Product Key Sticker

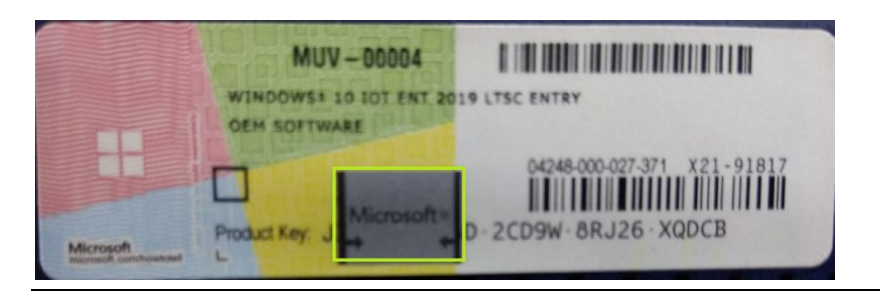

5. After step 2, a message display stating that the Product Key was installed successfully. Click **OK** to proceed.

| Windows Script Host                    | ×             |
|----------------------------------------|---------------|
| Installed product key G 3-81 D-RR2WV-T | successfully. |
|                                        | ОК            |

6. Press the **Win+R** keys to open **Run**, then type: **SLUI 4** and click on **OK**.

# Figure 99: Run the SLUI 4 Command

Figure 98: Windows Script Host

| 🖅 Run         | ×                                                                                                    |
|---------------|----------------------------------------------------------------------------------------------------|
|               | Type the name of a program, folder, document, or Internet resource, and Windows will open it for you. |
| <u>O</u> pen: | SLUI 4 ~                                                                                              |
|               | OK Cancel <u>B</u> rowse                                                                              |

**Note**: There is a space between SLUI and 4. The 4 option instructs SLUI to launch the telephone activation UI.
Figure 100: Select Country or Region

7. Select your country or region and click **Next**. It navigates to next page where we can see **Installation** ID.

| ghanistan | ~ |  |
|-----------|---|--|
|           |   |  |
|           |   |  |
|           |   |  |
|           |   |  |
|           |   |  |
|           |   |  |
|           |   |  |
|           |   |  |
|           |   |  |

- 8. Call the Microsoft Product Activation Center. (The phone number is provided based on the selected region.) Proceed through the automated menu and answer a few questions about the Windows activation.
- 9. At the end of the automated menu, the user will need to confirm the 63-digit Installation ID number. Enter the Installation ID number as shown in Figure 101. The Installation ID number will be grouped into sets of nine (seven digits per set).

#### Figure 101: Technical Support

| Call one o<br>charges r        | of these n<br>nay be ap | umbers. Th<br>plied by lo | ne automa<br>cal operat | ted phor<br>ors for to | ne system v<br>oll-free nui | will ask fo<br>nbers in o | r your inst<br>ertain cou | allation ID (I<br>Intries or reg | IID). Some<br>gions. |
|--------------------------------|-------------------------|---------------------------|-------------------------|------------------------|-----------------------------|---------------------------|---------------------------|----------------------------------|----------------------|
| <b>Toll free:</b><br>1800 1111 | 00 or 1800              | ) 102 1100                |                         |                        |                             |                           |                           |                                  |                      |
| <b>Toll:</b><br>91 80 401      | 03000                   |                           |                         |                        |                             |                           |                           |                                  |                      |
| Installatio                    | on ID:                  |                           |                         |                        |                             |                           |                           |                                  |                      |
|                                |                         |                           | 4                       |                        |                             |                           |                           |                                  |                      |
| 4755484                        | 9241585                 | 0675540                   | 9136402                 | 1916911                | 2248936                     | 4118683                   | 0066502                   | 4976403                          |                      |
| Read our                       | privacy sta             | atement                   |                         |                        |                             |                           |                           |                                  |                      |
|                                |                         |                           |                         |                        |                             |                           |                           |                                  |                      |
|                                |                         |                           |                         |                        |                             |                           |                           |                                  |                      |

10. The phone activation system will provide the user with a 48-digit **Confirmation ID**. Enter the Confirmation ID as seen in (Figure 102).

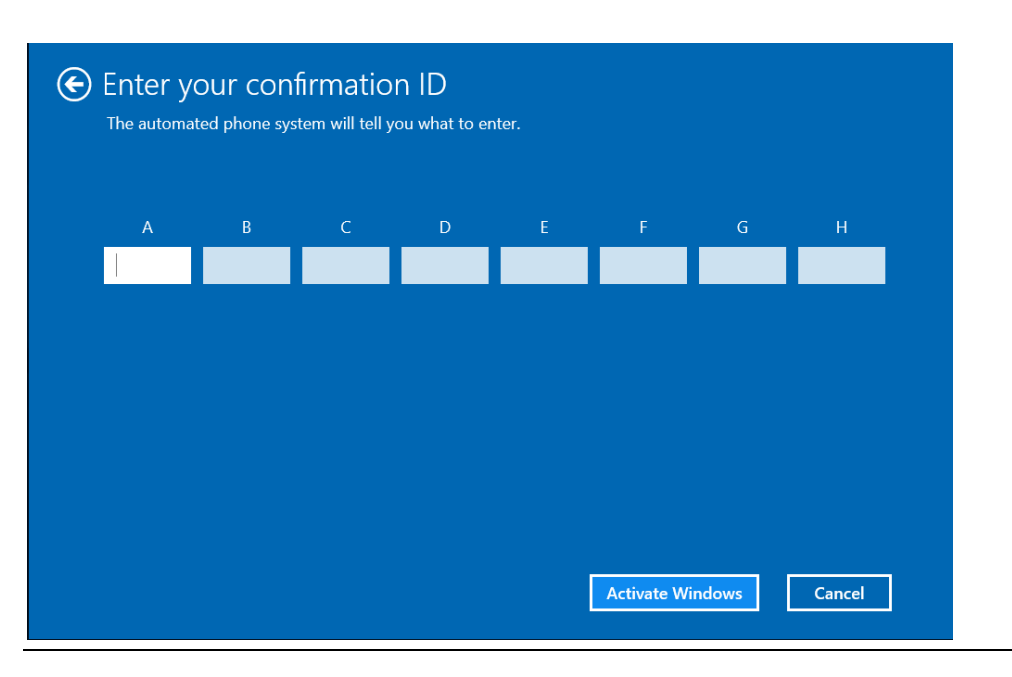

Figure 102: Confirmation ID

- 11. Once the Confirmation ID has been entered, click the Activate Windows button.
- 12. To verify the licensing status, open the command prompt as the Administrator on the device.
- 13. Navigate to the <system drive >:\Windows\System32 folder, type

cscript slmgr.vbs /dlv, and verify that the License Status now displays Licensed.

Example: c:\Windows\System32>cscript slmgr.vbs /dlv

#### Figure 103: Command Prompt

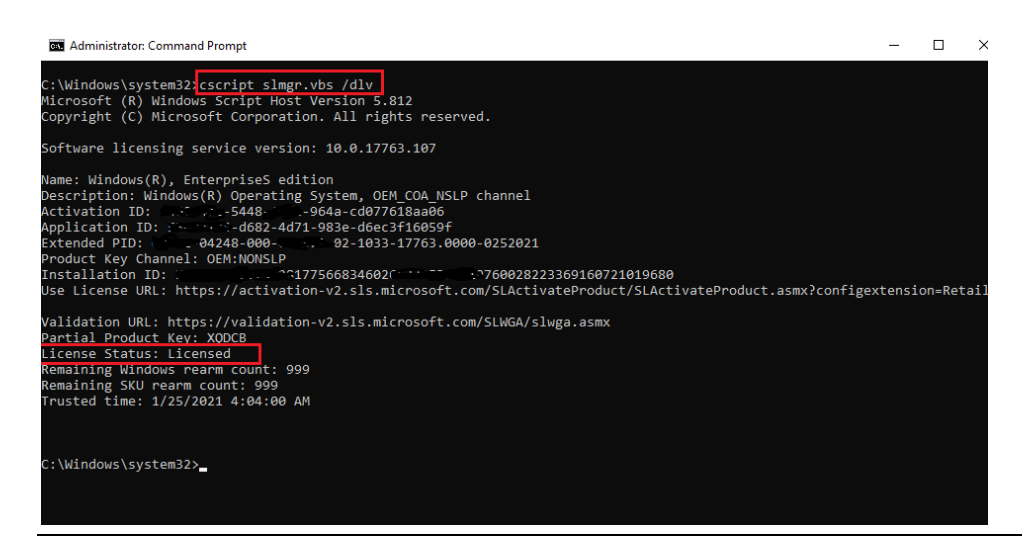

# Section 7: Firmware Update Instructions for the RXi - Web Panel

1. Locate the SW1 dip switch.

## Figure 104: SW1 Dip Switch

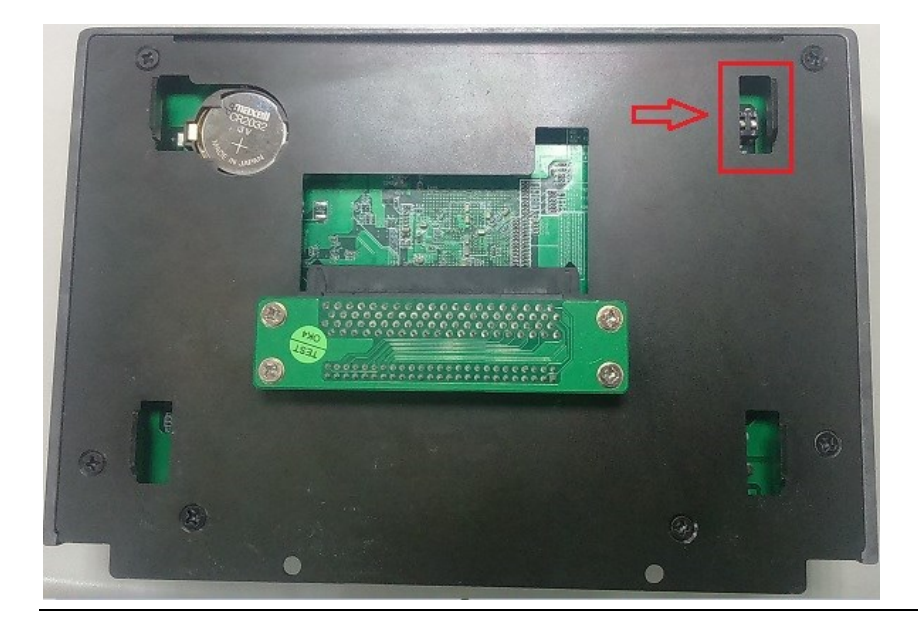

2. Change SW1 1 to ON to enable download mode.

### Figure 105: SW1 Switch Toggled to ON

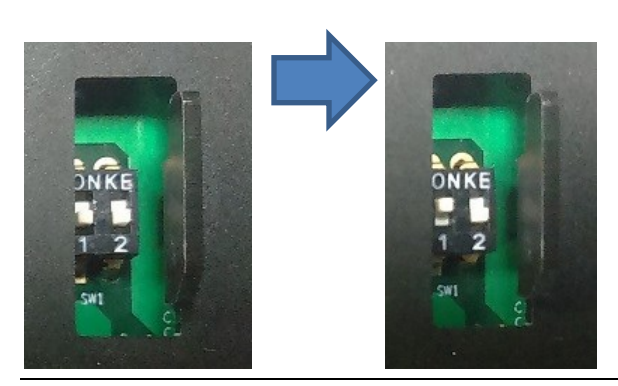

3. Connect a Micro USB Cable from your desktop/laptop PC (running windows operating system) to the web panel in the OTG port on the Web Panel.

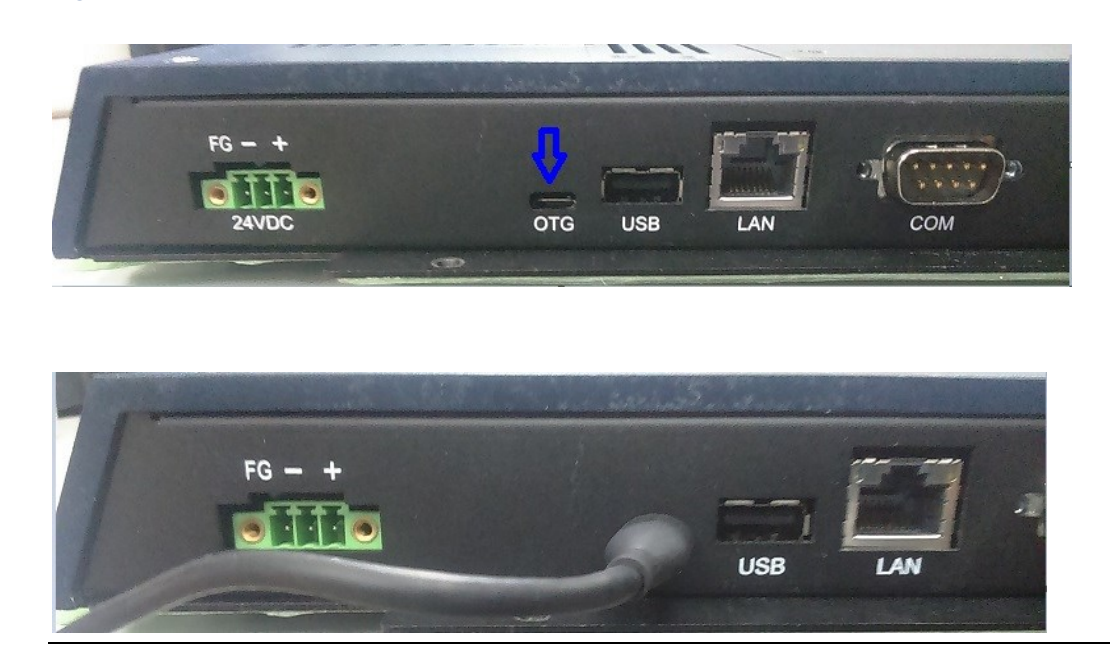

4. Power on the Web Panel and then on your desktop/laptop PC, double click the firmware update tool **mfgtool2-yocto-mx-sabresd-emmc.vbs** executable file.

#### Figure 107: .VBS Location

| HABMfgTool_20191029 >              |                     |              |          |
|------------------------------------|---------------------|--------------|----------|
| 2稱 ^                               | 修改日期                | 類型           | 大小       |
| Profiles                           | 2019/10/29 下午 04:50 | 檔案資料夾        |          |
| Utils                              | 2019/10/29 下午 04:51 | 檔案資料夾        |          |
| gitignore                          | 2018/10/4 下午 03:11  | GITIGNORE 檔案 | 1 KB     |
| 🔊 cfg.ini                          | 2018/10/4 下午 03:11  | 組態設定         | 1 KB     |
| libMfgToolLib.so                   | 2018/10/4 下午 03:11  | SO 檔案        | 6,393 KB |
| linux-cvbs.sh                      | 2018/10/4 下午 03:11  | SH 檔案        | 2 KB     |
| 🗋 linux-runvbs.sh                  | 2018/10/4 下午 03:11  | SH 檔案        | 1 KB     |
| linux-ver-usage                    | 2018/10/4 下午 03:11  | 檔案           | 1 KB     |
| MfgTool.log                        | 2019/10/5 上午 03:52  | 文字文件         | 14 KB    |
| MfgTool2.exe                       | 2018/10/4 下午 03:11  | 應用程式         | 1,950 KB |
| mfgtool2-yocto-mx-sabresd-emmc.vbs | 2018/10/4 下午 03:11  | VBScript 指令檔 | 1 KB     |
| 📄 mfgtoolcli                       | 2018/10/4 下午 03:11  | 檔案           | 200 KB   |
| MfgToolLib.dll                     | 2018/10/4 下午 03:11  | 應用程式擴充       | 2,190 KB |
| README.md                          | 2018/10/4 下午 03:11  | MD 檔案        | 1 KB     |
| 🔄 UICfg.ini                        | 2018/10/4 下午 03:11  | 組態設定         | 1 KB     |
|                                    |                     |              |          |

5. If a USB connection is detected, you will see the **HID-Compliance device** as shown in the following picture, then click **Start** to update the Web Panel firmware.

# Figure 108: HID-Compliant Device

| Hub 5Port 6          | Status Information     |      |
|----------------------|------------------------|------|
| rive(s):             | Successful Operations: | 0    |
|                      |                        | 0    |
| HID-compliant device | Failure Rate:          | 0 %  |
|                      | Start                  | Exit |

| Hub 5Port 6                                                                                | Status Information                                                                            |              |
|--------------------------------------------------------------------------------------------|-----------------------------------------------------------------------------------------------|--------------|
| Drive(s):                                                                                  | Successful Operations:                                                                        | 0            |
|                                                                                            | Failed Operations:                                                                            | 0            |
| Jumping to OS image.                                                                       | Failure Rate:                                                                                 | 0 %          |
|                                                                                            | Stop                                                                                          | Exit         |
|                                                                                            | - Ctop                                                                                        | 10000        |
|                                                                                            |                                                                                               |              |
|                                                                                            |                                                                                               |              |
| n MfaTool MultiPanel (Library                                                              | 262)                                                                                          |              |
| MfgTool_MultiPanel (Library: .<br>Hub 5Port 6                                              | 2.6.2)                                                                                        |              |
| MfgTool_MultiPanel (Library:<br>Hub 5Port 6<br>Drive(s): D:                                | 2.6.2)<br>Status Information<br>Successful Operations:                                        | - X          |
| MfgTool_MultiPanel (Library:<br>Hub 5-Port 6<br>Drive(s): D:                               | 2.6.2)                                                                                        | 0<br>0       |
| MfgTool_MultiPanel (Library:<br>Hub 5Port 6<br>Drive(s): D:<br>Sending and writting rootfs | 2.6.2)<br>Status Information<br>Successful Operations:<br>Failed Operations:<br>Failure Rate: | 000%         |
| MfgTool_MultiPanel (Library:<br>Hub 5Port 6<br>Drive(s): D:<br>Sending and writting rootfs | 2.6.2)<br>Status Information<br>Successful Operations:<br>Failed Operations:<br>Failure Rate: | 0<br>0<br>0% |

6. Upon completion of the update, you will see 1 displayed under **Successful Operations**. Click **Stop** and **Exit**, then Power-off Web Panel.

# Figure 109: Successful Operations

| Hub 5Port 6 | Status Information     |        |
|-------------|------------------------|--------|
| rive(s): D: | Successful Operations: | 1      |
|             | Failed Operations:     | 0      |
| Done        | Failure Rate:          | 0.00 % |
|             | Stop                   | Exit   |

7. Adjust SW1 **1** back to **Off** for normal operation mode.

## Figure 110: SW1 Toggled to OFF

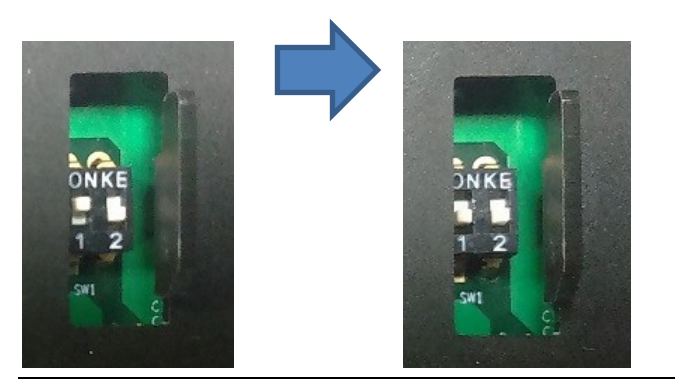

8. To check the Web Panel firmware version, upon restart of the Web Panel, the current Firmware version will be displayed.

# **General Contact Information**

Home link: http://www.emerson.com/industrial-automation-controls

Knowledge Base: https://www.emerson.com/industrial-automation-controls/support

# **Technical Support**

| <b>Americas</b><br>Phone: | 1-888-565-4155<br>1-434-214-8532 (If toll free option is unavailable)                                                                                                    |
|---------------------------|----------------------------------------------------------------------------------------------------|
|                           | Customer Care (Quotes/Orders/Returns): <u>customercare.mas@emerson.com</u><br>Technical Support: <u>support.mas@emerson.com</u>                                                          |
| <b>Europe</b><br>Phone:   | +800-4444-8001<br>+420-225-379-328 (If toll free option is unavailable)<br>+39-0362-228-5555 (from Italy - if toll-free 800 option is unavailable or dialing from a mobile<br>telephone) |
|                           | Customer Care (Quotes/Orders/Returns): <u>customercare.emea.mas@emerson.com</u><br>Technical Support: <u>support.mas.emea@emerson.com</u>                                                |
| <b>Asia</b><br>Phone:     | +86-400-842-8599<br>+65-6955-9413 (All other Countries)                                                                                                    |
|                           | Customer Care (Quotes/Orders/Returns): <u>customercare.cn.mas@emerson.com</u><br>Technical Support: <u>support.mas.apac@emerson.com</u>                                                  |

Any escalation request should be sent to mas.sfdcescalation@emerson.com

**Note:** If the product is purchased through an Authorized Channel Partner, please contact the seller directly for any support.

Emerson reserves the right to modify or improve the designs or specifications of the products mentioned in this manual at any time without notice. Emerson does not assume responsibility for the selection, use, or maintenance of any product. Responsibility for proper selection, use, and maintenance of any Emerson product remains solely with the purchaser.

© 2021 Emerson. All rights reserved.

Emerson Terms and Conditions of Sale are available upon request. The Emerson logo is a trademark and service mark of Emerson Electric Co. All other marks are the property of their respective owners.

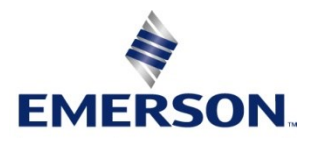